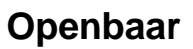

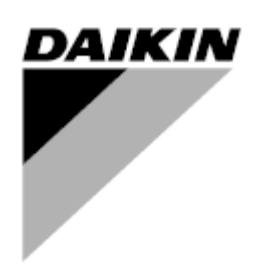

| Bewerking | 04                   |
|-----------|----------------------|
| Datum     | 10-2024              |
| Vervangt  | D-EOMAC01801-23_03NL |

# Bedieningshandleiding D-EOMAC01801-23\_04NL

# Luchtgekoeld koelsysteem met scroll-compressoren

EWAT~B-C EWFT~B-C

# **INHOUDSOPGAVE**

| 1 | VEILIGHEIDSOVERWEGINGEN                                                                       | 5      |
|---|-----------------------------------------------------------------------------------------------|--------|
|   | 1.1 Algemeen                                                                                  | 5      |
|   | 1.2 Voorafgaand aan de inschakeling van het systeem                                           | 5      |
|   | 1.3 Vermijd elektrocutie                                                                      | 5      |
| 2 | ALGEMENE BESCHRIJVING                                                                         | 6      |
|   | 2.1 Basisinformatie                                                                           | 6      |
|   | 2.2 Gebruikte afkortingen                                                                     | 6      |
|   | 2.3 Gebruiksbeperkingen regeleenheid                                                          | 6      |
|   | 2.4 Architectuur regeleenheid                                                                 | 6      |
|   | 2.5 Communication Modules                                                                     | 7      |
| 3 | GEBRUIK VAN DE REGELEENHEID                                                                   | 8      |
|   | 3.1 Navigeren                                                                                 | 8      |
|   | 3.2 Wachtwoorden                                                                              | 8      |
|   | 3.3 Bewerking                                                                                 | 9      |
|   | 3.4 Mobile app HMI                                                                            | 9      |
|   | 3.5 Basic Control System Diagnostic (Diagnostiek van het basisregelsysteem)                   | 10     |
|   | 3.6 Onderhoud van regeleenheid                                                                |        |
|   | 3.7 Optionele externe gebruikersinterface                                                     |        |
|   | 3.8 Geintegreerde webinterface                                                                | 12     |
| 4 | WERKEN MET DIT SYSTEEM                                                                        | 14     |
|   | 4.1 Chiller On/Off (On/Off koelsysteem)                                                       | 14     |
|   | 4.1.1 Keypad On/Off (On/Off toetsenblok)                                                      | 14     |
|   | 4.1.2 Scheduler and Silent mode functionalities (Functies Scheduler en Stille modus)          | 14     |
|   | 4.1.3 Network On/Off (On/Off network)                                                         | 15     |
|   | 4.2 Water Setpoints                                                                           | 16     |
|   | 4.3 Unit Mode                                                                                 | 16     |
|   | 4.3.1 Heat/Cool Switch (Schakelaar verwarmen/koelen (alleen warmtepomp)                       | 17     |
|   | 4.3.2 Energy Saving mode (Modus energiebesparing).                                            |        |
|   | AA Unit Status (Status unit)                                                                  | 18     |
|   | 4.4 Onit Status (Status unit)                                                                 | 10     |
|   | 4.6 Thermostatic Control (Thermostatregelingu)                                                | 20     |
|   | 4.7 Date/Time (Datum7Tiid)                                                                    |        |
|   | 4.8 Pumps (Pompen)                                                                            | 22     |
|   | 4.9 External Alarm                                                                            | 22     |
|   | 4.10 Power Conservation (Energiebesparing)                                                    | 23     |
|   | 4.10.1 Demand Limit (Vraagbeperking)                                                          |        |
|   | 4.10.2 Setpoint Reset (Instelpunt reset)                                                      |        |
|   | 4.10.3 Setpoint Reset by Outside Air Temperature (OAT)                                        |        |
|   | 4.10.3.1 Setucint Reset by OAT (Reset Setucint door OAT (alleen A/C-systemen)                 | 24     |
|   | 4.10.3.1 Setpoint Reset by External 4-20Ma signal (Reset Setpoint door extern 4-20mA-signaal) | 27     |
|   | 4 10.3.1 Setpoint Reset by DT (Reset Setpoint door DT)                                        | 26     |
|   | 4.11 Electrical Data (Elektrische gegevens)                                                   |        |
|   | 4.12 Controller IP Setup (Instelling IP regeleenheid)                                         |        |
|   | 4.13 Daikin On Site                                                                           | 29     |
|   | 4.14 Heat Recovery                                                                            | 29     |
|   | 4.15 Rapid Restart (Snelle herstart)                                                          | 30     |
|   | 4.16 Hydronische FreeCooling (Alleen koeling)                                                 | 31     |
|   | 4.16.1 Glycolvrij                                                                             | 32     |
|   | 4 17 Antivriesverwarming                                                                      | 32     |
|   | 4.18 Glycol Tankverwarming                                                                    |        |
|   | 4.19 Software Options                                                                         | 33     |
|   | 4 19 1 Het wachtwoord wijzigen voor het aanschaffen van nieuwe Software Ontions               | 33     |
|   | 4.19.2 Het wachtwoord invoeren in een reserveregeleenheid                                     |        |
|   | 4.19.3 Softwareoptie Modbus MSTP                                                              |        |
|   | 4.19.4 BACNET MSTP                                                                            |        |
|   | 4.19.5 BACNET IP                                                                              | 36     |
|   | 4.19.6 PRESTATIEBEWAKING                                                                      | 37     |
| 5 | ALARMEN EN PROBLEMEN OPLOSSEN                                                                 | 30     |
| 5 | 5.1 Waarschuwingen systeem                                                                    |        |
|   | 5.1.1 Badl WTReset - Oniuiste ingang reset wateruitlaattemperatuur                            | 20     |
|   | 512 EnergyMeterComm - Storing communicatie energiemeter                                       | <br>20 |
|   | 5.1.3 EvapPump1Fault - Storing pomp verdamper #1                                              | 39     |
|   | 5.1.4 BadDemandLimit - Onjuiste ingang limiet vraag                                           | 40     |
|   |                                                                                               | -      |

| 0.1.0                                                                                                    | EvapPump2Fault - Storing pomp verdamper #2                                                                                                    |                                                                                                    |
|----------------------------------------------------------------------------------------------------|----------------------------------------------------------------------------------------------------|----------------------------------------------------------------------------------------------------|
| 5.1.6                                                                                                    | SwitchBoxTHi - Hoge temperatuur schakelkast                                                                                                    | 41                                                                                                    |
| 5.1.7                                                                                                    | SwitchBoxTSen - Storing sensor temperatuur schakelkast                                                                                                    | 41                                                                                                    |
| 5.1.8                                                                                                    | ExternalEvent - Externe Gebeurtenis                                                                                                    | 41                                                                                                    |
| 5.1.9                                                                                                    | HeatRec EntWTempSen - Storing sensor waterinlaattemperatuur warmteterugwinning                                                                                                    |                                                                                                    |
| 5.1.10                                                                                                    | HeatRec LvgW I empSen - Storing sensor wateruitlaattemperatuur warmteterugwinning                                                                                                    |                                                                                                    |
| 5.1.11                                                                                                    | HeatRec FreezeAlm - Alarm vorstbeveiliging water warmteterugwinning                                                                                                    |                                                                                                    |
| 5.1.12                                                                                                    | Uption 1 Board CommFail – Communicatiestoring optionele kaart 1                                                                                                    |                                                                                                    |
| 5.1.13                                                                                                    | UnitOri DLTModuleCommFall – Communicatiestoring DLT-module                                                                                                    |                                                                                                    |
| 5.1.14                                                                                                    | LoadPDSen – storing sensor drukval belasting                                                                                                    |                                                                                                    |
| 5116                                                                                                    | Wachtwoord x Over Time                                                                                                    |                                                                                                    |
| 5 1 17                                                                                                    | Unit HRInvAl – Warmteterugwinning watertemperatuur omgekeerd                                                                                                    | 45                                                                                                    |
| 5.1.18                                                                                                    | Storing sensor glycolverlaatwatertemperatuur                                                                                                    |                                                                                                    |
| 5.1.19                                                                                                    | Storing sensor glycolintredetemperatuur                                                                                                    |                                                                                                    |
| 5.1.20                                                                                                    | Communicatie glycolmodule mislukt                                                                                                    | 46                                                                                                    |
| 5.1.21                                                                                                    | Glycolpomp communicatie mislukt                                                                                                    |                                                                                                    |
| 5.1.22                                                                                                    | Glycolpomp alarm                                                                                                    | 46                                                                                                    |
| 5.2 Unit                                                                                                    | Pumpdown Alarms (Afzuigingsalarmen system)                                                                                                    | 47                                                                                                    |
| 5.2.1                                                                                                    | LinitOff EveEntM/TempSon Storing concer waterinlaattemporatuur (EM/T) verdampor                                                                                                    |                                                                                                    |
| 5.2.1                                                                                                    | UnitOffEvanl vgWTempSen - Storing sensor wateruitlaattemperatuur (LWT) verdamper                                                                                                    | ،41<br>7/                                                                                                    |
| 523                                                                                                    | InitOffAmbienTempSen - Storing sensor buitenluchttemperatuur                                                                                                    | ۲+<br>۸8                                                                                                    |
| 524                                                                                                    | OAT: Lockout - Lockout buitentemperatuur (OAT) (alleen in de modus Koelen)                                                                                                    |                                                                                                    |
| 525                                                                                                    | UnitOffEvpWTempInvrtd – Warmteterugwinning watertemperatuur omgekeerd                                                                                                    | 48                                                                                                    |
| 5.2.6                                                                                                    | ExternalPumpdown - Externe afzuiging                                                                                                    |                                                                                                    |
| 5.2 Unit                                                                                                    | Panid Stop Alarms (Alarm spallo stop system)                                                                                                    | 40                                                                                                    |
| 5.5 0111                                                                                                    |                                                                                                    |                                                                                                    |
| 5.3.1                                                                                                    | Power Failure - Power Failure - Storing voeding (alleen voor systemen met optie UPS)                                                                                                    |                                                                                                    |
| 5.3.2                                                                                                    | UnitOff Evaphreeze - Alarm waterbevriezing in verdamper                                                                                                    |                                                                                                    |
| 5.3.3                                                                                                    |                                                                                                    |                                                                                                    |
| 5.3.4                                                                                                    | UnitOff EvapWaterElaw Alarm varias waterdebiet verdamper                                                                                                    |                                                                                                    |
| 536                                                                                                    | UnitOff MainContrCommEail - Communicatiestoring boofdcontroller                                                                                                    |                                                                                                    |
| 537                                                                                                    | UnitOff CC1CommEail - Circuit 1 – CC1 Communicatiesfort                                                                                                    |                                                                                                    |
| 538                                                                                                    | UnitOff CC2CommEail - Circuit 2 – CC2 Communicatiefout                                                                                                    |                                                                                                    |
| 5.3.9                                                                                                    | InitOffEmergency Stop – Nogstop [Emergency Stop]                                                                                                    |                                                                                                    |
|                                                                                                    |                                                                                                    |                                                                                                    |
| 5.3.10                                                                                                    | Givcol Water Vorst alarm                                                                                                    |                                                                                                    |
| 5.3.10                                                                                                    | Glycol Water Vorst alarm                                                                                                    |                                                                                                    |
| 5.3.10<br>5.4 Circu                                                                                                    | Glycol Water Vorst alarm                                                                                                    |                                                                                                    |
| 5.3.10<br>5.4 Circu<br>5.4.1                                                                                                    | Glycol Water Vorst alarm                                                                                                    |                                                                                                    |
| 5.3.10<br>5.4 Circu<br>5.4.1<br>5.4.2                                                                                                    | Glycol Water Vorst alarm<br>uit-gebeurtenissen [Circuit Events]<br>Cx CompXStartFail – Gebeurtenis storing start compressor<br>Cx DischTempUnload – Gebeurtenis ontlasten hoge afvoertemperatuur                                                                                                    |                                                                                                    |
| 5.3.10<br>5.4 Circu<br>5.4.1<br>5.4.2<br>5.4.3<br>5.4.3                                                                                                    | Glycol Water Vorst alarm<br>uit-gebeurtenissen [Circuit Events]<br>Cx CompXStartFail – Gebeurtenis storing start compressor<br>Cx DischTempUnload – Gebeurtenis ontlasten hoge afvoertemperatuur<br>Cx EvapPressUnload – Gebeurtenis ontlasten lage druk verdamper<br>Cx CondPress I bload – Gebeurtenis ontlasten boge druk verdamper                                                                                                    |                                                                                                    |
| 5.3.10<br>5.4 Circu<br>5.4.1<br>5.4.2<br>5.4.3<br>5.4.3<br>5.4.4                                                                                                    | Glycol Water Vorst alarm<br>uit-gebeurtenissen [Circuit Events]<br>Cx CompXStartFail – Gebeurtenis storing start compressor<br>Cx DischTempUnload – Gebeurtenis ontlasten hoge afvoertemperatuur<br>Cx EvapPressUnload – Gebeurtenis ontlasten lage druk verdamper<br>Cx CondPressUnload – Gebeurtenis ontlasten hoge druk verdamper<br>Cx HighPressEd – Gebeurtenis hoge druk tidens Leegnompen                                                                                                    |                                                                                                    |
| 5.3.10<br>5.4 Circu<br>5.4.1<br>5.4.2<br>5.4.3<br>5.4.3<br>5.4.4<br>5.4.5<br>5.4.6                                                                                                    | Glycol Water Vorst alarm<br>it-gebeurtenissen [Circuit Events]<br>Cx CompXStartFail – Gebeurtenis storing start compressor<br>Cx DischTempUnload – Gebeurtenis ontlasten hoge afvoertemperatuur<br>Cx EvapPressUnload – Gebeurtenis ontlasten lage druk verdamper<br>Cx CondPressUnload – Gebeurtenis ontlasten hoge druk condensor<br>Cx HighPressPd – Gebeurtenis hoge druk tijdens Leegpompen<br>Cx Fan Error - Cx Fout ventilator                                                                                                    | 53<br>53<br>53<br>53<br>53<br>53<br>54<br>54<br>54<br>55<br>55                                                                                                    |
| 5.3.10<br>5.4 Circu<br>5.4.1<br>5.4.2<br>5.4.3<br>5.4.4<br>5.4.5<br>5.4.6<br>5.4.7                                                                                                    | Glycol Water Vorst alarm<br>uit-gebeurtenissen [Circuit Events]<br>Cx CompXStartFail – Gebeurtenis storing start compressor<br>Cx DischTempUnload – Gebeurtenis ontlasten hoge afvoertemperatuur.<br>Cx EvapPressUnload – Gebeurtenis ontlasten lage druk verdamper<br>Cx CondPressUnload – Gebeurtenis ontlasten hoge druk verdamper<br>Cx CondPressUnload – Gebeurtenis ontlasten hoge druk condensor.<br>Cx HighPressPd – Gebeurtenis hoge druk tijdens Leegpompen<br>Cx Fan Error - Cx Fout ventilator.<br>Fans Communicatiefout                                                                                                   | 53<br>53<br>53<br>53<br>53<br>53<br>54<br>54<br>55<br>55<br>55<br>55                                                                                                    |
| 5.3.10<br>5.4 Circu<br>5.4.1<br>5.4.2<br>5.4.3<br>5.4.4<br>5.4.5<br>5.4.6<br>5.4.7<br>5.4.8                                                                                                    | Glycol Water Vorst alarm<br>uit-gebeurtenissen [Circuit Events]<br>Cx CompXStartFail – Gebeurtenis storing start compressor<br>Cx DischTempUnload – Gebeurtenis ontlasten hoge afvoertemperatuur<br>Cx EvapPressUnload – Gebeurtenis ontlasten lage druk verdamper<br>Cx CondPressUnload – Gebeurtenis ontlasten hoge druk verdamper<br>Cx CondPressUnload – Gebeurtenis ontlasten hoge druk condensor<br>Cx HighPressPd – Gebeurtenis hoge druk tijdens Leegpompen<br>Cx Fan Error - Cx Fout ventilator<br>Fans Communicatiefout<br>Cx Ventilator over V                                                                              | 53<br>53<br>53<br>53<br>53<br>53<br>54<br>54<br>55<br>55<br>55<br>55<br>55<br>56                                                                                                    |
| 5.3.10<br>5.4 Circu<br>5.4.1<br>5.4.2<br>5.4.3<br>5.4.4<br>5.4.5<br>5.4.6<br>5.4.7<br>5.4.8<br>5.4.9                                                                                                    | Glycol Water Vorst alarm<br>uit-gebeurtenissen [Circuit Events]<br>Cx CompXStartFail – Gebeurtenis storing start compressor<br>Cx DischTempUnload – Gebeurtenis ontlasten hoge afvoertemperatuur.<br>Cx EvapPressUnload – Gebeurtenis ontlasten lage druk verdamper<br>Cx CondPressUnload – Gebeurtenis ontlasten hoge druk verdamper<br>Cx CondPressUnload – Gebeurtenis ontlasten hoge druk condensor.<br>Cx HighPressPd – Gebeurtenis hoge druk tijdens Leegpompen<br>Cx Fan Error - Cx Fout ventilator.<br>Fans Communicatiefout.<br>Cx Ventilator over V.<br>Cx ventilator onder V.                                               | 53<br>53<br>53<br>53<br>53<br>53<br>54<br>54<br>55<br>55<br>55<br>55<br>55<br>56<br>56<br>56                                                                                                 |
| 5.3.10<br>5.4 Circu<br>5.4.1<br>5.4.2<br>5.4.3<br>5.4.4<br>5.4.5<br>5.4.6<br>5.4.7<br>5.4.8<br>5.4.9<br>5.4.10                                                                                                    | Glycol Water Vorst alarm<br>uit-gebeurtenissen [Circuit Events]<br>Cx CompXStartFail – Gebeurtenis storing start compressor<br>Cx DischTempUnload – Gebeurtenis ontlasten hoge afvoertemperatuur.<br>Cx EvapPressUnload – Gebeurtenis ontlasten lage druk verdamper<br>Cx CondPressUnload – Gebeurtenis ontlasten hoge druk verdamper<br>Cx CondPressUnload – Gebeurtenis ontlasten hoge druk condensor<br>Cx HighPressPd – Gebeurtenis hoge druk tijdens Leegpompen<br>Cx Fan Error - Cx Fout ventilator<br>Fans Communicatiefout<br>Cx Ventilator over V.<br>Cx ventilator onder V<br>CxStartFail - Storing start                    | 53<br>53<br>53<br>53<br>53<br>54<br>54<br>55<br>55<br>55<br>55<br>55<br>56<br>56<br>56<br>56<br>56                                                                                           |
| 5.3.10<br>5.4 Circu<br>5.4.1<br>5.4.2<br>5.4.3<br>5.4.4<br>5.4.5<br>5.4.6<br>5.4.7<br>5.4.8<br>5.4.9<br>5.4.10<br>5.5 Circu                                                                                                    | Glycol Water Vorst alarm<br>uit-gebeurtenissen [Circuit Events]<br>Cx CompXStartFail – Gebeurtenis storing start compressor<br>Cx DischTempUnload – Gebeurtenis ontlasten hoge afvoertemperatuur<br>Cx EvapPressUnload – Gebeurtenis ontlasten lage druk verdamper<br>Cx CondPressUnload – Gebeurtenis ontlasten hoge druk verdamper<br>Cx CondPressUnload – Gebeurtenis ontlasten hoge druk condensor<br>Cx HighPressPd – Gebeurtenis hoge druk tijdens Leegpompen<br>Cx Fan Error - Cx Fout ventilator<br>Fans Communicatiefout<br>Cx Ventilator over V<br>Cx ventilator onder V<br>CxStartFail - Storing start<br>uitwaarschuwingen | 53<br>53<br>53<br>53<br>53<br>53<br>54<br>54<br>55<br>55<br>55<br>55<br>56<br>56<br>56<br>56<br>57                                                                                           |
| 5.3.10<br>5.4 Circu<br>5.4.1<br>5.4.2<br>5.4.3<br>5.4.4<br>5.4.5<br>5.4.6<br>5.4.7<br>5.4.8<br>5.4.9<br>5.4.10<br>5.5 Circu                                                                                                    | Glycol Water Vorst alarm                                                                                                    | 53<br>53<br>53<br>53<br>53<br>53<br>54<br>54<br>55<br>55<br>55<br>55<br>56<br>56<br>56<br>56<br>56<br>57                                                                                     |
| 5.3.10<br>5.4 Circu<br>5.4.1<br>5.4.2<br>5.4.3<br>5.4.4<br>5.4.5<br>5.4.6<br>5.4.7<br>5.4.8<br>5.4.9<br>5.4.10<br>5.5 Circu<br>5.5.1<br>5.5.1                                                                                                    | Glycol Water Vorst alarm                                                                                                    | 52<br>53<br>53<br>53<br>53<br>54<br>54<br>55<br>55<br>55<br>55<br>56<br>56<br>56<br>56<br>56<br>57<br>57                                                                                     |
| 5.3.10<br>5.4 Circu<br>5.4.1<br>5.4.2<br>5.4.3<br>5.4.4<br>5.4.5<br>5.4.6<br>5.4.7<br>5.4.8<br>5.4.9<br>5.4.10<br>5.5 Circu<br>5.5.1<br>5.5.2<br>5.5.3                                                                                                    | Glycol Water Vorst alarm                                                                                                    | 52<br>53<br>53<br>53<br>53<br>54<br>54<br>54<br>55<br>55<br>55<br>55<br>56<br>56<br>56<br>56<br>56<br>56<br>57<br>57<br>57                                                                   |
| 5.3.10<br>5.4 Circu<br>5.4.1<br>5.4.2<br>5.4.3<br>5.4.4<br>5.4.5<br>5.4.6<br>5.4.7<br>5.4.8<br>5.4.9<br>5.4.10<br>5.5 Circu<br>5.5.1<br>5.5.2<br>5.5.3                                                                                                    | Glycol Water Vorst alarm                                                                                                    | 53<br>53<br>53<br>53<br>53<br>54<br>54<br>55<br>55<br>55<br>55<br>55<br>56<br>56<br>56<br>56<br>56<br>56<br>57<br>57<br>57                                                                   |
| 5.3.10<br>5.4 Circu<br>5.4.1<br>5.4.2<br>5.4.3<br>5.4.4<br>5.4.5<br>5.4.6<br>5.4.7<br>5.4.8<br>5.4.9<br>5.4.10<br>5.5 Circu<br>5.5.1<br>5.5.2<br>5.5.3<br>5.6 Circu                                                                                                    | Glycol Water Vorst alarm                                                                                                    | 52<br>53<br>53<br>53<br>53<br>54<br>54<br>55<br>55<br>55<br>55<br>55<br>56<br>56<br>56<br>56<br>56<br>57<br>57<br>57<br>57<br>57<br>58                                                       |
| 5.3.10<br>5.4 Circu<br>5.4.1<br>5.4.2<br>5.4.3<br>5.4.4<br>5.4.5<br>5.4.6<br>5.4.7<br>5.4.8<br>5.4.9<br>5.4.10<br>5.5 Circu<br>5.5.1<br>5.5.2<br>5.5.3<br>5.6 Circu<br>5.6.1                                                                                                    | Glycol Water Vorst alarm                                                                                                    | 52<br>53<br>53<br>53<br>53<br>54<br>54<br>55<br>55<br>55<br>55<br>55<br>56<br>56<br>56<br>56<br>56<br>56<br>57<br>57<br>57<br>57<br>57<br>57<br>58<br>58                                     |
| 5.3.10<br>5.4 Circu<br>5.4.1<br>5.4.2<br>5.4.3<br>5.4.4<br>5.4.5<br>5.4.6<br>5.4.7<br>5.4.8<br>5.4.9<br>5.4.10<br>5.5 Circu<br>5.5.1<br>5.5.2<br>5.5.3<br>5.6 Circu<br>5.6.1<br>5.6.2                                                                                                    | Glycol Water Vorst alarm                                                                                                    | 52<br>53<br>53<br>53<br>54<br>54<br>55<br>55<br>55<br>55<br>55<br>55<br>55<br>55<br>55<br>55<br>56<br>56<br>56                                                                               |
| 5.3.10<br>5.4 Circu<br>5.4.1<br>5.4.2<br>5.4.3<br>5.4.4<br>5.4.5<br>5.4.6<br>5.4.7<br>5.4.8<br>5.4.9<br>5.4.10<br>5.5 Circu<br>5.5.1<br>5.5.2<br>5.5.3<br>5.6 Circu<br>5.6.1<br>5.6.2<br>5.6.3                                                                                                    | Glycol Water Vorst alarm<br>uit-gebeurtenissen [Circuit Events]<br>Cx CompXStartFail – Gebeurtenis storing start compressor<br>Cx DischTempUnload – Gebeurtenis ontlasten hoge afvoertemperatuur.<br>Cx EvapPressUnload – Gebeurtenis ontlasten hoge druk verdamper.<br>Cx CondPressUnload – Gebeurtenis ontlasten hoge druk verdamper.<br>Cx CondPressPd – Gebeurtenis hoge druk tijdens Leegpompen.<br>Cx Fan Error - Cx Fout ventilator.<br>Fans Communicatiefout.<br>Cx Ventilator over V.<br>Cx ventilator order V.<br>Cx StartFail - Storing start                                                                               | 52<br>53<br>53<br>53<br>53<br>54<br>54<br>55<br>55<br>55<br>55<br>55<br>56<br>56<br>56<br>56<br>56<br>56<br>56<br>57<br>57<br>57<br>57<br>57<br>57<br>57<br>57<br>57<br>57<br>57<br>57<br>57 |
| 5.3.10<br>5.4 Circu<br>5.4.1<br>5.4.2<br>5.4.3<br>5.4.4<br>5.4.5<br>5.4.6<br>5.4.7<br>5.4.8<br>5.4.9<br>5.4.10<br>5.5 Circu<br>5.5.1<br>5.5.2<br>5.5.3<br>5.6 Circu<br>5.6.1<br>5.6.2<br>5.6.3<br>5.7 Circu                                                                                           | Glycol Water Vorst alarm                                                                                                    | 52<br>53<br>53<br>53<br>53<br>54<br>54<br>55<br>55<br>55<br>55<br>55<br>56<br>56<br>56<br>56<br>56<br>56<br>56<br>57<br>57<br>57<br>57<br>57<br>57<br>57<br>57<br>57<br>57<br>57<br>57<br>57 |
| 5.3.10<br>5.4 Circu<br>5.4.1<br>5.4.2<br>5.4.3<br>5.4.4<br>5.4.5<br>5.4.6<br>5.4.7<br>5.4.8<br>5.4.9<br>5.4.10<br>5.5 Circu<br>5.5.1<br>5.5.2<br>5.5.3<br>5.6 Circu<br>5.6.1<br>5.6.2<br>5.6.3<br>5.7 Circu<br>5.7.1                                                                                  | Glycol Water Vorst alarm                                                                                                    | 52<br>53<br>53<br>53<br>53<br>54<br>54<br>55<br>55<br>55<br>55<br>56<br>56<br>56<br>56<br>56<br>56<br>56<br>57<br>57<br>57<br>57<br>57<br>57<br>57<br>57<br>57<br>57<br>57<br>57<br>57       |
| 5.3.10<br>5.4 Circu<br>5.4.1<br>5.4.2<br>5.4.3<br>5.4.4<br>5.4.5<br>5.4.6<br>5.4.7<br>5.4.8<br>5.4.9<br>5.4.10<br>5.5 Circu<br>5.5.1<br>5.5.2<br>5.5.3<br>5.6 Circu<br>5.6.1<br>5.6.2<br>5.6.3<br>5.7 Circu<br>5.7.1<br>5.7.2                                                                         | Glycol Water Vorst alarm.<br>uit-gebeurtenissen [Circuit Events]                                                                                                    | 52<br>53<br>53<br>53<br>53<br>54<br>54<br>55<br>55<br>55<br>55<br>56<br>56<br>56<br>56<br>56<br>56<br>57<br>57<br>57<br>57<br>57<br>57<br>57<br>57<br>57<br>57<br>57<br>57<br>57             |
| 5.3.10<br>5.4 Circu<br>5.4.1<br>5.4.2<br>5.4.3<br>5.4.4<br>5.4.5<br>5.4.6<br>5.4.7<br>5.4.8<br>5.4.9<br>5.4.10<br>5.5 Circu<br>5.5.1<br>5.5.2<br>5.5.3<br>5.6 Circu<br>5.6.1<br>5.6.2<br>5.6.3<br>5.7 Circu<br>5.7.1<br>5.7.2<br>5.7.3                                                                | Glycol Water Vorst alarm                                                                                                    | 52<br>53<br>53<br>53<br>54<br>54<br>55<br>55<br>55<br>55<br>56<br>56<br>56<br>56<br>56<br>56<br>57<br>57<br>57<br>57<br>57<br>57<br>57<br>57<br>57<br>57<br>57<br>57<br>57                   |
| 5.3.10<br>5.4 Circu<br>5.4.1<br>5.4.2<br>5.4.3<br>5.4.4<br>5.4.5<br>5.4.6<br>5.4.7<br>5.4.8<br>5.4.9<br>5.4.10<br>5.5 Circu<br>5.5.1<br>5.5.2<br>5.5.3<br>5.6 Circu<br>5.6.1<br>5.6.2<br>5.6.3<br>5.7 Circu<br>5.7.1<br>5.7.2<br>5.7.3<br>5.7.4                                                       | Glycol Water Vorst alarm                                                                                                    | 52 $53$ $53$ $53$ $54$ $54$ $54$ $55$ $55$ $56$ $56$ $56$ $56$ $56$ $57$ $57$ $57$ $57$ $57$ $57$ $57$ $57$                                                                                  |
| 5.3.10<br>5.4 Circu<br>5.4.1<br>5.4.2<br>5.4.3<br>5.4.4<br>5.4.5<br>5.4.6<br>5.4.7<br>5.4.8<br>5.4.9<br>5.4.10<br>5.5 Circu<br>5.5.1<br>5.5.2<br>5.5.3<br>5.6 Circu<br>5.6.1<br>5.6.2<br>5.6.3<br>5.7 Circu<br>5.7.1<br>5.7.2<br>5.7.3<br>5.7.4<br>5.7.5                                              | Givcol Water Vorst alarm                                                                                                    | 53<br>53<br>53<br>53<br>54<br>54<br>55<br>55<br>55<br>56<br>56<br>56<br>56<br>56<br>56<br>56<br>56<br>57<br>57<br>57<br>57<br>57<br>57<br>57<br>57<br>57<br>57<br>57<br>57<br>57             |
| 5.3.10<br>5.4 Circu<br>5.4.1<br>5.4.2<br>5.4.3<br>5.4.4<br>5.4.5<br>5.4.6<br>5.4.7<br>5.4.8<br>5.4.9<br>5.4.10<br>5.5 Circu<br>5.5.1<br>5.5.2<br>5.5.3<br>5.6 Circu<br>5.6.1<br>5.6.2<br>5.6.3<br>5.7 Circu<br>5.7.1<br>5.7.2<br>5.7.3<br>5.7.4<br>5.7.5<br>5.7.6                                     | Glycol Water Vorst alarm                                                                                                    | 52<br>53<br>53<br>53<br>53<br>54<br>54<br>55<br>55<br>55<br>56<br>56<br>56<br>56<br>56<br>56<br>56<br>57<br>57<br>57<br>57<br>57<br>57<br>57<br>57<br>57<br>57<br>57<br>57<br>57             |
| 5.3.10<br>5.4 Circu<br>5.4.1<br>5.4.2<br>5.4.3<br>5.4.4<br>5.4.5<br>5.4.6<br>5.4.7<br>5.4.8<br>5.4.9<br>5.4.10<br>5.5 Circu<br>5.5.1<br>5.5.2<br>5.5.3<br>5.6 Circu<br>5.6.1<br>5.6.2<br>5.6.3<br>5.7 Circu<br>5.7.1<br>5.7.2<br>5.7.3<br>5.7.4<br>5.7.5<br>5.7.6<br>5.7.7                            | Glycol Water Vorst alarm                                                                                                    | 53<br>53<br>53<br>53<br>54<br>54<br>55<br>55<br>55<br>56<br>56<br>56<br>56<br>56<br>56<br>56<br>57<br>57<br>57<br>57<br>57<br>57<br>57<br>57<br>57<br>57<br>57<br>57<br>57                   |
| 5.3.10<br>5.4 Circu<br>5.4.1<br>5.4.2<br>5.4.3<br>5.4.4<br>5.4.5<br>5.4.6<br>5.4.7<br>5.4.8<br>5.4.9<br>5.4.10<br>5.5 Circu<br>5.5.1<br>5.5.2<br>5.5.3<br>5.6 Circu<br>5.6.1<br>5.6.2<br>5.6.3<br>5.7 Circu<br>5.7.1<br>5.7.2<br>5.7.3<br>5.7.4<br>5.7.5<br>5.7.6<br>5.7.7<br>5.7.8                   | Glycol Water Vorst alarm                                                                                                    | 53<br>53<br>53<br>53<br>54<br>54<br>55<br>55<br>55<br>56<br>56<br>56<br>56<br>56<br>56<br>56<br>57<br>57<br>57<br>57<br>57<br>57<br>57<br>57<br>57<br>57<br>57<br>57<br>57                   |
| 5.3.10<br>5.4 Circu<br>5.4.1<br>5.4.2<br>5.4.3<br>5.4.4<br>5.4.5<br>5.4.6<br>5.4.7<br>5.4.8<br>5.4.9<br>5.4.10<br>5.5 Circu<br>5.5.1<br>5.5.2<br>5.5.3<br>5.6 Circu<br>5.6.1<br>5.6.2<br>5.6.3<br>5.7 Circu<br>5.7.1<br>5.7.2<br>5.7.3<br>5.7.4<br>5.7.5<br>5.7.6<br>5.7.7<br>5.7.8<br>5.7.9<br>5.7.9 | Glycol Water Vorst alarm                                                                                                    | 52 $53$ $53$ $53$ $54$ $54$ $54$ $55$ $55$ $56$ $56$ $56$ $56$ $56$ $57$ $57$ $57$ $57$ $57$ $57$ $57$ $58$ $58$ $58$ $59$ $59$ $59$ $59$ $60$ $60$ $60$ $61$ $61$ $62$ $62$ $62$ $63$       |

| 5.7.11 | CxOff LowPrRatio - Alarm verhouding lage druk | 64 |
|--------|-----------------------------------------------|----|
| 5.7.12 | CxOff Laag DSH - DSH te laag                  | 64 |
| 5.7.13 | CxOff Drift Suct temp                         | 64 |

#### VEILIGHEIDSOVERWEGINGEN 1

#### 1.1 Algemeen

Installatie, inbedrijfstelling en onderhoud van apparatuur kan gevaarlijk wanneer bepaalde factoren van de installatie niet in beschouwing genomen worden: werkdruk, de aanwezigheid van elektrische componenten en spanningen en de plaats van installatie (verhoogde plinten en opgebouwde structuren). Alleen goed geschoolde installateurs en zeer geschoolde installateurs en technici, met een volledige opleiding voor het product, zijn bevoegd voor het op een veilige manier installeren en opstarten van de apparatuur.

Tijdens alle onderhoudswerkzaamheden, moeten alle instructies en aanbevelingen die weergegeven worden in de installatie en service-instructies voor het product, evenals op tags en labels die bevestigd zijn op de apparatuur en componenten en bijbehorende onderdelen die apart geleverd worden, gelezen, begrepen en opgevolgd worden. Alle standaard veiligheidsvoorschriften en -praktijken opvolgen.

Draag een veiligheidsbril en veiligheidshandschoenen.

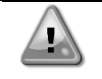

Handel niet op een defecte ventilator, pomp of compressor als de hoofdschakelaar niet op uit staat. De beveiliging tegen overtemperatuur wordt automatisch gereset en dus zou het beveiligde onderdeel automatisch kunnen herstarten als de temperatuuromstandigheden dat toestaan.

Op de deur van het schakelbord van enkele systemen bevindt zich een drukknop. De knop wordt gemarkeerd met een rode kleur tegen een gele achtergrond. Door handmatige druk op de noodstopknop uit te oefenen stoppen alle belastingen met draaien, zodat mogelijk ongelukken voorkomen worden. Er wordt ook een alarm gegenereerd door de regeleenheid van het systeem. Door het loslaten van de noodstopknop wordt het systeem ingeschakeld, maar het kan alleen weer gestart worden nadat het alarm op de regeleenheid uitgeschakeld is.

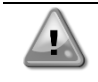

De noodstop zorgt ervoor dat alle motoren gestopt worden. maar schakelt de stroomvoorziening naar het systeem niet uit. Geen onderhouds(werkzaamheden) aan het systeem uitvoeren als de hoofdschakelaar niet uitgeschakeld is.

#### 1.2 Voorafgaand aan de inschakeling van het systeem

Voor het inschakelen van systeem de volgende aanbevelingen lezen:

- Sluit, wanneer alle handelingen en alle instellingen uitgevoerd zijn, alle schakelborden
- De schakelborden mogen alleen geopend worden door gekwalificeerd personeel
- Als de UC vaak geopend moet worden, wordt sterk aanbevolen om een externe interface te installeren
- Het LCD-scherm van de regeleenheid van het systeem kan door extreem lage temperaturen beschadigd raken. Daarom wordt het sterk aangeraden om het systeem in de winter nooit uit te schakelen, met name in een koud klimaat.

#### Vermijd elektrocutie 1.3

Alleen personeel dat gekwalificeerd is in overeenstemming met de aanbevelingen van de IEC (International Electrotechnical Commission) mag toegang verkrijgen tot de elektrische onderdelen. Het is met name aan te bevelen om alle op het systeem aangesloten elektriciteitsbronnen uit te schakelen voordat er werkzaamheden worden uitgevoerd. Schakel de netspanning op de hoofdschakelaar of isolator uit.

BELANGRIJK: Deze apparatuur maakt gebruik van elektromagnetische signalen en zendt deze uit. Tests hebben aangetoond dat de apparatuur voldoet aan alle van toepassing zijnde voorschriften met betrekking tot elektromagnetische compatibiliteit.

| Directe ingrepen op de stroomvoorziening kunnen elektrocutie, brandwonden of zelfs de dood tot gevolg hebben. Deze handeling mag alleen door geschoolde personen uitgevoerd worden.                                                |
|----------------------------------------------------------------------------------------------------|
| RISICO VAN ELEKTROCUTIE: Zelfs wanneer de hoofdschakelaar of isolator uitgeschakeld is, kunnen<br>bepaalde circuits nog onder stroom staan, omdat ze aangesloten kunnen zijn op een afzonderlijke<br>stroombron.                   |
| RISICO VAN BRANDWONDEN: Elektrische stroom zorgt ervoor dat bepaalde componenten tijdelijk<br>of blijvend heet worden. Hanteer de voedingskabel, elektrische kabels en leidingen, aansluitkast en<br>motorframes zeer voorzichtig. |
| LET OP: In overeenstemming met de bedrijfsomstandigheden kunnen de ventilatoren periodiek gereinigd worden. Ventilatoren kunnen op elk moment starten, ook als het systeem uitgeschakeld is.                                       |

### 2 ALGEMENE BESCHRIJVING

### 2.1 Basisinformatie

Microtech<sup>®</sup> IV is een systeem voor het regelen van lucht-/watergekoelde koelmachines met één of twee circuits. MicroTech<sup>®</sup> IV regelt het opstarten van de compressor die nodig is om het afvoerwater dat de warmtewisselaar verlaat op de gewenste temperatuur te houden. In elke bedrijfsmodus van het systeem regelt het de werking van de condensors om een juist condensatieproces in elk circuit te handhaven.

Veiligheidsvoorzieningen worden door MicroTech<sup>®</sup> IV continu bewaakt om een veilige werking hiervan te garanderen. MicroTech<sup>®</sup> IV verschaft ook toegang tot een testroutine voor alle in- en uitgangen.

#### 2.2 Gebruikte afkortingen

In deze handleiding worden de koelcircuits circuit 1 en circuit 2 genoemd. De compressor in circuit 1 wordt gemerkt als Cmp1. De compressor in circuit 2 wordt gemerkt als Cmp2. De volgende afkortingen worden vaak gebruikt:

- A/C Luchtgekoeld
- **CEWT** Waterinlaattemperatuur condensor
- CLWT Wateruitlaattemperatuur condensor
- **CP** Condensatiedruk
- **CSRT** Condenserende verzadigde koelmiddeltemperatuur
- **DSH** Afvoer oververhitting
- DT Afvoertemperatuur
- E/M Energiemetermodule
- **EEWT** Waterinlaattemperatuur verdamper
- ELWT Wateruitlaattemperatuur verdamper
- EP Verdampingsdruk
- ESRT Verdampende verzadigde koelmiddeltemperatuur
- EXV Elektronisch expansieventiel
- HMI Human Machine Interface
- MOP Maximale bedrijfsdruk
- **SSH** Oververhitting inlaat
- ST Inlaattemperatuur
- UC Regeleenheid systeem (MicroTech® IV)
- W/C Watergekoeld

#### 2.3 Gebruiksbeperkingen regeleenheid

Werking (IEC 721-3-3):

- Temperatuur -40...+70 °C
- Beperking LCD -20... +60 °C
- Beperking proces-bus -25....+70 °C
- Vochtigheid < 90 % r.h (geen condensatie)
- Luchtdruk min. 700 hPa, bij max. 3000 m boven zeeniveau

Transport (IEC 721-3-2):

- Temperatuur -40...+70 °C
- Vochtigheid < 95 % r.h (geen condensatie)
- Luchtdruk min. 260 hPa, overeenkomend met max. 10.000 m boven zeeniveau.

#### 2.4 Architectuur regeleenheid

De algemene architectuur van de regeleenheid is als volgt:

- Een MicroTech<sup>®</sup> IV hoofdregeleenheid
- I/O-uitbreidingen naar behoefte, afhankelijk van de configuratie van het systeem
- Communicatie-interface(s) zoals geselecteerd
- De randbus wordt gebruikt om I/O-uitbreidingen aan te sluiten op de hoofdregeleenheid.

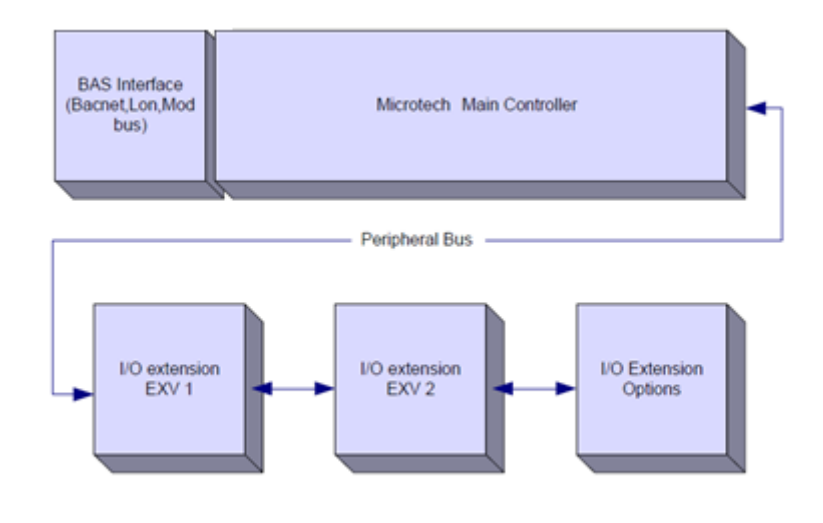

Handhaaf de juiste polariteit bij het aansluiten van de voeding naar de platen, anders zal de perifere bus-communicatie niet werken en kunnen de platen beschadigd raken.

#### 2.5 Communication Modules

Any of the following modules can be connected directly to the left side of the main controller to allow a BAS or other remote interface to function. Up to three can be connected to the controller at a time. The controller should automatically detect and configure itself for new modules after booting up. Removing modules from the unit will require manually changing the configuration.

| Module      | Siemens Part Number | Usage    |
|-------------|---------------------|----------|
| BacNet/IP   | POL908.00/MCQ       | Optional |
| Lon         | POL906.00/MCQ       | Optional |
| Modbus      | POL902.00/MCQ       | Optional |
| BACnet/MSTP | POL904.00/MCQ       | Optional |

#### 3 GEBRUIK VAN DE REGELEENHEID

Microtech 4 heeft geen geïntegreerde HMI. De interactie met de controller kan worden gedaan met een mobiele app die kan worden gedownload vanuit de winkel (Playstore voor Android-apparaten en Apple Store voor iOS-apparaten).

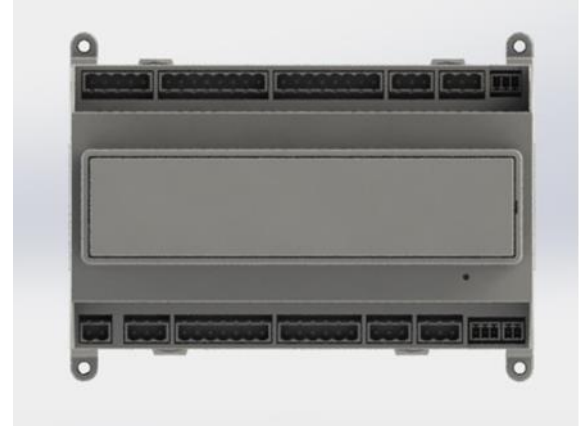

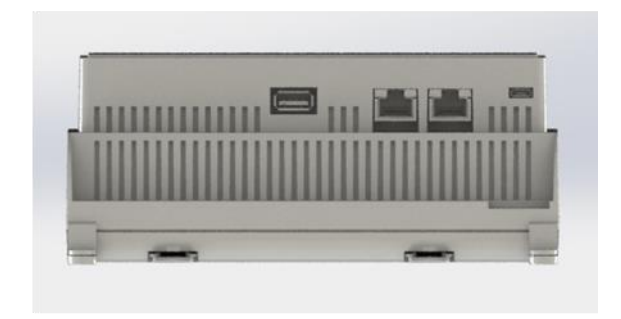

Optioneel is het mogelijk om de Remote HMI te bestellen die kan worden aangesloten op de beschikbare CE + CE-poort op de controller in de onderste connectorrij van de controller.

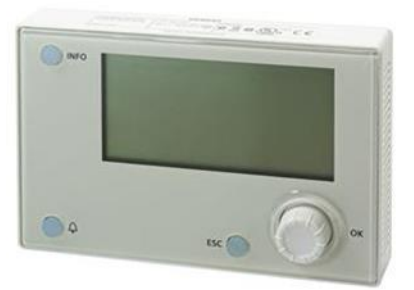

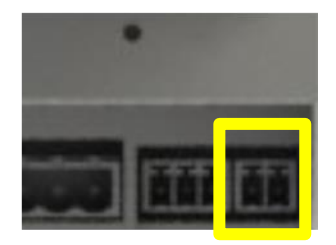

#### 3.1 Navigeren

Zodra het regelcircuit onder stroom komt te staan, wordt het display van de regeleenheid ingeschakeld en wordt de startpagina weergegeven. Deze pagina kan ook geopend worden door te drukken op de knop Menu. De onderstaande afbeelding toont een voorbeeld van de pagina's van de HMI.

| Г | Μ | а      | i | n |       | М | е | n | u |     |   |   |   |   |        |    |      |          |         |           |   | 1    | /     | 11 |
|---|---|--------|---|---|-------|---|---|---|---|-----|---|---|---|---|--------|----|------|----------|---------|-----------|---|------|-------|----|
| Е | n | t      | е | r |       | Ρ | а | S | S | W   | 0 | r | d |   |        |    |      |          |         |           |   |      |       |    |
| U | n | i      | t |   | S     | t | а | t | u | s   | = |   |   |   |        |    |      |          |         |           |   |      |       |    |
|   | 0 | f      | f | : |       | U | n | i | t |     | S | W |   |   |        |    |      |          |         |           |   |      |       |    |
| А | С | t      | i | v | е     |   | S | е | t | р   | t | = |   |   |        |    |      |          |         | 7         |   | 0    | ٥     | С  |
| - |   | ai a I | I |   | 1 - 1 | I | 1 |   |   | 1.4 |   |   |   | 1 | L. al. | 14 | <br> | <br>1' - | 6 - 1 - | <br>A I - | L | - 1- | - 1 - |    |

Een rinkelende bel in de rechter bovenhoek duidt op een actief alarm. Als de bel niet beweegt, betekent dit dat het alarm bevestigd is, maar niet gewist omdat de alarmtoestand niet opgelost is. Verder wordt door middel van een LED aangegeven waar in het systeem of in de circuits het alarm zich bevindt.

|   | М     | а  | i | n    |   | Μ | е | n     | u |   |   |   |   |   |      |          |       |         |     |   |      | 1        | / | A |
|---|-------|----|---|------|---|---|---|-------|---|---|---|---|---|---|------|----------|-------|---------|-----|---|------|----------|---|---|
| Е | n     | t  | е | r    |   | Ρ | а | S     | S | W | 0 | r | d |   |      |          |       |         |     |   |      |          |   |   |
| U | n     | i  | t |      | S | t | а | t     | u | s | = |   |   | - |      |          |       |         |     |   |      |          |   |   |
|   | 0     | f  | f | :    |   | U | n | i     | t |   | S | W |   |   |      |          |       |         |     |   |      |          |   |   |
| А | С     | t  | i | V    | е |   | S | е     | t | р | t | = |   |   |      |          |       |         |     |   | 7    | 0        | ٥ | С |
|   | - 4 - | 42 |   | - 14 |   |   |   | 4 . t |   |   |   |   |   |   | <br> | <br>-124 | <br>- | <br>LaL | - L | 1 | 14.0 | <br>-1-4 |   | 1 |

Het actieve item wordt in contrast weergegeven: in dit voorbeeld is het item dat in het hoofdmenu gemarkeerd wordt een link naar een andere pagina. Door op de druk-en-draaiknop te drukken, springt de HMI naar een andere pagina. In dit geval springt de HMI naar de pagina Wachtwoord invoeren.

|   | Е | n | t | e | r |   | Ρ | a | s | s | W | 0 | r | d |   | 2 | / | 2 |
|---|---|---|---|---|---|---|---|---|---|---|---|---|---|---|---|---|---|---|
| Ε | n | t | е | r |   | Ρ | W |   |   |   |   |   |   |   | * | * | * | * |

#### 3.2 Wachtwoorden

De HMI-structuur is gebaseerd op toegangsniveaus, wat betekent dat elk paswoord toegang verschaft tot alle instellingen en parameters die voor dat wachtwoordniveau toegestaan zijn. Basisinformatie over de status is toegankelijk zonder het invoeren van een wachtwoord. De gebruiker UC werkt met twee wachtwoordniveaus:

| GEBRUIKER | 5321 |
|-----------|------|
| ONDERHOUD | 2526 |

De volgende informatie heeft betrekking op alle gegevens en instellingen waartoe toegang verkregen kan worden met het wachtwoord onderhoud.

Op de pagina Enter Password (Wachtwoord invoeren), zal de regel met het veld wachtwoord gemarkeerd worden om aan te geven dat het veld aan de rechterzijde gewijzigd kan worden. Dit geeft een instelwaarde voor de regeleenheid weer. Door op de druk-en-draaiknop te drukken, zal het afzonderlijke veld gemarkeerd worden zodat het numerieke wachtwoord gemakkelijk ingevoerd kan worden.

|   | Е | n | t | e | r |   | Ρ | a | s | s | W | 0 | r | d |   | 2 | / | 2 |
|---|---|---|---|---|---|---|---|---|---|---|---|---|---|---|---|---|---|---|
| Е | n | t | e | r |   | Ρ | W |   |   |   |   |   |   |   | 5 | * | * | * |
|   |   |   |   |   |   |   |   |   |   |   |   |   |   |   |   |   |   |   |

Het wachtwoord vervalt na 10 minuten en wordt gewist indien een nieuw wachtwoord ingevoerd wordt of de regeleeneheid uitgeschakeld wordt. Het invullen van een ongeldig wachtwoord heeft hetzelfde effect als doorgaan zonder wachtwoord. Deze tijd kan worden aangepast tussen 3 en 30 minuten via het menu Timer Settings (Timer-instellingen) in de Extended Menus (Uitgebreide menu's).

#### 3.3 Bewerking

De Editing Mode (Bewerkingsmodus) kan geopend worden door op de druk-en-draaiknop te drukken terwijl de cursor zich op een regel met een bewerkbaar veld bevindt. Door nogmaals op de druk-en-draaiknop te drukken, wordt de nieuwe waarde opgeslagen en verlaten het toetsenblok/display de bewerkingsmodus, om terug te keren naar de modus navigatie.

#### 3.4 Mobile app HMI

De Daikin mAP mobiele app HMI wordt gratis aangeboden en heeft tot doel de interactie met dit Daikin-product te vereenvoudigen. De app kan worden gedownload van de officiële winkels met de volgende links ( scan de QR-code om rechtstreeks toegang te krijgen tot de downloadpagina's in de winkels ).

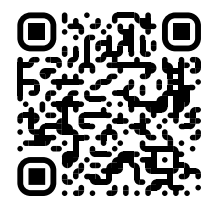

iOS

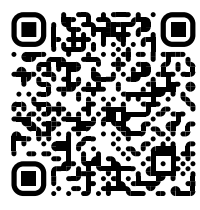

Android

Om de app te gebruiken, is het nodig om een account vooraf te registreren en toegang te krijgen tot de specifieke eenheid om toegang te krijgen. De toegang wordt verleend per unitbasis. Een gebruiker heeft toegang tot meerdere eenheden nadat de app-huurder deze toegang heeft geautoriseerd. De procedure om een account te registreren is in de app. Het is noodzakelijk om de aanmeldlink in de app te volgen:

| User | loain |
|------|-------|

| f you have a Daikin Applied Europe account you can use it to log in |            | Are you a new |
|---------------------------------------------------------------------|------------|---------------|
| AUTHENTICATE WITH MICROSOFT                                         | <b>I</b> → |               |
|                                                                     |            |               |
| Dr log in with your Daikin mAP credentials                          |            |               |
| MAIL                                                                |            |               |
| PASSWORD                                                            | 0          |               |
| Forgot password?                                                    |            |               |
|                                                                     | €          |               |
|                                                                     |            |               |
|                                                                     |            |               |
|                                                                     |            |               |

| vodafone IT 🗢                                                                                                    | 18:10                                                                                                    | 🕇 🖬 78% 🛚           |
|----------------------------------------------------------------------------------------------------|----------------------------------------------------------------------------------------------------|---------------------|
| New use                                                                                                    | r                                                                                                    | ×                   |
| Interv Casel  Enter your details to required accel  MAL  Accel  Accel Accel Accel Acc | equest access.                                                                                                    |                     |
| MAR                                                                                                    |                                                                                                    |                     |
| PASSWORD                                                                                                    |                                                                                                    | 0                   |
| The password must be at lo<br>number, one lowercase lette                                                                                                    | ast & characters Jong, c<br>ir and one uppercase.                                                                    | ontain at least one |
| The password must be at its<br>number, one isosercase lette<br>NAME<br>SUBNAME                                                                                                    | ait & character) Jong, c<br>ir and one uppercase.                                                                    | antain at least one |
| The password must be at to<br>number, one issuercase lette<br>NAME<br>SURNAME<br>COMPANY                                                                                                    | as ( & characters Jung, c.<br>er and one uppercase.                                                                  | omoni at least one  |
| The password must be at to<br>number, one issuences fets<br>NAME<br>SURNAVE<br>COMPANY<br>Letta Pinformativ<br>Letta Pinformativ<br>trattamento dei o                                                                                                    | as di charactera Jung, e,<br>er end one uppercase.<br>In a sul Trattamento<br>sento espressame<br>miel dati personal | entitient one       |
| The password must be at lea<br>member, are lisercare lefts<br>NAME<br>SURNAVE<br>COMPANY<br>Letta Pinformativ<br>Italamento dei n                                                                                                    | er end one uppercess.                                                                                                | dei Dati            |

Met de mobiele app kunt u alle relevante gegevens bewaken, de gebruikersgerelateerde instellingen, trendgegevens wijzigen, koelsoftware bijwerken en er komen er nog meer.

De app-indeling past zich aan op basis van het apparaat waar de app draait en ziet er als volgt uit:

| DAIKIN<br>map | EWYT-BA                        | + MORE INFO                  | Parameters management                                                                         | EWYT-BA + NORE NFO                        |
|---------------|--------------------------------|------------------------------|-----------------------------------------------------------------------------------------------|-------------------------------------------|
| Dashboard     | О АЛТО                         | * COOL                       | Q Search parameter                                                                            | UNIT STATUS                               |
| frend         | Active setpoint<br><b>7 °C</b> | Unit actual capacity<br>27 % | CATEGORIES<br>UNIT UNET DATA C1 DATA C2 DATA                                                  |                                           |
| nža           | r                              |                              | CIRCUIT 1 ID CIRCUIT 2 IO CONFIGURATION<br>FEATURES SETUP UNITIO TEST UNIT                    | Active seption:<br>7°C                    |
|               | EVAPORATOR - Water temper      | rature                       | UNMAPPED                                                                                      | HIGHLIGHT                                 |
|               | ENTERING<br>8 °C               | LEAVING<br>6 °C              | FAVOURTES                                                                                     | Entering Leaving<br>6.56743 °C 6.62539 °C |
| CONNECT       | EXTERNAL AIR<br>TEMPERATURE    |                              | Parameters that you consider most important are displayed here: for now the<br>list is empty. | EXTERNAL AIR                              |
| INTE FACTORY  | 21 °C                          |                              |                                                                                               |                                           |

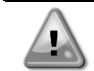

Raadpleeg voor meer informatie de Quick Guide Daikin Map 1.0 → D-EPMAP00101-23\_EN

#### 3.5 Basic Control System Diagnostic (Diagnostiek van het basisregelsysteem)

De MicroTech<sup>®</sup> IV-regeleenheid, uitbreidingsmodules en communicatiemodules zijn voorzien van twee status-LED's (BSP en BUS) om de bedrijfsstatus van de apparaten aan te geven. De BUS-led geeft de status van de communicatie met de regeleenheid aan. De betekenis van de twee status-LED's staat hieronder aangegeven.

## Main Controller (UC)

| Hoofdregeleenheid |                                                                      |
|-------------------|----------------------------------------------------------------------|
| LED BSP           | Modus                                                                |
| Continu groen     | Applicatie functioneert                                              |
| Continu geel      | Applicatie geladen, maar niet actief (*) of BSP upgrade-modus actief |
| Continu rood      | Hardwarefout (*)                                                     |
| Knipperend groen  | BSP opstartfase. De regeleenheid heeft tijd nodig om te starten.     |
| Knipperend geel   | Apllicatie niet geladen (*)                                          |
| Knipperend        | Falen veilige modus (in het geval dat de BSP upgrade onderbroken is) |
| geel/rood         |                                                                      |
| Knipperend rood   | BSP-fout (softwarefout *)                                            |
| Knipperend        | Applicatie/BSP-update of -initialisatie                              |
| rood/groen        |                                                                      |

(\*) Neem contact op met de servicedienst.

Uitbreidingsmodules

| LED BSP           | Modus            | LED BUS      | Modus                                               |
|-------------------|------------------|--------------|-----------------------------------------------------|
| Continu aroen     | BSP functioneert | Continu      | Communicatie functioneert, I/O functioneert         |
| g                 |                  | groen        | · · · · · · · · · · · · · · · · · · ·               |
| Continu rood      | Hardwarefout (*) | Continu rood | Communicatie niet actief (*)                        |
| Knipperend rood   | Fout BSP (*)     |              | Communicatie functioneert, maar de parameter van de |
| Knipperend        | BSD upgradamadua | Continu geel | toepassing is verkeerd of ontbreekt, of de          |
| rood/groen        | BSP upgrademodus | -            | fabriekskalibratie is onjuist                       |
| Communicatiomodul | 06               |              |                                                     |

#### Communicatiemodules

| BSP LED (hetzelf         | de voor alle modules)                                    |
|--------------------------|----------------------------------------------------------|
| LED BSP                  | Modus                                                    |
| Continu groen            | BSP functioneert, communicatie met regeleenheid          |
| Continu geel             | BSP functioneert, geen communicatie met regeleenheid (*) |
| Continu rood             | Hardwarefout (*)                                         |
| Knipperend rood          | Fout BSP (*)                                             |
| Knipperend<br>rood/groen | Update applicatie/BSP                                    |

(\*) Neem contact op met de servicedienst.

### LED BUS

| LED BUS            | LON                                                                                                    | Bacnet MSTP                                                                                               | IP Bacnet                                                                                                    | Modbus                                                                                                    |
|--------------------|----------------------------------------------------------------------------------------------------|----------------------------------------------------------------------------------------------------|----------------------------------------------------------------------------------------------------|----------------------------------------------------------------------------------------------------|
| Continu<br>groen   | Klaar voor<br>communicatie. (Alle<br>parameters geladen,<br>Neuron<br>geconfigureerd). Geeft<br>geen communicatie<br>met andere apparaten<br>aan. | Klaar voor<br>communicatie. De<br>BACnet-Server is<br>gestart. Geeft geen<br>actieve communicatie<br>aan. | Klaar voor<br>communicatie. De<br>BACnet-Server is<br>gestart. Geeft geen<br>actieve communicatie<br>aan.                            | Alle communicatie<br>functioneert.                                                                                                    |
| Continu<br>geel    | Opstarten                                                                                                    | Opstarten                                                                                                 | Opstarten. De LED blijft<br>geel tot de module een<br>IP-adres ontvangt, er<br>moet dus een<br>koppeling tot stand zijn<br>gebracht. | Opstarten of één<br>geconfigureerd kanaal<br>communiceert niet met<br>de Master.                                                                                                    |
| Continu<br>rood    | Geen communicatie<br>met Neuron (interne<br>fout, zou opgelost<br>kunnen worden door<br>een nieuwe LON-<br>applicatie te<br>downloaden).          | BACnet Server niet<br>actief. Na 3 seconden<br>wordt automatisch een<br>herstart uitgevoerd.              | BACnet Server niet<br>actief. Na 3 seconden<br>wordt automatisch een<br>herstart uitgevoerd.                                         | Alle geconfigureerde<br>communicaties zijn niet<br>actief. Dit betekent<br>geen communicatie met<br>de Master. De time-out<br>kan geconfigureerd<br>worden. Als de time-out<br>gelijk is aan nul, wordt<br>de time-out<br>gedeactiveerd. |
| Knipperend<br>geel | Communicatie met<br>Neuron niet mogelijk.<br>De Neuron moet<br>geconfigureerd worden<br>en online ingesteld<br>worden via de LON-<br>tool.        |                                                                                                    |                                                                                                    |                                                                                                    |

#### 3.6 Onderhoud van regeleenheid

De batterij van de regeleenheid behoeft onderhoud. Om de twee jaar moet de batterij vervangen worden. Het model van de batterij is: BR2032 en wordt door vele verschillende leveranciers geproduceerd.

Voor de vervanging van de batterij: verwijder de plastic afdekking van het display van de regeleenheid met een schroevendraaier, zoals aangegeven op de onderstaande afbeeldingen:

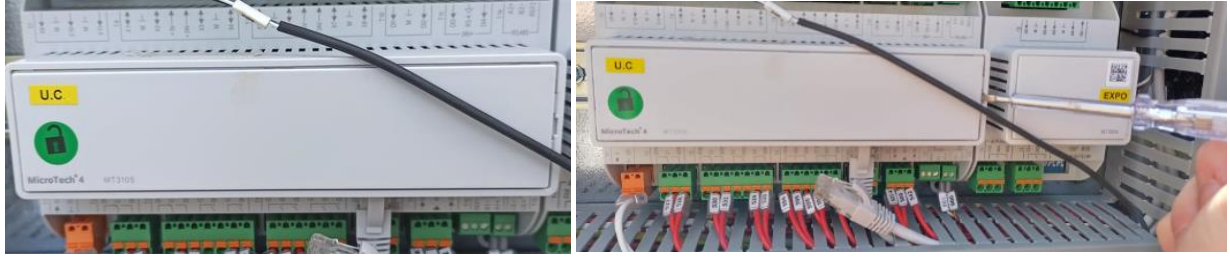

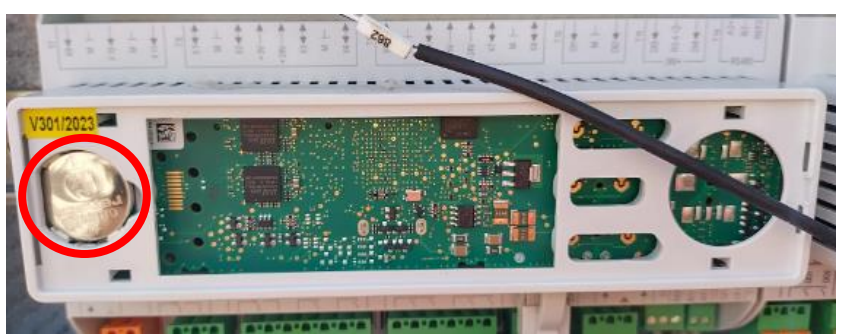

Zorg ervoor dat de plastic afdekking niet beschadigd raakt. De nieuwe batterij moet in het juiste batterijvak geplaatst, gemarkeerd op de afbeelding, en volgens de polariteit aangegeven in het vak.

#### 3.7 Optionele externe gebruikersinterface

Als alternatief kan een externe HMI op de RE worden aangesloten. De externe HMI biedt dezelfde functies als het ingebouwde beeldscherm plus de weergave van alarmen door middel van een lichtafgevende diode die zich onder de beltoets bevindt.

Alle weergaven en beschikbare instelpunten van de regeleenheid van de unit zijn beschikbaar op het paneel voor afstandsbediening. Navigatie is gelijk aan die van de regeleenheid van de unit die in deze handleiding wordt beschreven.

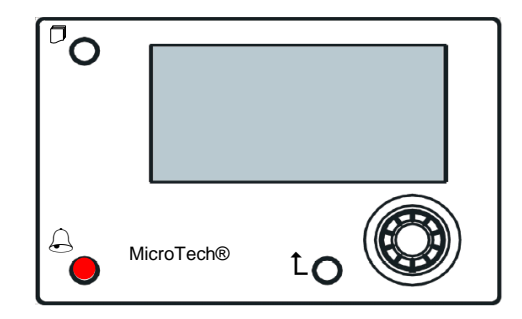

De externe HMI kan uitgebreid worden tot 700m met behulp van de proces busverbinding die beschikbaar is op de RE. Met een serieschakelingverbinding zoals hieronder, kan een enkele HMI aangesloten worden op maximaal 8 apparaten. Zie de specifieke HMI-handleiding voor nadere informatie.

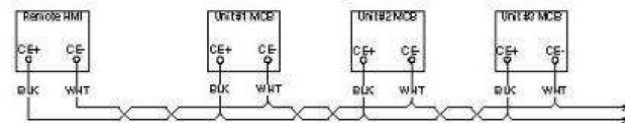

#### 3.8 Geïntegreerde webinterface

De MicroTech<sup>®</sup> IV-regeleenheid heeft een ingebouwde webinterface die gebruikt kan worden om het systeem te controleren wanneer het aangesloten wordt op een lokaal netwerk. Het IP-adres van de MicroTech<sup>®</sup> IV kan geconfigureerd worden als een vaste IP of DHCP, afhankelijk van de netwerkconfiguratie.

Met een gewone webbrowser kan de PC verbinding maken met de regeleenheid, door het IP-adres van de regeleenheid of de hostnaam in te vullen; beide worden weergegeven op de pagina "Over het koelsysteem" die zonder wachtwoord geopend kan worden.

Wanneer de PC aangesloten is, moeten een gebruikersnaam en een wachtwoord ingevoerd worden. Voer de volgende gegevens in om toegang tot de webinterface te verkrijgen:

Gebruikersnaam: Daikin Wachtwoord: Daikin@web

# Esegui l'accesso per accedere a guesto sito

| Autorizzazione<br>La tua connessi | richiesta c<br>one a que | da http://192.1<br>esto sito non è | 68.1.42<br>sicura |
|-----------------------------------|--------------------------|------------------------------------|-------------------|
| Nome utente                       | Daikin                   |                                    |                   |
| Password                          | •••••                    | ••                                 |                   |
|                                   |                          | Accedi                             | Annulla           |

De pagina hoofdmenu wordt weergegeven. De pagina is een kopie van de ingebouwde HMI en volgt dezelfde regels voor wat betreft toegangsniveaus en structuur.

| Home | Refresh Show/Hide trend |       | Logout | Stop trending                                                                                                    |
|------|-------------------------|-------|--------|----------------------------------------------------------------------------------------------------|
| Info | 4 Main Menu             |       | •      | × Setpoint × Evaporator EWT                                                                                                    |
|      | Enter Password          |       | ٠.     | Online trend                                                                                                    |
|      | View/Set Unit           |       | •      | 12                                                                                                    |
|      | View/Set Circuit        |       | •      | 11                                                                                                    |
|      | Unit Status             |       | •      | 10                                                                                                    |
|      | Off: Unit Switc         | n     | •      |                                                                                                    |
|      | Setpoint                | 7.0°C | •      | 9                                                                                                    |
|      | Evaporator LWT          | 7.0°C | •      | 8                                                                                                    |
|      | Unit Capacity           | 0.0%  | ▶      | 7<br>08:58:45.08:58:50.08:58:55.08:59.08:50:08:50:08:50:10.08:50:15.08:50:25.08:50:25.0 |
| • \$ |                         | ESC 🔘 | ок     | Date                                                                                                    |

Daarnaast is een trendregistratie van 5 verschillende hoeveelheden mogelijk. Als op de waarde van de te controleren hoeveelheid geklikt wordt, komt het volgende extra scherm weergegeven:

Afhankelijk van de webbrowser en de versie kan de trendregistratie-functie niet zichtbaar zijn. Er is een webbrowser die HTML 5 ondersteunt nodig, bijvoorbeeld:

- Microsoft Internet Explorer v.11, Google Chrome v.37, Mozilla Firefox v.32. ٠
- ٠
- •

Deze software is slechts een voorbeeld van de ondersteunde browsers en de aangegeven versies zijn bedoeld als de minimaal benodigde versies.

#### 4 WERKEN MET DIT SYSTEEM

#### 4.1 Chiller On/Off (On/Off koelsysteem)

In de fabrieksinstelling kan het systeem door de gebruiker beheerd worden door middel van de keuzeschakelaar **Q0**, aanwezig in het schakelbord, die drie standen kan aannemen: **0 – Local – Remote**.

| QO | 0               | Systeem uitgeschakeld                                                                                                    |
|----|-----------------|----------------------------------------------------------------------------------------------------|
| QO | Loc<br>(Local)  | Systeem ingeschakeld voor de start van de compressoren                                                                                                    |
| QO | Rem<br>(Remote) | Unit On/Off wordt beheerd door het fysieke contact "Remote On/Off".<br>Gesloten contact betekent ingeschakeld systeem.<br>Open contact betekent uitgeschakeld systeem.<br>Verwijs naar het schakelschema, pagina Field Wiring (Aansluiting Veldbedrading), voor meer<br>informatie over het Remote On/Off-contact. Meestal wordt dit contact gebruikt om de On/Off-<br>keuzeschakelaar buiten het schakelbord te plaatsen |

De regeleenheid van het systeem heeft ook aanvullende softwarefuncties voor de start/stop van het systeem; deze zijn standaard voor de start van het systeem als volgt ingesteld:

- 1. Keypad On/Off
- 2. Scheduler (On/Off met tijdprogrammering)
- 3. Network On/Off (optioneel voor communicatiemodules)

#### 4.1.1 Keypad On/Off (On/Off toetsenblok)

Blader op de hoofdpagina omlaag naar menu **Unit Enable**, dat alle instellingen bevat voor het beheer van het systeem en de start/stop van de circuits.

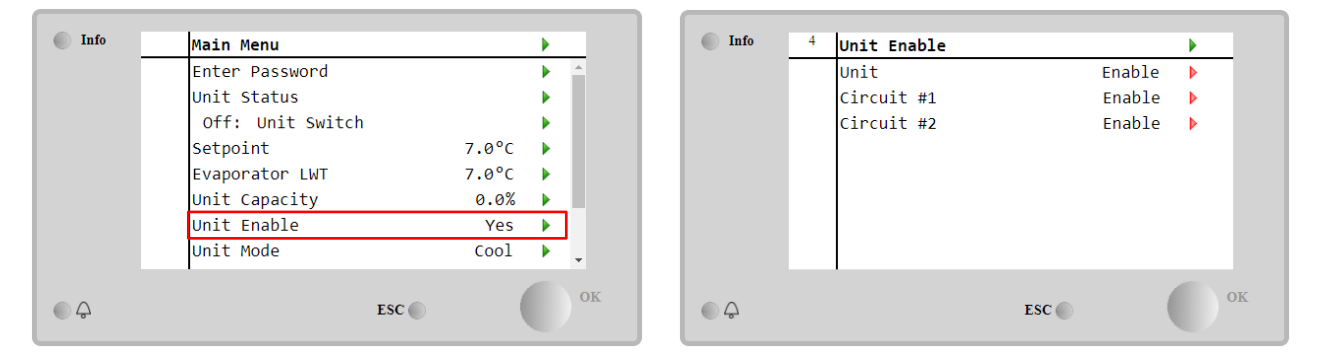

| Parameter | Bereik    | Beschrijving                                                                        |
|-----------|-----------|-------------------------------------------------------------------------------------|
| Unit      | Disable   | Systeem uitgeschakeld                                                               |
|           | Enable    | Systeem ingeschakeld                                                                |
|           | Scheduler | Start/stop systeem met tijdprogrammering zijn, voor elke dag van de week            |
| Circuit   | Disable   | Circuit X uitgeschakeld                                                             |
| #X        | Enable    | Circuit #X ingeschakeld                                                             |
|           | Test      | Circuit #X in testmodus. Deze functie mag uitsluitend gebruikt worden door opgeleid |
|           |           | personeel of de servicedienst van Daikin                                            |

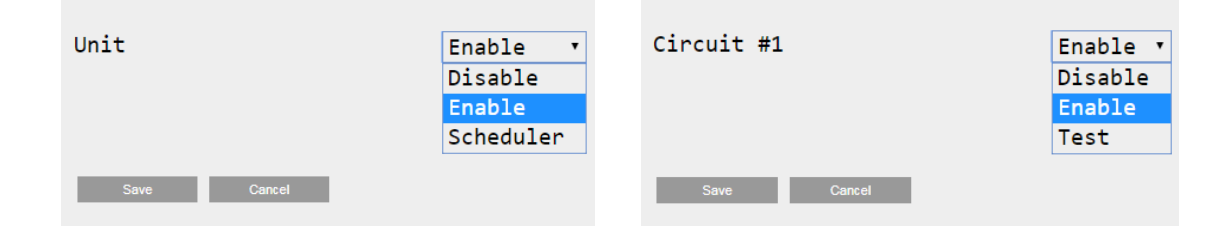

**4.1.2 Scheduler and Silent mode functionalities (Functies Scheduler en Stille modus)** The Scheduler function can be used when is required an automatic chiller start/stop programming. To use this function, follow below instructions:

- 1. Q0 selector = Local.
- 2. Unit Enable = Scheduler.
- 3. Correcte instelling datum en tijd regeleenheid.

De programmering van de Scheduler is beschikbaar via de Main Page → View/Set Unit → Scheduler menu

| Info | <sup>6</sup> Scheduler |         | • |       | Info | 6 Monday |       |                                                                                                    |
|------|------------------------|---------|---|-------|------|----------|-------|----------------------------------------------------------------------------------------------------|
|      | State                  | Off     |   |       |      | Time 1   | 00:00 | A      A     A  A     A     A |
|      | Monday                 | Passive |   |       |      | Value 1  | Off   | •                                                                                                    |
|      | Tuesday                | Passive |   |       |      | Time 2   | 06:30 | Þ                                                                                                    |
|      | Wednesday              | Active  |   |       |      | Value 2  | Off   | •                                                                                                    |
|      | Thursday               | Passive |   |       |      | Time 3   | * :*  | Þ                                                                                                    |
|      | Friday                 | Passive |   |       |      | Value 3  | Off   | •                                                                                                    |
|      | Saturday               | Passive |   |       |      | Time 4   | * *   | Þ                                                                                                    |
|      | Sunday                 | Passive |   |       |      | Value 4  | Off   |                                                                                                    |
|      |                        |         |   | OK    |      |          |       |                                                                                                    |
| ) Q  |                        | ESC 🔵   |   | UIX I | Q    |          | ESC 🔵 |                                                                                                    |

Voor elke dag van de week kunnen er maximaal zes tijdsleuven worden geprogrammeerd met een specifieke bedrijfsmodus. De eerste bedrijfsmodus start op Tijd 1, eindigt op Tijd 2, moment waarop de tweede bedrijfsmodus start, en zo voort tot aan het einde.

| Time 1 | 00 •  | : 00 • | Value 1     | Off •         |
|--------|-------|--------|-------------|---------------|
|        |       |        |             | off           |
|        |       |        |             | On 1          |
|        |       |        |             | On 2          |
|        |       |        |             | On 1 - Silent |
| Save C | ancel |        | Save Cancel | On 2 - Silent |

Afhankelijk van het type systeem kunnen er verschillende bedrijfsmodi beschikbaar zijn:

| Parameter | Bereik        | Beschrijving                                                                               |
|-----------|---------------|--------------------------------------------------------------------------------------------|
| Value 1   | Off           | Systeem uitgeschakeld                                                                      |
|           | On 1          | Systeem ingeschakeld - Setpoint water 1 geselecteerd                                       |
|           | On 2          | Systeem ingeschakeld - Setpoint water 2 geselecteerd                                       |
|           | On 1 - Silent | Systeem ingeschakeld - Setpoint water 1 geselecteerd - Stille modus ventilator geactiveerd |
|           | On 2 - Silent | Systeem ingeschakeld - Setpoint water 2 geselecteerd - Stille modus ventilator geactiveerd |

Wanneer de functie **Fan Silent Mode** geactiveerd is, wordt het geluidsniveau van het koelsysteem beperkt door de maximale snelheid van de ventilatoren te verminderen. De onderstaande tabel toont in welke mate de maximale snelheid wordt verminderd voor verschillende soorten systemen.

| Geluidsklasse systeem | Normale maximale snelheid ventilator | Stille modus maximale snelheid ventilator |  |
|-----------------------|--------------------------------------|-------------------------------------------|--|
|                       | [tpm]                                | [tpm]                                     |  |
| SS & XS               | 950                                  | 720                                       |  |
| SR                    | 810                                  | 500                                       |  |
| XR                    | 720                                  | 500                                       |  |

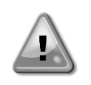

Alle gegevens van de tabel zijn alleen geldig wanneer het koelsysteem binnen zijn operationele limieten functioneert.

De Fan Silent Mode kan alleen geactiveerd worden op systemen uitgerust met VFD-ventilatoren *in cooling-modus.* 

#### 4.1.3 Network On/Off (On/Off network)

De On/Off van het koelsysteem kan ook beheerd worden met een serieel protocol, mits de regeleenheid van het systeem is uitgerust met één of meerde communicatiemodules (BACNet, Modbus of LON). Volg voor de besturing van het systeem via het netwerk de volgende aanwijzingen:

- 1. Q0 selector = Local.
- 2. Unit Enable = Enable.

- 3. Control Source = Network.
- 4. Sluit het Local/Network Switch, indien vereist!

#### 4.2 Water Setpoints

Dit systeem is bestemd voor het verlagen of verhogen (in geval van warmtepomp) van de watertemperatuur, naar de door de gebruiker ingestelde waarde van het setpoint, weergegeven op de hoofdpagina:

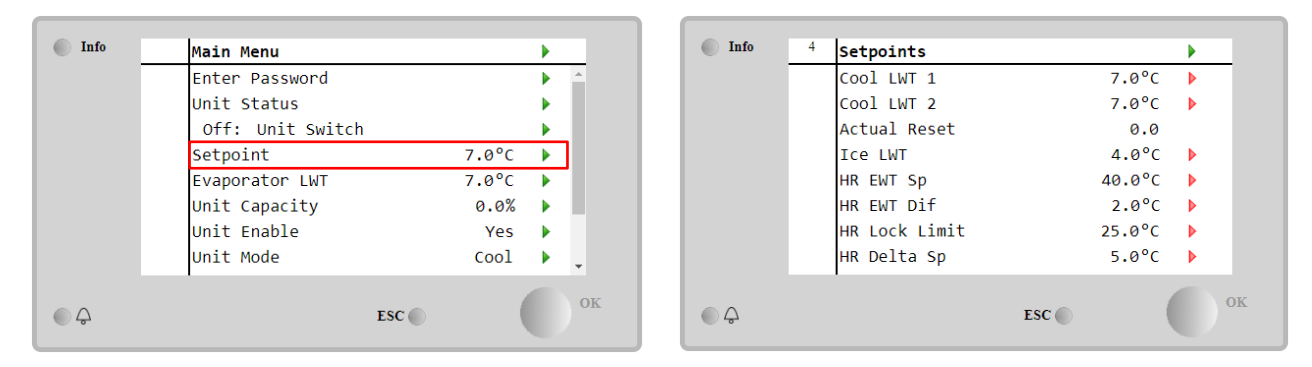

Het systeem kan functioneren met een primair of een secundair setpoint, dat als volgt kan worden ingesteld:

- 1. Keypad selection + Double Setpoint digital contact (Selectie toetsenblok + Digitaal contact dubbel setpoint)
- 2. Keypad selection + Scheduler Configuration (Selectie toetsenblok + Configuratie scheduler)
- 3. Network
- 4. Functie Setpoin Reset

Allereerst moeten het primaire en het secundaire setpoint worden ingesteld. Open het hoofdmenu met het gebruikerswachtwoord, en druk op **Setpoint.** 

| Parameter  | Bereik                     | Beschrijving                                                              |
|------------|----------------------------|---------------------------------------------------------------------------|
| COOl LWT 1 | Het bereik van de          | Primair setpoint koeling.                                                 |
| COOl LWT 2 | setpoints Cool, Heat,      | Secundair setpoint koeling.                                               |
| Actual     | Ice wordt aangegeven in    | Dit item wordt alleen weergegeven als de functie Setpoint Reset           |
| Reset      | de handleiding voor        | geactiveerd is en toont de huidige reset toegepast op het basis-setpoint. |
| Heat LWT 1 | installatie en gebruik van | Primair setpoint verwarming.                                              |
| Heat LWT 2 | elk specifiek systeem.     | Secundair setpoint verwarming.                                            |
| ICE LWT    |                            | Setpoint voor modus Bevriezen.                                            |

De overschakeling tussen primair en secundair setpoint kan worden uitgevoerd door middel van het contact **Double Setpoint**, altijd beschikbaar in de aansluitkast van de gebruiker, of door middel van de functie **Scheduler**.

Het contact Dubbel setpoint functioneert als volgt:

- Contact geopend, het primaire setpoint is geselecteerd
- Contact gesloten, het secundaire setpoint is geselecteerd

Als de functie Scheduler geactiveerd is, wordt het contact Dubbel setpoint genegeerd

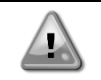

Wanneer de bedrijfsmodus Cool/Ice met/Glycol geselecteerd wordt, wordt het contact Double Setpoint gebruikt om over te schakelen tussen de modi Koelen en Bevriezen, zonder van invloed te zijn op het actieve setpoint.

Het actieve setpoint kan verder gewijzigd worden door middel van de functie Setpoint Reset.

#### 4.3 Unit Mode

De **Unit Mode (Modus Systeem)** wordt gebruikt om in te stellen of het koelsysteem functioneert voor de productie van gekoeld of verwarmd water. De huidige modus kan worden weergegeven via de hoofdpagina, onder item **Unit Mode**.

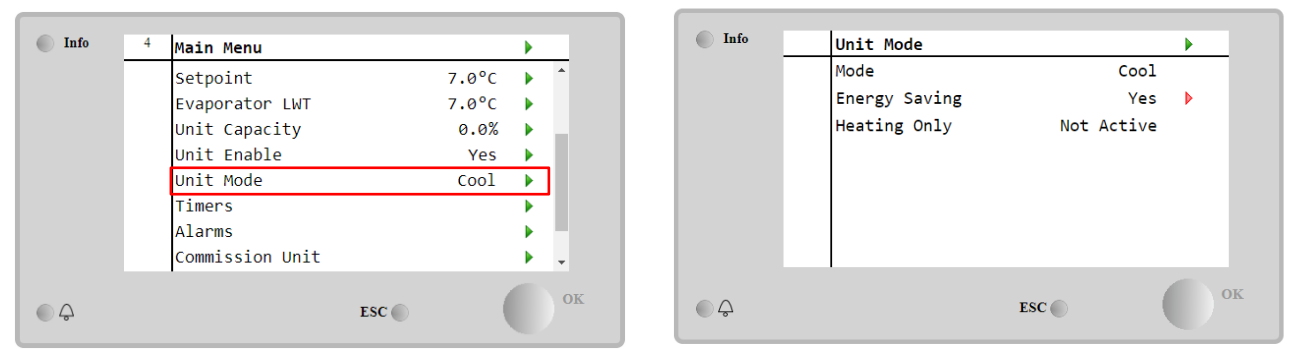

Afhankelijk van het type systeem kunnen er, met het wachtwoord onderhoud, verschillende bedrijfsmodi geselecteerd worden in het menu **Unit Mode**. De onderstaande tabel beschrijft alle bedrijfsmodi.

| Parameter        | Bereik                   | Beschrijving                                                                                                    | Bereik<br>systeem    |
|------------------|--------------------------|----------------------------------------------------------------------------------------------------|----------------------|
| Mode             | Cool                     | Stel deze modus in als de koeling van de watertemperatuur tot 4°C nodig is. In het<br>watercircuit is over het algemeen geen glycol nodig, tenzij de omgevingstemperatuur<br>eventueel lage waarden kan bereiken.                                                                                                    | A/C                  |
|                  | Cool<br>w/Glycol         | Stel deze modus in als de koeling van de watertemperatuur tot onder de 4°C nodig<br>is. Deze werking vereist een geschikt mengsel van glycol en water in het watercircuit<br>van de verdamper.                                                                                                    | A/C                  |
|                  | Cool/Ice<br>w/Glycol     | <ul> <li>Stel deze modus in als er een dubbele modus koelen/bevriezen nodig is. De overschakeling tussen de twee modi gebeurt door middel van het fysieke contact Dubbel Setpoint.</li> <li>Dubbel Setpoint geopend: het koelsysteem functioneert in de modus Koelen met de LWT Koelen als het Actieve Setpoint.</li> <li>Dubbel Setpoint gesloten: Het koelsysteem functioneert in de modus Bevriezen met de LWT Bevriezen als het Actieve Setpoint.</li> </ul>                                            | A/C                  |
|                  | Ice<br>w/Glycol          | Stel deze modus in als er opslag van IJs nodig is. Voor deze toepassing moeten de compressoren met volle belasting functioneren tot de ijsbank voltooid is, en daarna ten minste 12 uur stoppen. In deze modus zal/zullen de compressor(en) niet functioneren bij gedeeltelijke belasting, maar alleen in on/off-modus.                                                                                                    | A/C                  |
|                  | Doc<br>en e              | r middel van de volgende modi kan het systeem overschakelen tussen de modus<br>sén van de eerder genoemde COOL MODE (COOL, COOL met Glycol, ICE)                                                                                                    | Verwarmen            |
|                  | Heat/Cool                | <ul> <li>Stel deze modus in wanneer er een dubbele modus Koelen/Verwarmen nodig is.</li> <li>Deze instelling houdt een dubbele werking in, die geactiveerd wordt door middel van de schakelaar Koelen/Verwarmen-schakelaar op het schakelbord</li> <li>Schakelaar op COOL: Het koelsysteem functioneert in de modus Koelen met LWT Koelen als het Actieve Setpoint.</li> <li>Schakelaar op HEAT: Het koelsysteem functioneert in de modus Warmtepomp met LWT Verwarmen als het Actieve Setpoint.</li> </ul> | Alleen<br>warmtepomp |
|                  | Heat/Cool<br>w/Glycol    | <ul> <li>Stel deze modus in wanneer er een dubbele modus Koelen/Verwarmen nodig is.</li> <li>Deze instelling houdt een dubbele werking in, die geactiveerd wordt door middel van de schakelaar Koelen/Verwarmen-schakelaar op het schakelbord</li> <li>Schakelaar op COOL: Het koelsysteem functioneert in de modus Koelen met LWT Koelen als het Actieve Setpoint.</li> <li>Schakelaar op HEAT: Het koelsysteem functioneert in de modus Warmtepomp met LWT Verwarmen als het Actieve Setpoint.</li> </ul> | A/C                  |
|                  | Heat/Ice<br>w/Glycol     | <ul> <li>Stel deze modus in wanneer er een dubbele modus Bevriezen/Verwarmen nodig is.</li> <li>Deze instelling houdt een dubbele werking in, die geactiveerd wordt door middel van de schakelaar Koelen/Verwarmen-schakelaar op het schakelbord</li> <li>Schakelaar op ICE: De koeler werkt in modus Koelen met de LWT Bevriezen als het Actieve Setpoint.</li> <li>Schakelaar op HEAT: Het koelsysteem functioneert in de modus Warmtepomp met LWT Verwarmen als het Actieve Setpoint.</li> </ul>         | A/C                  |
|                  | Test                     | Activeert de handmatige bediening van het systeem. De handmatige testfunctie help<br>bij het opsporen van fouten en controleren van de operationele status van de<br>actuatoren. Deze functie is alleen toegankelijk via het hoofdmenu, met het<br>wachtwoord voor onderhoud. Voor de activering van de testfunctie moet het systeem<br>worden uitgeschakeld met schakelaar Q0 en moet de modus gewijzigd worden naar<br>Test.                                                                              | A/C                  |
| Energy<br>Saving | No, Yes                  | Deactivering/Activering van de functie energiebesparing.                                                                                                    |                      |
| Heating<br>Only  | Not<br>Active,<br>Active | Geeft aan of het systeem wel of niet ALLEEN in de modus verwarming kan functioneren.                                                                                                    | Alleen<br>warmtepomp |

Zoals voor de On/Off en de regeling van het setpoint, kan ook de bedrijfsmodus via het netwerk gewijzigd worden.

#### 4.3.1 Heat/Cool Switch (Schakelaar verwarmen/koelen (alleen warmtepomp)

In de fabrieksinstelling kan de Warmtemodusschakelaar door de gebruiker beheerd worden door middel van de keuzeschakelaar **QHP**, aanwezig in het schakelbord, die drie standen kan aannemen: **0 – 1**.

| QHP | Chiller         | Eenheid zal functioneren in de Cooling Mode.                                                               |
|-----|-----------------|----------------------------------------------------------------------------------------------------|
| QHP | Loc<br>(Local)  | Eenheid zal functioneren in de Heating Mode.                                                               |
| QHP | Rem<br>(Remote) | De bedrijfsmodus van het systeem wordt beheerd door middel van de "Remote" besturing via BMS-communicatie. |

Om de modus Verwarmen te deactiveren, moet de modus van het systeem worden ingesteld op "Heat/Cool" en moet de QHP-schakelaar op de stand Loc worden geplaatst.

#### 4.3.2 Energy Saving mode (Modus energiebesparing)

Op enkele soorten systemen is het mogelijk om een energiebesparende functie te activeren door middel waarvan het energieverbruik wordt beperkt door de carterverwarming van de compressor te deactiveren wanneer het koelsysteem is uitgeschakeld.

Deze modus houdt in dat de tijd benodigd voor de start van de compressoren na een tijd van uitschakeling mogelijk verlengd kan worden tot maximaal 90 minuten.

Voor tijdkritische toepassingen kan de functie energiebesparing door de gebruiker gedeactiveerd worden om ervoor te zorgen dat de compressor binnen 1 minuut na de opdracht On start.

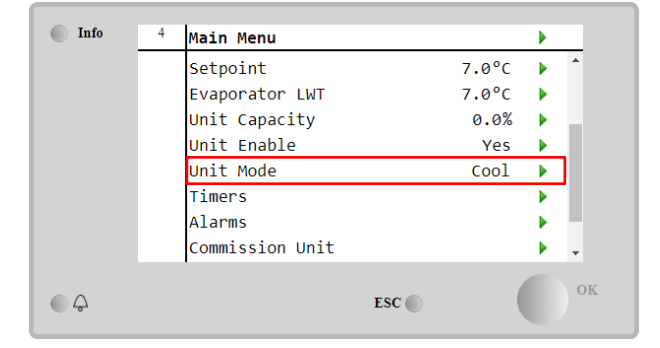

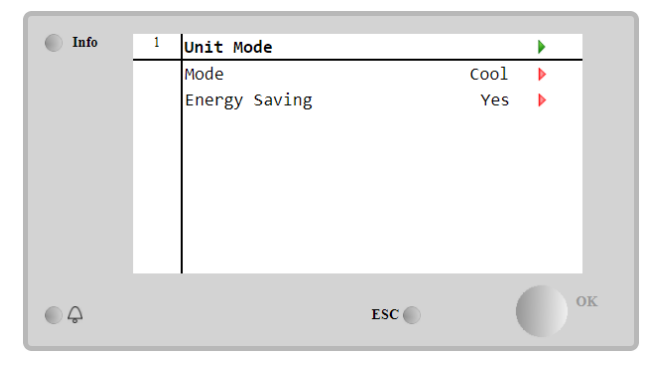

#### 4.4 Unit Status (Status unit)

De regeleenheid van het systeem toont op de hoofdpagina informatie over de status van het koelsysteem. Hieronder volgt een toelichting van de verschillende statussen van het koelsysteem:

| Parameter | Algemene<br>status | Specifieke status | Beschrijving                                                                                                    |
|-----------|--------------------|-------------------|----------------------------------------------------------------------------------------------------|
| Unit      | Auto:              |                   | Het systeem wordt automatisch bestuurd. De pomp werkt en ten                                                                                                    |
| Status    |                    |                   | minste één compressor functioneert.                                                                                                    |
|           |                    | Wait For Load     | Het systeem is in stand-by en wacht tot de thermostaatregeling voldoet aan het actieve setpoint.                                                                                                    |
|           |                    | Water Recirc      | De waterpomp werkt om de watertemperatuur in de verdamper<br>gelijkmatig te maken.                                                                                                    |
|           |                    | Wait For Flow     | De pomp van het systeem werkt maar het signaal van de debietmeter geeft aan dat er nog sprake is van een te laag debiet via de verdamper.                                                                                                    |
|           |                    | Max Pulldown      | De thermostaatregeling van het systeem beperkt het vermogen van het systeem omdat de watertemperatuur te snel daalt.                                                                                                    |
|           |                    | Capacity Limit    | De gewenste limiet is bereikt. Het vermogen van het systeem zal niet verder toenemen.                                                                                                    |
|           |                    | Current Limit     | De limiet voor maximale stroom is bereikt. Het vermogen van het                                                                                                    |
|           |                    |                   | systeem zal niet verder toenemen.                                                                                                    |
|           |                    | Silent Mode       | Het systeem functioneert en de Stille modus is actief.                                                                                                    |
|           | off:               | Master Disable    | Het systeem is uitgeschakeld door de functie Master Slave.                                                                                                    |
|           |                    | Ice Mode Timer    | Deze status kan alleen worden weergegeven als het systeem in de<br>modus Bevriezen kan functioneren. Het systeem is uitgeschakeld<br>omdat het setpoint Bevriezen is bereikt. Het systeem blijft uit totdat<br>de tijd van de Timer Bevriezen verstreken is. |

|          | OAT LOCKOUT         | Het systeem kan niet functioneren omdat de omgevingstemperatuur      |
|----------|---------------------|----------------------------------------------------------------------|
|          | Eventoure           | onder de limiet ligt voorzien voor het on dit system geïnstelleerde  |
|          |                     | regelsysteem van de condensortemperatuur. Als het systeem toch       |
|          |                     | meet functioneren, controleer den met uw onderhoudenereeneel hee     |
|          |                     | to work most worden gegeen                                           |
|          | Circuite            | le werk moel worden gegaan.                                          |
|          | Disabled            | Geen circuit beschikbaar voor de werking. Alle circuits kunnen       |
|          | Disabica            | gedeactiveerd worden door nun eigen schakeidar, kunnen               |
|          |                     | gedeactiveerd worden door een actieve beveiligingsomstandigneid      |
|          |                     | van een onderdeel, kunnen gedeactiveerd worden met net               |
|          |                     | toetsenblok of kunnen allen in een alarmtoestand zijn. Controleer de |
|          | Unit Alanm          | status van de afzonderlijke circuits voor meer informatie.           |
|          | UNIL ATAM           | Het systeem heeft een actieve alarmtoestand. Controleer het actieve  |
|          |                     | alarm dat de start van het systeem verhindert op de lijst van de     |
|          |                     | alarmen en controleer of het alarm gewist kan worden. Verwijs naar   |
|          |                     | paragraaf 5 alvorens verder te gaan.                                 |
|          | keypad Disable      | Het systeem is gedeactiveerd met het toetsenblok. Controleer met     |
|          |                     | uw onderhoudsdienst of het toetsenblok weer geactiveerd kan          |
|          |                     | worden.                                                              |
|          | Network<br>Disabled | Het systeem is gedeactiveerd door het Netwerk.                       |
|          | Unit Switch         | De schakelaar Q0 is op 0 geplaatst of het Externe On/Off-contact is  |
|          |                     | geopend.                                                             |
|          | Test                | De bedrijfsmodus van het systeem is ingesteld op Test. Deze modus    |
|          |                     | wordt geactiveerd om de werking van de geïnstalleerde actuatoren     |
|          |                     | en sensoren te controleren. Controleer met uw onderhoudsdienst of    |
|          |                     | de modus kan worden teruggezet naar een modus die compatibel is      |
|          |                     | met de applicatie van het systeem (View/Set Unit - Set-Up -          |
|          |                     | Available Modes) (Weergave/Instelling Systeem - Instelling -         |
|          |                     | Beschikbare modi).                                                   |
|          | Scheduler           | Het systeem is gedeactiveerd door de programmering van de            |
|          | Disable             | Scheduler.                                                           |
| Pumpdown |                     | Het systeem voert de procedure voor leegpompen uit en zal binnen     |
|          |                     | enkele minuten stoppen.                                              |

#### 4.5 Network Control (Netwerkbesturingù)

Als de regeleenheid van het systeem is uitgerust met één of meerdere communicatiemodules, kan de functie **Network Control (Netwerkbesturing)** geactiveerd worden, door middel waarvan het systeem bestuurd kan worden via een serieel protocol (Modbus, BACNet of LON).

Ga voor de besturing van het systeem via het netwerk als volgt te werk:

1. Sluit het fysieke contact "Local /Network Switch". Verwijs naar het schakelschema, pagina Field Wiring (Aansluiting Veldbedrading), voor meer informatie over dit contact.

#### 2. Main Page $\rightarrow$ View/Set Unit $\rightarrow$ Network Control $\rightarrow$ Set Controls Source = Network

| Info | 2 | View/Set Unit           |   |      | Info | 1 | Network Control |         |
|------|---|-------------------------|---|------|------|---|-----------------|---------|
|      |   | Thermostatic Control    |   | A    |      |   | Control Source  | Local   |
|      |   | Network Control         |   |      |      |   | Enable          | Disable |
|      |   | Pumps                   |   |      |      |   | Mode            | Cool    |
|      |   | Scheduler               |   |      |      |   | Cool LWT        | 7.0°C   |
|      |   | Date/Time               | • |      |      |   | Ice LWT         | -4.0°C  |
|      |   | Controller IP Setup     | • |      |      |   | Heat LWT        | 45.0°C  |
|      |   | Daikin On Site          | • |      |      |   | HR FWT Sn       | 40 0°C  |
|      |   | Settings Change History | • | -    |      |   | Capacity Limit  | 100%    |
|      |   |                         |   | 0.77 |      |   |                 |         |
| Φ    |   | ESC 🌑                   |   | OK   | ● ¢  |   |                 | ESC     |
|      |   |                         |   |      |      |   |                 |         |

Het menu Network Control (Netwerkbesturing) toont de belangrijkste waarden ontvangen van het seriële protocol.

| Parameter      | Bereik         | Beschrijving                                             |
|----------------|----------------|----------------------------------------------------------|
| Control Source | Local          | Netwerkbesturing gedeactiveerd                           |
|                | Network        | Netwerkbesturing geactiveerd                             |
| Enable         | Enable/Disable | Signaal On/Off van netwerk                               |
| Mode           | -              | Bedrijfsmodus van netwerk                                |
| Cool LWT       | -              | Setpoint watertemperatuur Koelen van netwerk             |
| ICE LWT        | -              | Setpoint watertemperatuur Bevriezen van netwerk          |
| Heat LWT       | -              | Setpoint watertemperatuur Verwarmen van netwerk          |
| HR EWT Sp      | -              | Setpoint watertemperatuur Warmteterugwinning van netwerk |

ок

| Capacity Limit | -              | Capacity limitation from network     |
|----------------|----------------|--------------------------------------|
| HR Enable      | Enable/Disable | Signaal On/Off van netwerk           |
| Freecooling    | -              | On/Off command from network          |
| Compressors    | -              | Compressoren inschakelen van netwerk |

Verwijs naar de documentatie van het communicatieprotocol voor de specifieke adressen en de betreffende toegangsniveaus voor lezen/schrijven.

### 4.6 Thermostatic Control (Thermostaatregelingù)

Door middel van de instellingen voor thermostaatregeling kan de reactie op temperatuurwijzigingen worden ingesteld. Voor de meeste toepassingen gelden standaardinstellingen; specifieke plaatselijke omstandigheden behoeven echter mogelijke aanpassingen voor een soepele besturing en een snellere reactie van het systeem.

De regeleenheid zal de eerste compressor starten als de gecontroleerde temperatuur hoger (modus Koelen) of lager (modus Verwarming) is dan het actieve setpoint van ten minste een DT-waarde voor opstarten. Andere compressoren worden, stap voor stap, gestart als de gecontroleerde temperatuur hoger (modus Koelen) of lager (modus Verwarmen) is dan het actieve setpoint (AS) van ten minste een DT (SU)-waarde voor sequentieel inschakelen. De compressoren stoppen als dezelfde volgende procedure wordt uitgevoerd in overweging van de parameters voor DT-parameters sequentieel uitschakelen en DT-uitschakeling.

|              | (Cool Mode) Modus Koelen               | Heat Mode (Modus Verwarmen)            |
|--------------|----------------------------------------|----------------------------------------|
| Eerste start | Controlled Temperature(Gecontroleerde  | Controlled Temperature (Gecontroleerde |
| compressor   | temperatuur) > Setpoint + Start Up DT  | temperatuur) < Setpoint - Start Up DT  |
| Start andere | Controlled Temperature (Gecontroleerde | Controlled Temperature (Gecontroleerde |
| compressoren | temperatuur) > Setpoint + Stage Up DT  | temperatuur) < Setpoint - Stage Up DT  |
| Stop laatste | Controlled Temperature (Gecontroleerde | Controlled Temperature (Gecontroleerde |
| compressor   | temperatuur) < Setpoint - Shut Dn DT   | temperatuur) > Setpoint - Shut Dn DT   |
|              |                                        |                                        |
| Stop andere  | Controlled Temperature (Gecontroleerde | Controlled Temperature (Gecontroleerde |
| compressoren | temperatuur) < Setpoint - Stage Dn DT  | temperatuur) > Setpoint - Stage Dn DT  |
|              |                                        |                                        |

De onderstaande grafiek bevat een praktijkvoorbeeld van de opstartvolgorde van de compressoren in de bedrijfsmodus Koelen.

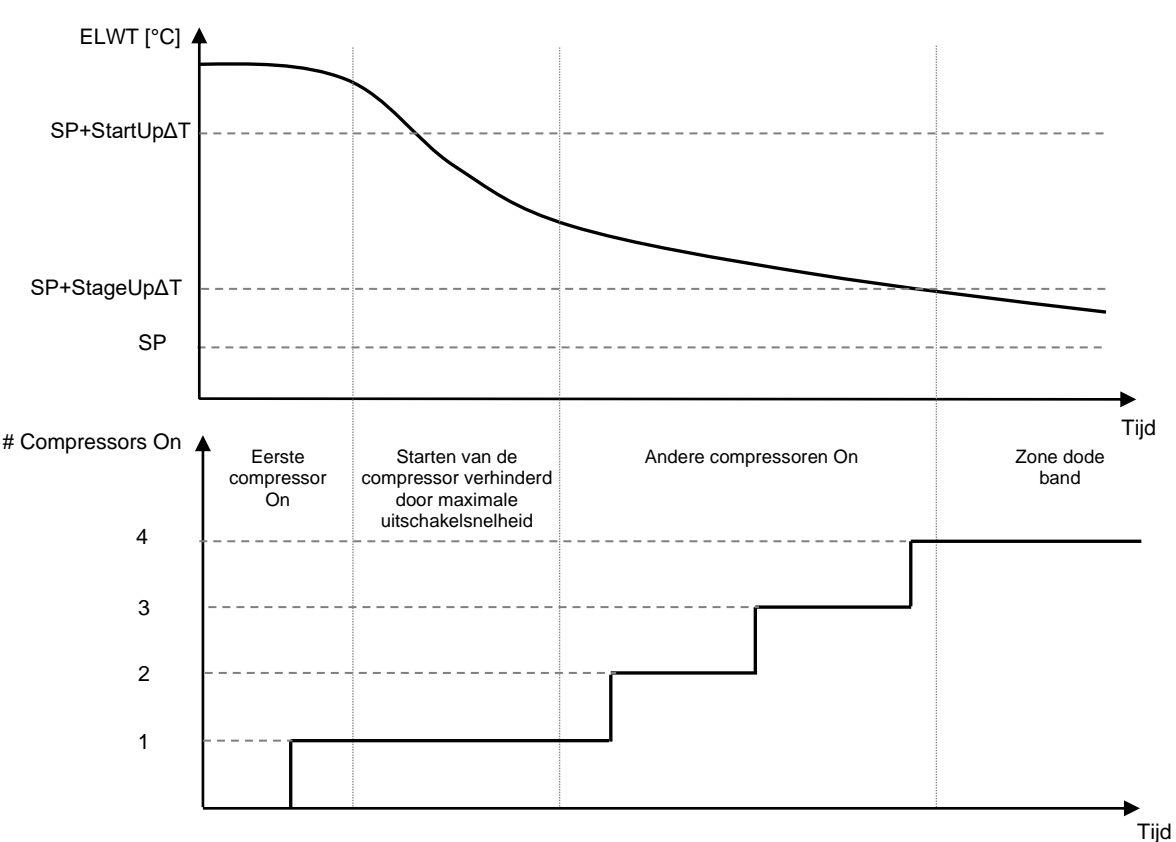

#### Opstartvolgorde compressoren - Modus Koelen

De instellingen voor thermostaatregeling zijn toegankelijk via de Main Page→Thermostatic Control

| Info 4 | View/Set Unit        | •   | Info    | 4 | Thermostatic Control |       |  |
|--------|----------------------|-----|---------|---|----------------------|-------|--|
|        | Thermostatic Control | ▶ ▲ |         |   | Start Up DT          | 2.5°C |  |
| Ī      | Network Control      | •   |         |   | Shut Down DT         | 1.5°C |  |
| 1      | Pumps                | •   |         |   | Stage Up DT          | 1.0°C |  |
| 1      | Power Conservation   | ► 1 |         |   | Stage Down DT        | 1.0°C |  |
| :      | Scheduler            | •   |         |   | Stage Up Delay       | 120s  |  |
| 1      | Date/Time            | •   |         |   | Stage Down Delay     | . 30s |  |
|        | Controller IP Setup  | •   |         |   | Ice Cycle Delay      | 12h   |  |
| 1      | Daikin On Site       | ▶   |         |   |                      |       |  |
| 0      |                      | ОК  |         |   |                      |       |  |
| Ş      | ESC 🔘                |     | <u></u> |   | ES                   | C     |  |

| Parameter        | Bereik | Beschrijving                                                      |
|------------------|--------|-------------------------------------------------------------------|
| Start Up DT      |        | Temperatuurverschil ten opzichte van het actieve setpoint voor de |
|                  |        | start van het systeem (start van eerste compressor)               |
| Shut Down DT     |        | Temperatuurverschil ten opzichte van het actieve setpoint voor de |
|                  |        | stop van het systeem (uitschakeling laatste compressor)           |
| Stage Up DT      |        | Temperatuurverschil ten opzichte van het actieve setpoint voor de |
|                  |        | start van een compressor                                          |
| Stage Down DT    |        | Temperatuurverschil ten opzichte van het actieve setpoint voor de |
|                  |        | stop van een compressor                                           |
| Stage Up Delay   |        | Minimale tijd tussen de inschakeling van de verschillende         |
|                  |        | compressoren                                                      |
| Stage Down Delay |        | Minimale tijd tussen de uitschakeling van de verschillende        |
|                  |        | compressoren                                                      |
| Ice Cycle Delay  |        | Stand-bytijd systeem tijdens bedrijfsmodus Bevriezen              |

### 4.7 Date/Time (Datum7Tijd)

De regeleenheid van het systeem is in staat om de opgeslagen datum en tijd te nemen die gebruikt worden voor:

- 1. Scheduler
- 2. Stand-by cyclus van het koelsysteem met de Master-Slave configuratie
- 3. Alarms Log

De datum en de tijd kunnen gewijzigd worden via View/Set Unit → Date/Time

| Info 4 | View/Set Unit        | •   | Info | <sup>1</sup> Date/Ti | ime             | ► |
|--------|----------------------|-----|------|----------------------|-----------------|---|
|        | Thermostatic Control | ۰ ا |      | Time                 | 14:43:27        | ► |
|        | Network Control      | •   |      | Date                 | 05/15/2018      | Þ |
|        | Pumps                | •   |      | Day                  | Thuesday        |   |
|        | Power Conservation   | •   |      | UTC Di               | fference -60min | Þ |
|        | Scheduler            | ►   |      | Davligh              | nt Saving Time: |   |
|        | Date/Time            | •   |      | Enable               | Yes             | Þ |
|        | Controller IP Setup  | •   |      | Start M              | Month Mar       |   |
|        | Daikin On Site       |     |      | Start V              | veek 2ndWeek    |   |
| ٩      | ESC 🔘                | ок  |      |                      | ESC             |   |

| Parameter                | Bereik       | Beschrijving                                                                                      |
|--------------------------|--------------|---------------------------------------------------------------------------------------------------|
| Time                     |              | Huidige tijd. Drukken om te wijzigen. Formaat is uu:mm:ss                                         |
| Date                     |              | Huidige datum. Drukken om te wijzigen. Formaat is mm/dd/jj                                        |
| Day                      |              | Toont de dag van de week.                                                                         |
| UTC Difference           |              | Gecoördineerde wereldtijd.                                                                        |
| Daylight Saving<br>Time: |              |                                                                                                   |
| Enable                   | No, Yes      | Wordt gebruikt om de automatische omschakeling naar/van de<br>zomertijd te activeren/deactivering |
| Start Month              | NA, Jan…Dec  | Eerste maand zomertijd                                                                            |
| Start Week               | 1st…5th week | Eerste week zomertijd                                                                             |
| End Month                | NA, Jan…Dec  | Laatste maand zomertijd                                                                           |
| End Week                 | 1st…5th week | Laatste week zomertijd                                                                            |

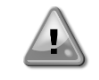

Denk eraan om regelmatig de batterij van de regeleenheid te controleren, opdat de datum en tijd altijd worden bijgewerkt, ook wanneer de elektriciteitsvoorziening ontbreekt. Raadpleeg hiervoor het hoofdstuk inzake het onderhoud

#### 4.8 Pumps (Pompen)

De UC kan één of twee waterpompen beheren. Het aantal pompen en hun prioriteit kan worden ingesteld via de Main Page->View/Set Unit->Pumps.

| Info    | 4 | View/Set Unit        | •        |
|---------|---|----------------------|----------|
|         |   | Thermostatic Control | •        |
|         |   | Network Control      | •        |
|         |   | Pumps                | •        |
|         |   | Power Conservation   | •        |
|         |   | Scheduler            | •        |
|         |   | Date/Time            | •        |
|         |   | Controller IP Setup  | •        |
|         |   | Daikin On Site       | <u>ب</u> |
| <u></u> |   | ESC 🌑                | OK       |

| · · · ·             |   |                     |       |         |   |
|---------------------|---|---------------------|-------|---------|---|
| Info                | 4 | Pumps               |       |         |   |
|                     |   | Evaporator:         |       |         |   |
|                     |   | Pump Control        |       | #1 Only | Þ |
|                     |   | Recirculation Timer |       | 30 s    | Þ |
|                     |   | Pump 1 Hours        |       | 0       | Þ |
|                     |   | Pump 2 Hours        |       | 0       | Þ |
|                     |   | Delta T             |       | 3.0dK   |   |
|                     |   |                     |       |         |   |
|                     |   |                     |       |         |   |
|                     |   | 1                   |       |         |   |
| $\bigcirc \bigcirc$ |   | 1                   | ESC 🔘 | (       |   |
|                     |   |                     |       |         |   |

| Parameter              | Bereik        | Beschrijving                                                                                                    |
|------------------------|---------------|----------------------------------------------------------------------------------------------------|
| Pump Control           | #1 Only       | Stel deze parameter in in geval van enkele pomp of van dubbele pomp met alleen pomp #1 operationeel (bijv. in geval van onderhoud op pomp #2) |
|                        | #2 Only       | Stel deze parameter in in geval van dubbele pomp met alleen pomp #2 operationeel (bijv. in geval van onderhoud op pomp #1)                    |
|                        | Auto          | Instelling voor de automatische besturing van de pompen. Bij elke start van het koelsysteem wordt de pomp met het laagste aantal uren gestart |
|                        | #1<br>Primary | Stel deze parameter in in geval van dubbele pomp met pomp #1 functionerend en pomp #2 als backup                                              |
|                        | #2<br>Primary | Stel deze parameter in in geval van dubbele pomp met pomp #2 functionerend en pomp #1 als backup                                              |
| Recirculation<br>Timer |               | Minimaal benodigde tijd voor debietregelaar voor de start van het systeem                                                                     |
| Pump 1 Hours           |               | Bedrijfsuren pomp 1                                                                                                    |
| Pump 2 Hours           |               | Bedrijfsuren pomp 2                                                                                                    |

#### 4.9 External Alarm

Het externe alarm is een digitaal contact dat gebruikt kan worden om de regeleenheid te informeren over een storing afkomstig van een met het systeem verbonden extern apparaat. Dit contact bevindt zich in de aansluitkast van de klant; afhankelijk van de configuratie kan dit contact enkel een gebeurtenis in het alarmlogboek of de stopzetting van het systeem genereren. De met het contact gekoppelde alarmlogica is:

| Status contact | Alarmstatus | Opmerking                                                                        |
|----------------|-------------|----------------------------------------------------------------------------------|
| Opened         | Alarm       | Het alarm wordt gegenereerd als het contact ten minste 5 seconden geopend blijft |
| Closed         | No Alarm    | Het alarm wordt gereset zodra het contact gesloten wordt                         |

De configuratie gebeurt via het menu Commissioning  $\rightarrow$  Configuration  $\rightarrow$  Options.

| Info | 1 | Options         |        |       |   |     |
|------|---|-----------------|--------|-------|---|-----|
|      |   | Apply Changes   |        | No    |   | 4   |
|      |   | Communication 1 |        | None  |   | 1   |
|      |   | Communication 2 |        | None  |   | 1   |
|      |   | Communication 3 |        | None  |   |     |
|      |   | Demand Limit    |        | No    |   |     |
|      |   | Energy Meter    | Nemo D | 04-Le |   |     |
|      |   | Ext Alarm       |        | No    |   |     |
|      |   | Free Cooling    |        | No    | Þ | *   |
| © ¢  |   |                 | ESC 🌑  | (     |   | ) 0 |

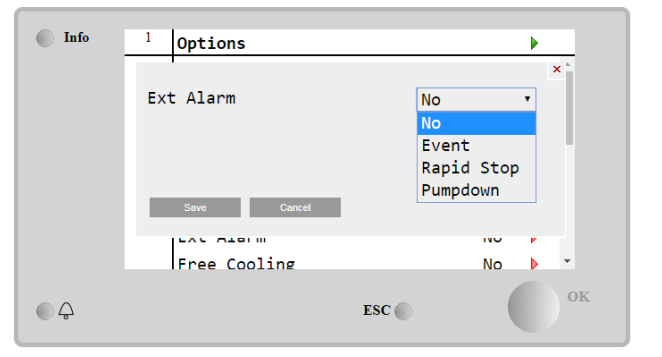

| Parameter | Bereik        | Beschrijving                                                                                                    |
|-----------|---------------|----------------------------------------------------------------------------------------------------|
| Ext Alarm | Event         | De configuratie van de gebeurtenis genereert een alarm in de regeleenheid, maar het systeem blijft functioneren.                 |
|           | Rapid<br>Stop | De configuratie snelle stop genereert een alarm in de regeleenheid en voert een<br>snelle stop van het systeem uit.              |
|           | Pumpdown      | De configuratie afzuiging genereert een alarm in de regeleenheid en voert een afzuigingsprocedure uit om het systeem te stoppen. |

#### 4.10 Power Conservation (Energiebesparing)

In dit hoofdstuk worden de functies beschreven die gebruikt worden om het energieverbruik van het systeem te beperken:

- 1. Demand Limit
- 2. Setpoint Reset

#### 4.10.1 Demand Limit (Vraagbeperking)

Door middel van de functie "Demand Limit" kan het systeem beperkt worden naar een bepaalde maximale belasting. Het niveau van de vermogensbeperking wordt geregeld met behulp van een extern 4-20 mA-signaal met een lineaire relatie, aangegeven op de onderstaande afbeelding. Een 4 mA-signaal geeft het maximaal beschikbare vermogen aan, terwijl een 20 mA-signaal het minimaal beschikbare vermogen aangeeft. Ga voor de activering van deze optie naar het Main Menu  $\rightarrow$  Commission Unit  $\rightarrow$  Configuration  $\rightarrow$  Options and set the Demand Limit parameter to Yes.

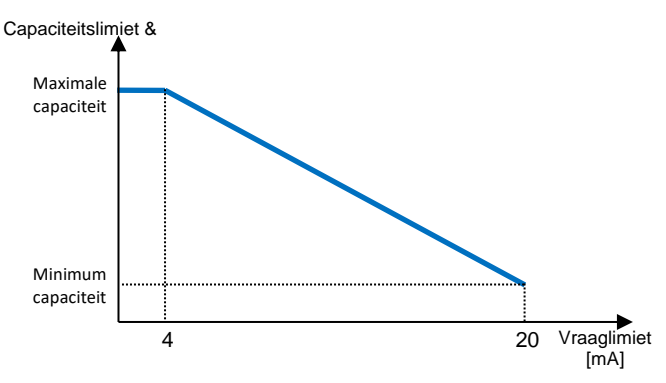

Grafiek 1 Vraagbeperking [mA] tegen Vermogenslimiet [%]

It is worth pointing out that it is not possible to shut down the unit using the demand limit function, but only to unload it to its minimum capacity.

Note that this function does a real capacity limitation only if the unit is equipped with Screw compressors. In case of Scroll compressors, the demand limit operates a discretization of the overall unit capacity according to the actual number of compressors, and, depending on the external signal value, it enables only a subset of the total number of compressors, as shown in table below:

| Aantal compressoren | Signaal vraagbeperking [mA] | Maximaal aantal compressoren On |
|---------------------|-----------------------------|---------------------------------|
|                     | 4 < < 8                     | 4                               |
| 1                   | 8 < < 12                    | 3                               |
| 4                   | 12 < < 16                   | 2                               |
|                     | 16 < < 20                   | 1                               |
|                     | 4 < < 7.2                   | 5                               |
|                     | 7.2 < < 10.4                | 4                               |
| 5                   | 10.4 < < 13.6               | 3                               |
|                     | 13.6 < < 16.8               | 2                               |
|                     | 16.8 < < 20.0               | 1                               |
|                     | 4 < < 6.7                   | 6                               |
|                     | 6.7 < < 9.3                 | 5                               |
| 6                   | 9.3 < < 12                  | 4                               |
| 0                   | 12 < < 14.7                 | 3                               |
|                     | 14.7 < < 17.3               | 2                               |
|                     | 17.3 < < 20                 | 1                               |
|                     | 4 < < 6.29                  | 7                               |
|                     | 6.29 < < 8.58               | 6                               |
|                     | 8.58 < < 10.87              | 5                               |
| 7                   | 10.87 < < 13.16             | 4                               |
|                     | 13.16 < < 15.45             | 3                               |
|                     | 15.45 < < 17.74             | 2                               |
|                     | 17.73 < < 20                | 1                               |
|                     | 4 < < 6                     | 8                               |
|                     | 6 < < 8                     | 7                               |
|                     | 8 < < 10                    | 6                               |
| 8                   | 10 < < 12                   | 5                               |
| U                   | 12 < < 14                   | 4                               |
|                     | 14 < < 16                   | 3                               |
|                     | 16 < < 18                   | 2                               |
|                     | 18 < < 20                   | 1                               |

Alle informatie over deze functie wordt vermeld in het Main Menu → View/Set unit → Demand Limit.

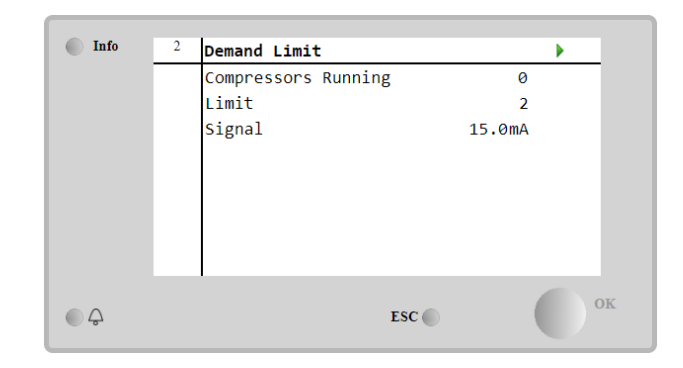

#### 4.10.2 Setpoint Reset (Instelpunt reset)

De functie "Setpoint Reset" is in staat om het actieve setpoint van de gekoelde watertemperatuur te omzeilen wanneer zich bepaalde omstandigheden voordoen. Het doel van deze functie is de beperking van het energieverbruik van het systeem met de handhaving van een gelijk comfortniveau. Hiervoor zijn er drie verschillende besturingsstrategieën beschikbaar:

#### 4.10.3 Setpoint Reset by Outside Air Temperature (OAT)

- Setpoint Reset door een extern signaal (4-20mA)
- Setpoint Reset door verdamper  $\Delta T$  (EWT)

Ga voor de instelling van de gewenste strategie voor de reset van het setpoint naar het **Main Menu**  $\rightarrow$  **Commission Unit**  $\rightarrow$  **Configuration**  $\rightarrow$  **Options** en wijzig de parameter **Setpoint Reset** volgens de onderstaande tabel:

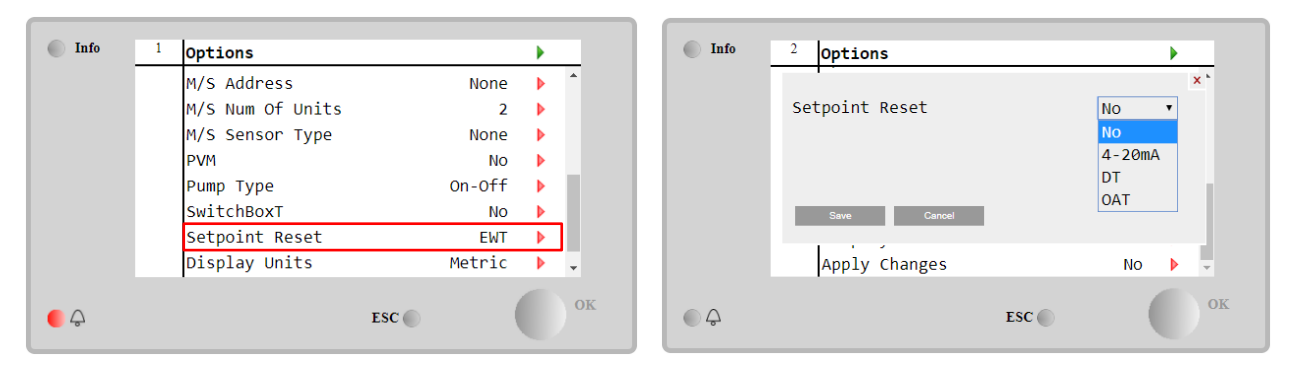

| Parameter | Bereik | Beschrijving                                                        |
|-----------|--------|---------------------------------------------------------------------|
| LWT Reset | NO     | Reset setpoint niet geactiveerd                                     |
|           | 4-20mA | Reset setpoint geactiveerd door een extern signaal tussen 4 en 20mA |
|           | DT     | Reset setpoint geactiveerd door Watertemperatuur Verdamper          |
|           | OAT    | Reset Setpoint geactiveerd door Buitenluchttemperatuur              |

Elke strategie moet geconfigureerd worden (ook al is er een standaardconfiguratie beschikbaar) en de parameters kunnen worden ingesteld via het Main Menu  $\rightarrow$  View/Set Unit  $\rightarrow$  Power Conservation $\rightarrow$  Setpoint Reset.

Denk eraan dat de parameters van een specifieke strategie pas beschikbaar zijn nadat de Reset Setpoint is ingesteld op een specifieke waarde en de regeleenheid opnieuw is gestart.

#### 4.10.3.1 Setpoint Reset by OAT (Reset Setpoint door OAT (alleen A/C-systemen)

Wanneer als **Setpoint Reset** de optie **OAT** wordt geselecteerd, wordt het actieve setpoint LWT (AS) berekend met de toepassing van een correctie van het basissetpoint, afhankelijk van de omgevingstemperatuur (OAT) en van de huidige bedrijfsmodus van het systeem (modus Verwarmen of Koelen). Via het menu **Setpoint Reset** kunnen de verschillende onderstaande parameters worden ingesteld:

| Info | 4 | Setpoint Reset  |        |    |
|------|---|-----------------|--------|----|
|      |   | Actual Reset    | 2.5°C  |    |
|      |   | Max Reset       | 5.0°C  | •  |
|      |   | Max Reset OAT   | 25.0°C | •  |
|      |   | Start Reset OAT | 15.0°C | •  |
|      |   | Evaporator EWT  | 12.0°C |    |
|      |   | OAT             | 20.0°C |    |
|      |   | Signal          | 4.0mA  |    |
| ¢    |   |                 | ESC 🔵  | Ок |

| Parameter                 | Standa<br>ard | Bereik            | Beschrijving                                                                                                    |
|---------------------------|---------------|-------------------|----------------------------------------------------------------------------------------------------|
| Actual Reset              |               |                   | De Huidige Reset toont de correctie die op het basissetpoint wordt toegepast.                                                                                                    |
| Max Reset (MR)            | 5.0°C         | 0.0°C÷10.0°<br>C  | Max Reset Setpoint. Vertegenwoordigt de maximale temperatuurwijziging die door de selectie van de optie OAT veroorzaakt wordt op de LWT.                                                                       |
| Max Reset OAT<br>(MROAT)  | 15.5°C        | 10.0°C÷29.4°<br>C | Vertegenwoordigt de "drempelwaarde temperatuur" die overeenkomt met de maximale variatie van het setpoint.                                                                                                    |
| Start Reset<br>OAT(SROAT) | 23.8°C        | 10.0°C÷29.4°<br>C | Vertegenwoordigt de "drempelwaarde temperatuur" van de<br>OAT voor de activering van het reset LWT-setpoint, d.w.z. het<br>LWT-setpoint wordt alleen overschreven als de OAT de<br>SROAT bereikt/overschrijdt. |
| Delta T                   |               |                   | Dit is het huidige temperatuurverschil verdamper. Inlaat- / Uitlaattemperatuur water.                                                                                                    |
| OAT                       |               |                   | Huidige omgevingstemperatuur.                                                                                                    |
| Signal                    |               |                   | Huidige ingangsstroom gelezen op de aansluitklemmen voor<br>Reset Setpoint.                                                                                                    |

Mits het systeem is ingesteld op de Cooling Mode (Heating Mode) en hoe lager de omgevingstemperatuur daalt (de SROAT overschrijdt), hoe meer zal het actieve setpoint LWT (AS) toenemen (afnemen), tot de OAT de grenswaarde MROAT bereikt. Wanneer de OAT de MROAT overschrijdt, zal het actieve setpoint niet verder toenemen (afnemen) en stabiel op de maximale (minimale) waarde blijven, d.w.z. AS = LWT + MR(-MR).

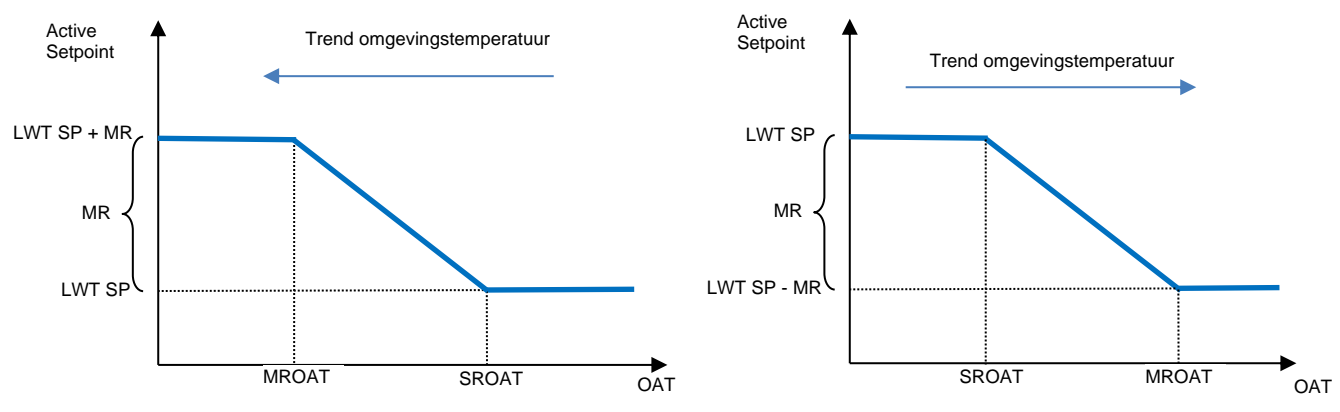

Grafiek 2 Omgevingstemperatuur tegen Active Setpoint - Cooling Mode (links) / Heating Mode (rechts)

#### 4.10.3.1 Setpoint Reset by External 4-20Ma signal (Reset Setpoint door extern 4-20MA-signaal)

Wanneer als **Reset Setpoint** de optie **4-20mA** wordt geselecteerd, wordt het actieve setpoint LWT (AS) berekend met de toepassing van een correcte gebaseerd op een extern 4-20mA-signaal: 4 mA komt overeen met een correctie van 0°C, d.w.z. AS = setpoint LWT, terwijl 20 mA overeenkomt met een correctie met de hoeveelheid van de maximale reset (MR), d.w.z. AS = setpoint LWT + MR(-MR), zoals aangegeven in de onderstaande tabel:

| Info                | 4 | Setpoint Reset |       |        |    |
|---------------------|---|----------------|-------|--------|----|
|                     |   | Actual Reset   |       | 1.9°C  |    |
|                     |   | Max Reset      |       | 5.0°C  | •  |
|                     |   | Delta T        |       | 3.0dK  |    |
|                     |   | OAT            |       | 20.0°C |    |
|                     |   | Signal         |       | 10.0mA |    |
|                     |   |                |       |        |    |
|                     |   |                |       |        |    |
|                     |   |                |       |        |    |
|                     |   |                |       |        |    |
| $\bigcirc \bigcirc$ |   |                | ESC 🕥 | (      | OK |
| 0                   |   |                |       |        |    |

|     | Parameter                                       | Standaa<br>rd | Bereik            | Beschrijving                                                                                                    |
|-----|-------------------------------------------------|---------------|-------------------|----------------------------------------------------------------------------------------------------|
|     | Actual Reset                                    |               |                   | De Huidige Reset toont de correctie die op het basissetpoint wordt<br>toegepast.                                                                  |
|     | Max Reset (MR)                                  | 5.0°C         | 0.0°C ÷<br>10.0°C | Max Reset Setpoint. Vertegenwoordigt de maximale<br>temperatuurwijziging die door de selectie van de optie 4-20mA<br>veroorzaakt wordt op de LWT. |
|     | Delta T                                         |               |                   | Dit is het huidige temperatuurverschil verdamper. Inlaat- / Uitlaattemperatuur water.                                                             |
|     | OAT                                             |               |                   | Huidige omgevingstemperatuur.                                                                                                    |
|     | Signal                                          |               |                   | Huidige ingangsstroom gelezen op de aansluitklemmen voor Reset Setpoint.                                                                          |
| LWT | Actief<br>instelpunt<br>SP + MR<br>MR<br>LWT SP |               |                   | Actief<br>instelpunt<br>LWT SP<br>MR<br>LWT SP - MR                                                                                               |
|     | 4mA                                             |               | 20mA Signal       | 4mA 20mA Signal                                                                                                    |

Grafiek 3 xtern signaal 4-20mA tegen Active Setpoint - Cooling Mode (links) / Heating Mode (rechts)

#### 4.10.3.1 Setpoint Reset by DT (Reset Setpoint door DT)

Wanneer als **Reset Setpoint** de optie **DT** wordt geselecteerd, wordt het actieve setpoint LWT (AS) berekend met de toepassing van een correctie gebaseerd op het temperatuurverschil  $\Delta T$  tussen de wateruitlaattemperatuur (LWT) en de waterinlaattemperatuur (terugkerend) van de verdamper (EWT). Wanneer het  $|\Delta T|$  kleiner wordt dan het setpoint  $\Delta T$  Start Reset (SR $\Delta T$ ), wordt het actieve setpoint LWT proportioneel verhoogd (modus Koelen) of verlaagd (modus Verwarmen) met een maximale waarde gelijk aan de parameter Maximale Reset (MR).

| Info    | 4 | Setpoint Reset |        | • |
|---------|---|----------------|--------|---|
|         |   | Actual Reset   | 2.0°C  |   |
|         |   | Max Reset      | 5.0°C  | • |
|         |   | Start Reset DT | 5.0°C  | • |
|         |   | Delta T        | 3.0dK  |   |
|         |   | OAT            | 20.0°C |   |
|         |   | Signal         | 4.0mA  |   |
|         |   |                |        |   |
| <u></u> |   |                | ESC 🌑  | O |

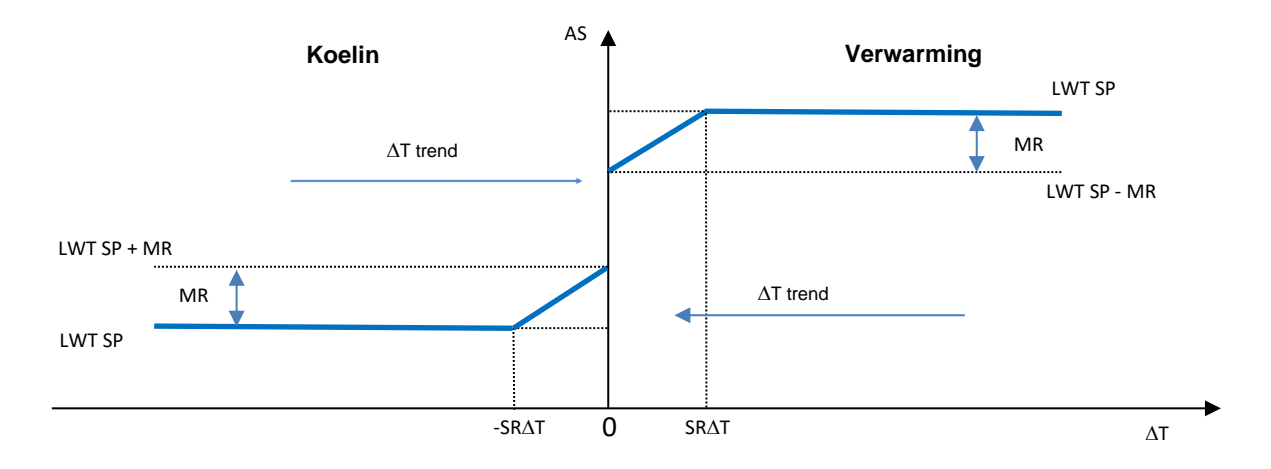

Graph 4 Verdamper ∆T tegen Active Setpoint – Cooling Mode (links) / Heating Mode (rechts)

| Parameter                | Standaard | Bereik            | Beschrijving                                                                                                    |
|--------------------------|-----------|-------------------|----------------------------------------------------------------------------------------------------|
| Max Reset (MR)           | 5.0°C     | 0.0°C ÷<br>10.0°C | Max Reset Setpoint. Vertegenwoordigt de maximale temperatuurwijziging die door de selectie van de optie EWT veroorzaakt wordt op de LWT.                                                                    |
| Max Reset (MR)           | 5.0°C     | 0.0°C ÷<br>10.0°C | Max Reset Setpoint. Vertegenwoordigt de maximale temperatuurwijziging die door de selectie van de optie DT veroorzaakt wordt op de LWT.                                                                     |
| Start Reset DT<br>(SR∆T) | 5.0°C     | 0.0°C ÷<br>10.0°C | Vertegenwoordigt de "drempelwaarde temperatuur" van<br>de DT voor de activering van het reset LWT-setpoint,<br>d.w.z. het LWT-setpoint wordt alleen overschreven als de<br>DT de SR∆T bereikt/overschrijdt. |
| Delta T                  |           |                   | Dit is het huidige temperatuurverschil verdamper. Inlaat- / Uitlaattemperatuur water.                                                                                                    |
| OAT                      |           |                   | Huidige omgevingstemperatuur.                                                                                                    |
| Signal                   |           |                   | Huidige ingangsstroom gelezen op de aansluitklemmen                                                                                                    |

### 4.11 Electrical Data (Elektrische gegevens)

De regeleenheid van het systeem toont de voornaamste elektrische waarden gelezen door de energiemeter Nemo D4-L of Nemo D4-Le. Alle gegevens worden samengevat in het menu **Electrical Data**.

## Main Page $\rightarrow$ View/Set Unit $\rightarrow$ Electrical Data

| Info       | 4 |                      |                                                                                                    | Info | 4 | l               |           |  |
|------------|---|----------------------|----------------------------------------------------------------------------------------------------|------|---|-----------------|-----------|--|
| Into       |   | View/Set Unit        | ▶ <u> </u>                                                                                                    | Into | - | Electrical Data |           |  |
|            |   | Thermostatic Control | A      A     A  A     A     A |      |   | Average Voltage | 418V      |  |
|            |   | Network Control      | •                                                                                                    |      |   | Average Current | 1A        |  |
|            |   | Pumps                | •                                                                                                    |      |   | Average Power   | 0.4kW     |  |
|            |   | Heat Recovery        | •                                                                                                    |      |   | Active Power    | 0 kW      |  |
|            |   | Electrical Data      |                                                                                                    |      |   | Power Factor    | 0.85      |  |
|            |   | Scheduler            | •                                                                                                    |      |   | Active Energy   | 18728 kWh |  |
|            |   | Date/Time            | •                                                                                                    |      |   | Frequency       | 50Hz      |  |
|            |   | Controller IP Setup  | ▶ ×                                                                                                    |      |   |                 |           |  |
| <b>•</b> • |   |                      | ОК                                                                                                    |      |   |                 |           |  |
| <u> </u>   |   | ESC                  |                                                                                                    | C→   |   |                 | ESC       |  |

| Parameter          | Beschrijving                                                                                                    |
|--------------------|----------------------------------------------------------------------------------------------------|
| Average<br>Voltage | Weergave van het gemiddelde van de drie gekoppelde spanningen en verwijzing naar de<br>pagina Voltage Data (Gegevens Spanning) |
| Average<br>Current | Weergave van de gemiddelde stroom en verwijzing naar de pagina Current Data (Gegevens Stroom)                                  |
| Average Power      | Weergave van het gemiddelde vermogen                                                                                           |
| Active Power       | Weergave van het actieve vermogen                                                                                              |
| Power Factor       | Weergave van de vermogensfactor                                                                                                |
| Active Energy      | Weergave van de werklastenergie                                                                                                |
| Frequency          | Weergave van de actieve frequentie                                                                                             |

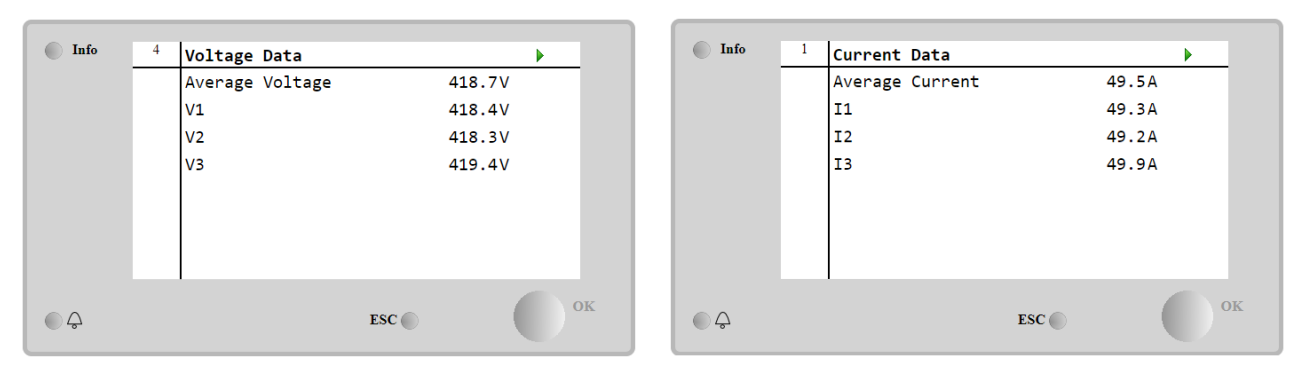

#### 4.12 Controller IP Setup (Instelling IP regeleenheid)

De pagina voor de instelling van de IP van de regeleenheid is bereikbaar via het Main Menu → View/Set Unit → Controller IP Setup.

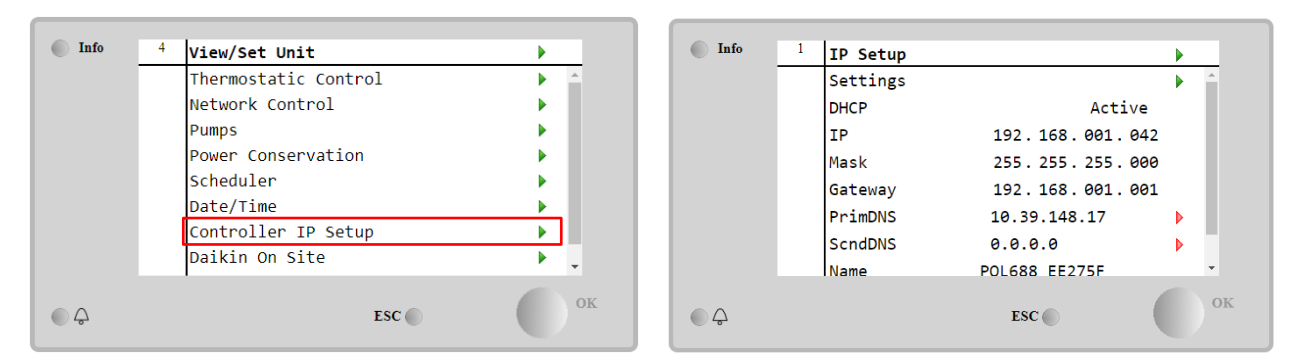

Alle informatie over de huidige instellingen voor MT4 IP-Netwerk worden op deze pagina weergegeven, zoals aangegeven in de onderstaande tabel:

| Parameter | Range           | Description                            |
|-----------|-----------------|----------------------------------------|
| DHCP      | Active          | De optie DHCP is geactiveerd.          |
|           | Passive         | De optie DHCP is gedeactiveerd.        |
| IP        | xxx.xxx.xxx.xxx | Het huidige IP-adres.                  |
| Mask      | xxx.xxx.xxx.xxx | Het huidige adres Subnet Mask.         |
| Gateway   | xxx.xxx.xxx.xxx | Het huidige Gateway-adres.             |
| PrimDNS   | xxx.xxx.xxx.xxx | Het huidige Primaire DNS-adres.        |
| ScndDNS   | xxx.xxx.xxx.xxx | Het huidige secundaire DNS-adres.      |
| Device    | POLXXX_XXXXX    | De hostnaam van de MT4-regeleenheid.   |
| МАС       | XX-XX-XX-XX-XX- | Het MAC-adres van de MT4-regeleenheid. |
|           | XX              |                                        |

Ga voor de wijziging van de IP-netwerkconfiguratie van de MT4 als volgt te werk:

- ga naar het menu Settings (Instellingen)
- stel de DHCP-optie in op Passive
- wijzig de adressen IP, Mask, Gateway, PrimDNS en ScndDNS, indien nodig, en let op voor de huidige netwerkinstellingen
- stel de parameter Apply changes (Wijzigingen toepassen) in op Yes (Ja) om de configuratie op te slaan en de MT4-regeleenheid opnieuw te starten.

| Info | 1 | IP Setup |                 | ▶ |    |
|------|---|----------|-----------------|---|----|
|      |   | Settings |                 |   | -  |
|      |   | DHCP     | Active          |   |    |
|      |   | IP       | 192.168.001.042 |   |    |
|      |   | Mask     | 255.255.255.000 |   |    |
|      |   | Gateway  | 192.168.001.001 |   |    |
|      |   | PrimDNS  | 10.39.148.17    | ▶ |    |
|      |   | ScndDNS  | 0.0.0           |   |    |
|      |   | Name     | POL688 EE275F   |   | Ŧ  |
| ٩    |   |          | ESC 🜑           |   | ок |

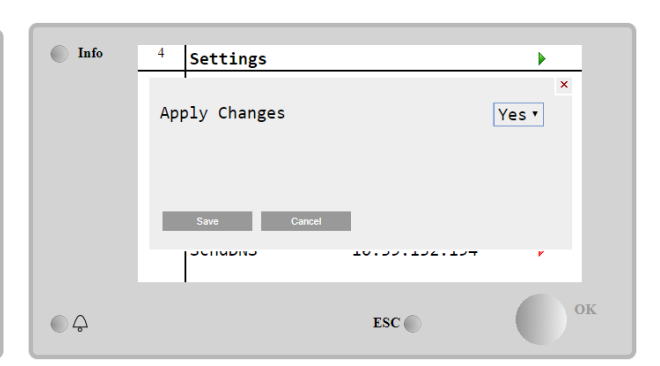

De standaard internetconfiguratie is:

| Parameter | Standaardwaarde |
|-----------|-----------------|
| IP        | 192.168.1.42    |
| Mask      | 255.255.255.0   |
| Gateway   | 192.168.1.1     |
| PrimDNS   | 0.0.0.0         |
| ScndDNS   | 0.0.0.0         |

Merk op dat wanneer de DHCP is ingesteld op On en de internetconfiguraties van de MT4 de volgende parameterwaarden toont

| Parameter | Waarde          |
|-----------|-----------------|
| IP        | 169.254.252.246 |
| Mask      | 255.255.0.0     |
| Gateway   | 0.0.0.0         |
| PrimDNS   | 0.0.0.0         |
| ScndDNS   | 0.0.0.0         |

betekent dit dat er een probleem is opgetreden met betrekking tot de internetverbinding (waarschijnlijk een fysiek probleem, zoals een defecte Ethernetkabel).

#### 4.13 Daikin On Site

De pagina Daikin on Site(DoS) kan geopend worden via het Main Menu → View/Set Unit → Daikin On Site.

| Info | <sup>2</sup> View/Set Unit | •        | Info | <sup>1</sup> Daikin on Site   |    |
|------|----------------------------|----------|------|-------------------------------|----|
|      | Network Control            | *        |      | Communication Disabled 🕨      | -  |
|      | Pumps                      |          |      | State -                       |    |
|      | Scheduler                  |          |      | Serial Number 2571            |    |
|      | Date/Time                  |          |      | Remote Update 🛛 🛛 🗛           |    |
|      | Controller IP Setup        | <u> </u> |      | Activation Key                |    |
|      | Daikin On Site             |          |      | SY65J5-NKID3-E5KGB-JKWXL-NK4V |    |
|      | Settings Change History    |          |      | ICCID:                        |    |
|      | Menu Password              | •        |      | Enter Data                    | -  |
| • \$ | ESC 🌑                      | ок       | \$   | ESC                           | OK |

Voor het gebruik van de hulpfunctie DoS moet de klant het **Serial Number** aan Daikin meedelen en zicht abonneren op de DoS-service. Vervolgens is het op deze pagina mogelijk om:

- De DoS-verbinding te starten/stoppen
- De status van de verbinding met de DoS-service te controleren
- De optie voor externe update te activeren/deactiveren

in overeenstemming met de parameters aangegeven in de onderstaande tabel.

| Parameter           | Bereik    | Beschrijving                                                                    |
|---------------------|-----------|---------------------------------------------------------------------------------|
| Comm Start Disabled |           | Stop van de verbinding met DoS                                                  |
|                     | Enabled   | Start van de verbinding met DoS                                                 |
| Comm State          | -         | De verbinding met DoS is OFF                                                    |
|                     | IPErr     | De verbinding met DoS kan niet tot stand worden gebracht                        |
|                     | Connected | De verbinding met DoS is actief en functioneert                                 |
|                     | Wait      | De Remote-update is niet toegestaan, zelfs het verzoek wordt gestart vanuit DOS |
| Remote Update       | Yes       | Schakel de optie Remote update in                                               |
|                     | No        | Schakel de optie Remote update uit                                              |

Onder de door DoS geboden diensten, is het met de optie **Remote Update (Externe Update)** mogelijk om de huidige softwareversie van de PLC-regeleenheid op afstand bij te werken, en dus ingrepen ter plaatse door het onderhoudspersoneel te voorkomen. Hiervoor moet de parameter Externe Update worden ingesteld op **Yes** (Geactiveerd). Houd anders de parameter ingesteld op **Wait/Disable (Gedeactiveerd)**.

In het onwaarschijnlijke geval dat de PLC wordt vervangen, kan de verbinding met DoS worden overgedragen vanaf de oude naar de nieuwe PLC door enkel de huidige **Activation Key (Activeringscode)** aan Daikin mee te delen.

#### 4.14 Heat Recovery

De regeleenheid van het systeem is in staat tot een totale of gedeeltelijke warmteterugwinning.

De warmteterugwinning wordt geactiveerd door middel van de schakelaar Q8 op het schakelbord.

Er moeten enkele instellingen correct worden ingesteld voor de overeenstemming met de specifieke plaatselijke behoeften: ga naar de **Main Page**→**View**/**Set Unit**→**Heat Recovery**.

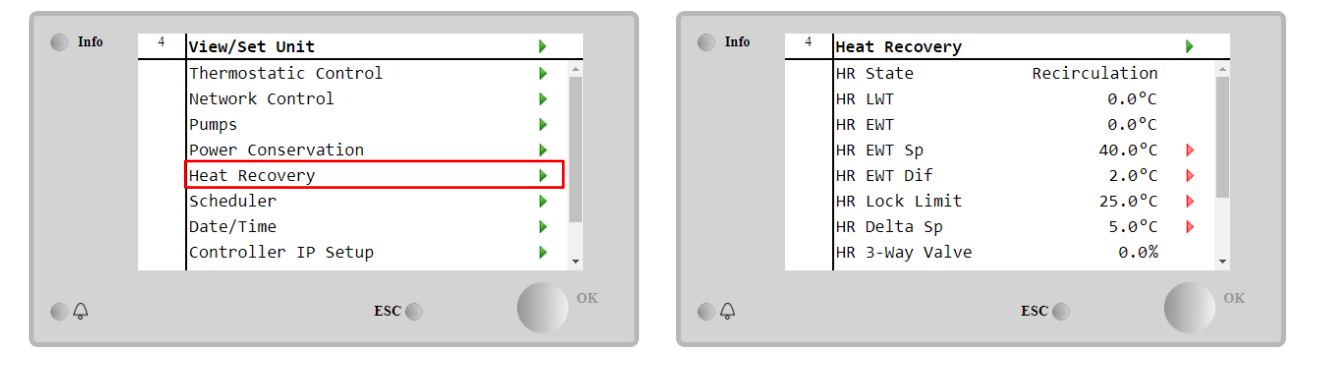

| Parameter   | Bereik        | Beschrijving                                                                     |
|-------------|---------------|----------------------------------------------------------------------------------|
| HR State    | off           | Warmteterugwinning is gedeactiveerd                                              |
|             | Recirculatior | De pomp voor warmteterugwinning functioneert, maar de ventilator van het systeem |
|             |               | regelt niet de watertemperatuur van de warmteterugwinning                        |
|             | Regulation    | De pomp voor warmteterugwinning functioneert, en de ventilatoren van het systeem |
|             |               | regelen de watertemperatuur van de warmteterugwinning                            |
| HR LWT      |               | Wateruitlaattemperatuur warmteterugwinning                                       |
| HR EWT      |               | Waterinlaattemperatuur warmteterugwinning                                        |
| HR EWT Sp   |               | Waarde setpoint waterinlaattemperatuur warmteterugwinning                        |
| HR EWT Dif  |               | Warmteterugwinning                                                               |
| HR LOC      | k             |                                                                                  |
| Limit       |               |                                                                                  |
| HR Delta Sp |               |                                                                                  |
| HR 3-Wa     | У             | Percentage opening 3-wegklep warmteterugwinning                                  |
| Valve       |               |                                                                                  |
| HR Pumps    |               | Status pomp warmteterugwinning                                                   |
| HR Pum      | IP            | Bedrijfsuren pomp warmteterugwinning                                             |
| Hours       |               |                                                                                  |
| HR C1 Enabl | e             | Activering warmteterugwinning op circuit 1                                       |
| HR C2 Enabl | e             | Activering warmteterugwinning op circuit 2                                       |

Als de regelbron van de unit "Network" is, moeten de volgende voorwaarden waar zijn om de warmteterugwinningsfunctie in te schakelen:

- Schakel de parameter "HR C1 or C2 Enable" in op de pagina Warmteterugwinning.
- GBS-register inschakelen: Heat Recovery Enable Setpoint

#### 4.15 Rapid Restart (Snelle herstart)

Deze koeler kan een procedure voor Snelle Herstart (optioneel) activeren als reactie op een stroomstoring. Met deze optie kan de unit de belasting van voor de stroomonderbreking sneller herstellen, waarbij de timer van de standaardcyclus verminderd wordt.

Voor de activering van de functie Snelle herstart moet de klant de "Snelle herstart"-parameter op de pagina Snelle herstart instellen op **Yes**.

De functie wordt in de fabriek geconfigureerd.

De pagina "Snelle herstart" kan geopend worden via het Main Menu  $\rightarrow$  View/Set Unit  $\rightarrow$  Rapid Restart.

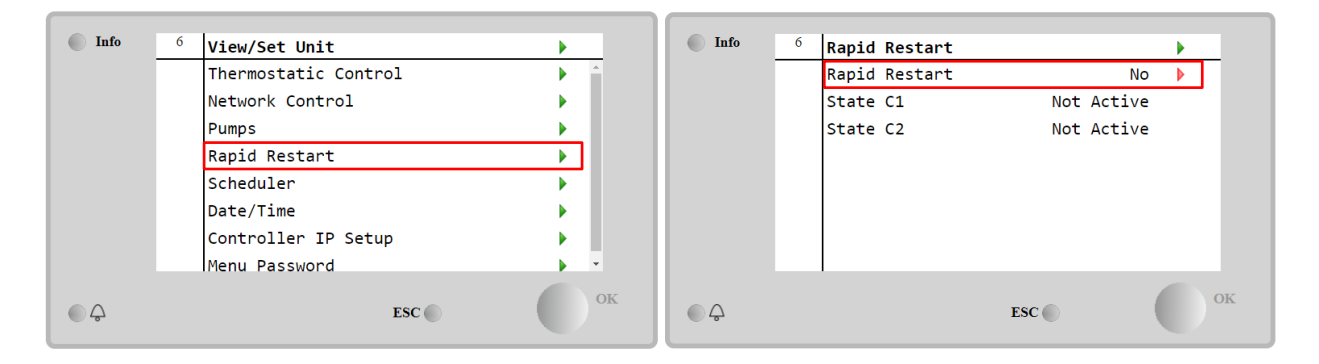

De "Status C1/2" vertegenwoordigt de huidige status van de Snelle-herstartprocedure voor elk circuit.

Snelle herstart wordt geactiveerd onder de volgende voorwaarden:

- De stroomstoring duurt reeds 180 seconden
- De schakelaars van het systeem en de circuits zijn AAN
- Er zijn geen alarmen van het systeem of de circuits.
- Het systeem heeft gewerkt in de normale status Werking
- De instelwaarde voor de BMS circuitmodus is ingesteld op Auto wanneer de bron van regeling Netwerk is
- De ELWT is niet lager dan "ELWT Setpoint + StgUpDT"
- De ELWT is groter dan "ELWT Setpoint + NomEvapDT\*Par\_RpdRst", waar Par\_RpdRst is een parameter die gewijzigd kan worden.

Als de stroomonderbreking langer dan 180 seconden duurt, start de unit volgens de timer van de standaardcyclis zonder Snelle herstart.

Na de stroomonderbreking zijn de timers die gebruikt worden tijdens de Snelle-herstartprocedure de volgende:

| Parameter           |    | Timer |  |
|---------------------|----|-------|--|
| Pump On             |    | 14s   |  |
| 1st Compr On        |    | 30s   |  |
| Full Load<br>Compr) | (6 | 180s  |  |

#### 4.16 Hydronische FreeCooling (Alleen koeling)

De pagina FreeCooling kan geopend worden via het Main Menu  $\rightarrow$  View/Set Unit  $\rightarrow$  FreeCooling.

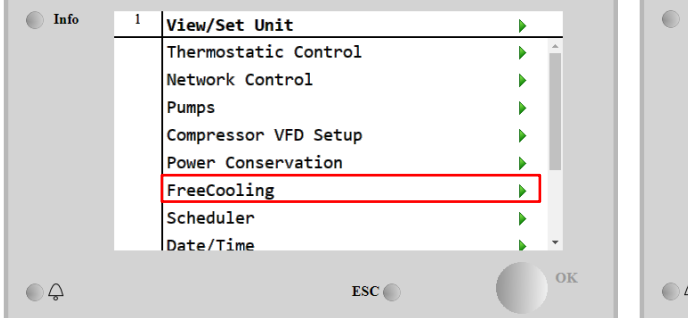

| Info | 4 | FreeCooling   |         |     |
|------|---|---------------|---------|-----|
|      |   | Input         | Disable |     |
|      |   | State         | Off     |     |
|      |   | FC Max OAT    | 24.0°C  |     |
|      |   | FC Delta T    | 3.0°C   |     |
|      |   | FC Min Pr     | 2.0     |     |
|      |   | FC Max Pr     | 2.4     | •   |
|      |   | FC Min VFD Sp | 25%     | s 🕨 |
|      |   | FC Max VFD Sp | 100%    | ۰ م |
| Ģ    |   |               | ESC 🌑   |     |

| Parameter     | Bereik          | Beschrijving                                                                                                    |
|---------------|-----------------|----------------------------------------------------------------------------------------------------|
| Input         | Disable         | De optie is niet ingeschakeld met de nodige inputs                                                                                        |
|               | Enable          | De optie is correct ingeschakeld                                                                                                    |
| Input State   | Disable         | De optie is niet ingeschakeld met alle benodigde ingangen via GBS                                                                         |
|               | Enable          | De optie is correct ingeschakeld via GBS                                                                                                  |
| State         | off             | De status van het systeem is Off                                                                                                    |
|               | Free<br>Cooling | De status van het systeem is de modus FreeCooling, beide circuits functioneren in<br>FreeCooling                                          |
|               | Mixed           | In de modus Gemengd zal één circuit van het systeem functioneren in FreeCooling,<br>en het tweede circuit in de Mechanische modus         |
|               | Mechanical      | De status van het systeem is de modus Mechanisch, beide circuits functioneren in Mechanisch                                               |
| FC Max Oat    | 10-30 °C        | Maximumwaarde voor de luchttemperatuur om de freecooling mogelijk te maken.<br>Boven deze waarde kan de freecooling niet worden gebruikt. |
| FC Delta T    | 0-10 °C         | Verschil tussen waterinlaattemperatuur en luchttemperatuur om de freecooling mogelijk te maken.                                           |
| FC Min Pr     | 1.4-3           | Om de minimum drukverhouding voor de ventilatorregeling in te stellen.                                                                    |
| FC Max Pr     | 1.4-3           | Om de maximum drukverhouding voor de ventilatorregeling in te stellen.                                                                    |
| FC Min VFD Sp | 5-50 %          | Om minimum ventilatorsnelheid in freecooling-modus in te stellen.                                                                         |
| FC Max VFD Sp | 70-100 %        | Om maximum ventilatorsnelheid in freecooling-modus in te stellen.                                                                         |

Om de functie Freecooling te activeren moet de klant de parameter "Input" op de pagina Freecooling instellen op Geactiveerd.

Als de regelbron van de unit "Network" is, moeten de volgende voorwaarden waar zijn om de freecooling-functies in te schakelen:

- 1) Schakel de parameter "Input" in op de pagina Freecooling.
- 2) GBS-register inschakelen: Freecooling Enable Setpoint

#### 4.16.1 Glycolvrij

De Glycol Free-optie in Freecoling-conditie wordt gekenmerkt door de aanwezigheid van een tussenliggende water/waterwarmtewisselaar die is aangesloten op een waterlus met glycol. De hoofdwaterlus is glycolvrij om het afvalwaterbeheer te vereenvoudigen. Voor dit soort koelers is een extra pomp nodig om de glycol te laten circuleren in de gesloten glycolkringloop die is verbonden met de hoofdkringloop via een tussenliggende warmtewisselaar. Deze pomp is altijd actief als de vrije koeling actief is, in geval van bevriezing in het gesloten circuit of OAT Lockout.

In het geval van de glycolvrije optie zijn er dus enkele extra datapunten die de hydronische freecooling respecteren:

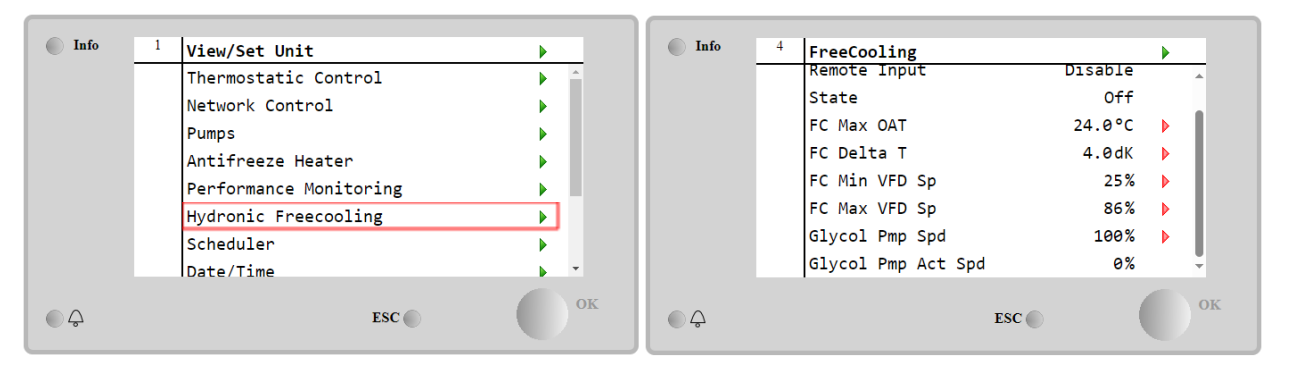

| Parameter          | Bereik  | Beschrijving                                                                                                    |
|--------------------|---------|----------------------------------------------------------------------------------------------------|
| Glycol Pmp Spd     | 0-100 % | Selecteer de nominale snelheid van de glycolpomp                                                                                               |
| Glycol Pmp Wet Spd | 0-100 % | Toon de werkelijke snelheid van de glycolpomp                                                                                                  |
| Glycol DT Ofs      | 0-15 °C | Selecteer de extra offset voor de Fc-delta T om de vrije koeling mogelijk te maken<br>(tijdens de overgang van mechanisch Fc naar gemengd Fc). |

#### 4.17 Antivriesverwarming

De pagina Antivriesverwarming kan geopend worden via het Main Menu (Hoofdmenu)→View/Set Unit (Weergave/Instelling Systeem) →Antivriesverwarming.

| Info | <sup>4</sup> View/Set Unit | •                                                                                                    | Info     | 4 | Antifreeze Heater |     |      |   |
|------|----------------------------|----------------------------------------------------------------------------------------------------|----------|---|-------------------|-----|------|---|
|      | Thermostatic Control       | A     A     A |          |   | Heater En         |     | Off  | ► |
|      | Network Control            | •                                                                                                    |          |   | Delta Freeze      | 2   | .0°C |   |
|      | Pumps                      | •                                                                                                    |          |   |                   |     |      |   |
|      | AntifreezeHeate            | •                                                                                                    |          |   |                   |     |      |   |
|      | Energy Monitoring          | •                                                                                                    |          |   |                   |     |      |   |
|      | Scheduler                  | •                                                                                                    |          |   |                   |     |      |   |
|      | Date/Time                  | •                                                                                                    |          |   |                   |     |      |   |
|      | Controller IP Setup        | ▶ ×                                                                                                    |          |   |                   |     |      |   |
| ¢    | ESC                        | ОК                                                                                                    | <b>e</b> |   |                   | ESC |      |   |

| Parameter    | Bereik  | Beschrijving                                                                                                    |
|--------------|---------|----------------------------------------------------------------------------------------------------|
| Heater En    | off     | De optie is niet ingeschakeld                                                                                          |
|              | On      | De optie is correct ingeschakeld                                                                                       |
| Delta Freeze | 0 ÷+5°C | Verschil tussen de waterinlaat- of wateruitlaattemperatuur en het vriespunt om de antivriesverwarming in te schakelen. |

Om de Antivriesverwarmingsfunctie in te schakelen, moet de klant de parameter "Heater En" op de Antivriesverwarmingspagina instellen op **On**.

#### 4.18 Glycol Tankverwarming

De pagina Glycol Tank Heater kan worden geopend door te navigeren via Main Menu  $\rightarrow$  View/Set Unit  $\rightarrow$  Glycol Tank Heater

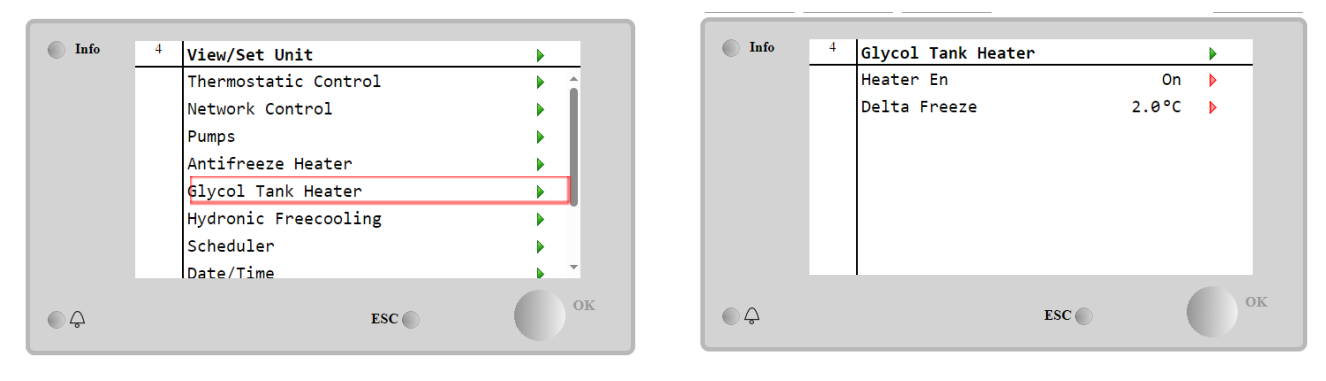

| Parameter    | <b>Berei</b> k | Beschrijving                                                                                                    |  |  |  |
|--------------|----------------|----------------------------------------------------------------------------------------------------|--|--|--|
| Heater En    | off            | e optie is niet ingeschakeld.                                                                                                    |  |  |  |
|              | On             | De optie is correct ingeschakeld                                                                                                    |  |  |  |
| Delta Freeze | -5 ÷+5°C       | Verschil tussen de waterintredetemperatuur voor glycol of de wateruittredetemperatuur voor glycol en het vriespunt van de glycletank om de glycletankverwarming in te schakelen. |  |  |  |

Om de Glycol Tank Heater-functie in te schakelen, moet de klant de parameter "Heater En" instellen op Aan op de pagina Glycol Tank Heater.

#### 4.19 Software Options

Voor het model EWYT is de mogelijkheid voor het gebruik van een set softwareopties toegevoegd aan de werking van de koeler, in overeenstemming met de nieuwe op het systeem geïnstalleerde MicroTech<sup>®</sup> IV. De softwareopties behoeven geen extra hardware en betreffen de communicatiekanalen en de nieuwe energiefuncties.

Tijdens de inbedrijfstelling wordt de machine geleverd met de Optieset gekozen door de klant; het ingevoerde wachtwoord is permanent en is afhankelijk van het serienummer van de machine en de geselecteerde Optieset.

#### Voor de controle van de huidige Optieset:

#### Main MenuCommission Unit→Configuration→Software Options.

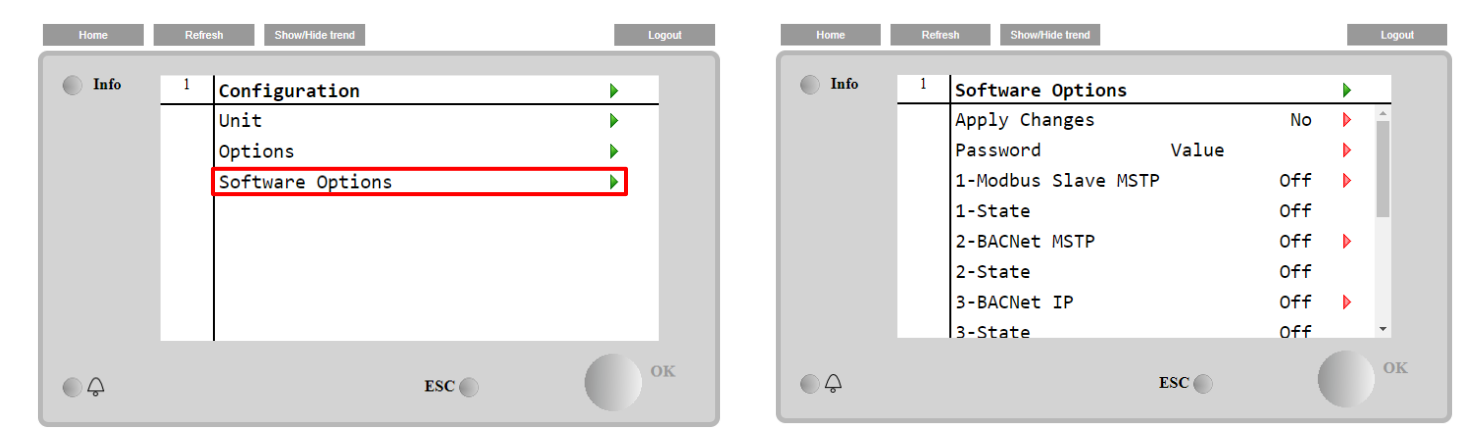

| Parameter     | Beschrijving              |
|---------------|---------------------------|
| Bassword      | Kan geschreven worden via |
| Fassword      | Interface / Webinterface  |
| Option Name   | Naam optie                |
| Ontion Status | Optie geactiveerd.        |
| operon status | Optie niet geactiveerd    |

Het ingevoerde huidige wachtwoord activeert de geselecteerde opties.

#### 4.19.1 Het wachtwoord wijzigen voor het aanschaffen van nieuwe Software Options

De Optieset en het Wachtwoord worden in de fabriek geüpdatet. Als de klant zijn Optieset wenst te wijzigen, moet hij contact opnemen met het personeel van Daikin en een nieuw wachtwoord aanvragen.

Zodra het nieuwe wachtwoord wordt meegedeeld, kan de klant door middel van de volgende stappen de Optieset zelfstandig wijzigen:

1. Wacht tot beide circuits OFF zijn. Ga dan vanaf de hoofdpagina naar, Main Menu→Unit Enable→Unit→Disable

2. Ga naar Main Menu→Commission Unit→Configuration→Software Options

- 3. Selecteer de te Options→Activate
- 4. Voer het wachtwoord in
- 5. Wacht tot de status van de geselecteerde opties gelijk is aan ON
- 6. Apply Changes→ Yes (de regeleenheid wordt opnieuw gestart)

# Het wachtwoord kan alleen gewijzigd worden als de machine onder veilige omstandigheden functioneert: beide circuits in de status Off.

#### 4.19.2 Het wachtwoord invoeren in een reserveregeleenheid

Als de regeleenheid defect is en/of om enige reden vervangen moet worden, moet de klant de Optieset met een nieuw wachtwoord configureren.

Als deze vervanging is gepland, kan de klant aan het personeel Daikin een nieuw wachtwoord vragen.

Er is niet voldoende tijd voor het aanvragen van een wachtwoord bij Daikin (bijv. een verwachte fout van de regeleenheid),

dan wordt een set van tijdelijke wachtwoorden verstrekt, om de werking van de machine niet te onderbreken.

Deze wachtwoorden zijn vrij en worden weergegeven onder:

#### Main Menu→Commission Unit→Configuration→Software Options→Temporary Passwords

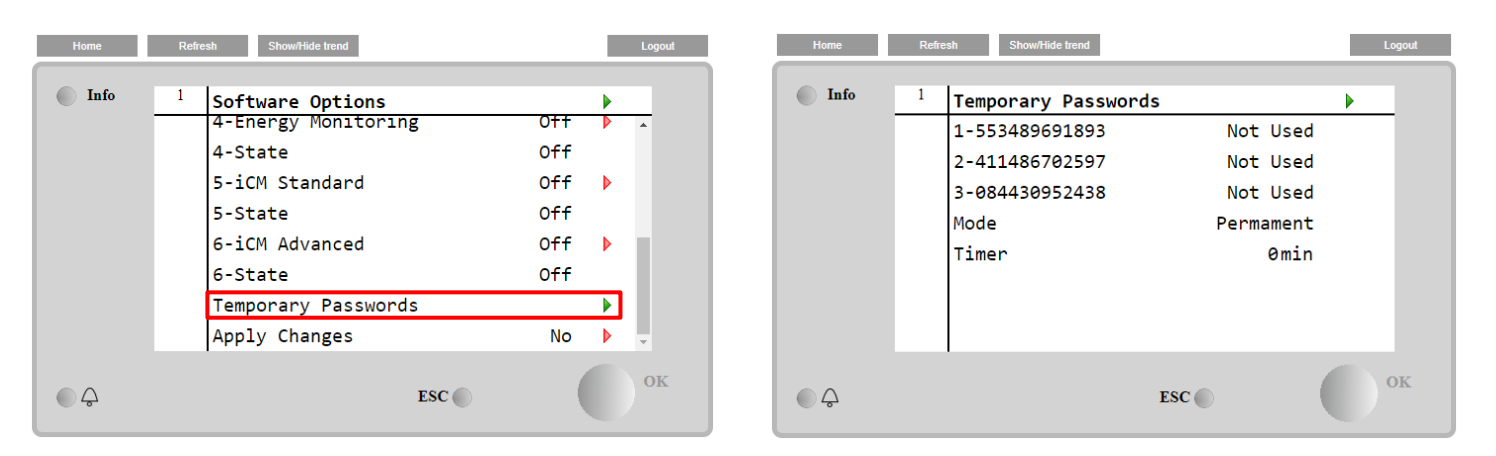

Deze wachtwoorden hebben een gebruiksduur van maximaal drie maanden:

- 553489691893 duur 3 maanden
- 411486702597 duur 1 maand
- 084430952438 duur 1 maand

Dit geeft de klant voldoende tijd om contact op te nemen met de klantenservice van Daikin en een nieuw onbeperkt wachtwoord aan te vragen.

| Parameter    | Specifieke<br>status | Beschrijving                                                                                                    |
|--------------|----------------------|----------------------------------------------------------------------------------------------------|
| 553489691893 |                      | De Optieset activeren voor 3 maanden.                                                                                |
| 411486702597 |                      | De Optieset activeren voor 1 maand.                                                                                  |
| 084430952438 |                      | De Optieset activeren voor 1 maand.                                                                                  |
| Mode         | Permanent            | Er is een permanent wachtwoord ingevoerd. De Optieset kan voor<br>onbeperkte tijd gebruikt worden.                   |
| Temporary    |                      | Er is een tijdelijk wachtwoord ingevoerd. De Optieset kan gebruikt worden afhankelijk van het ingevoerde wachtwoord. |
| Timer        |                      | Laatste duur van de geactiveerde Optieset. Alleen geactiveerd als de modus gelijk is aan Tijdelijk.                  |

Het wachtwoord kan alleen gewijzigd worden als de machine onder veilige omstandigheden functioneert: beide circuits in de status Off

#### 4.19.3 Softwareoptie Modbus MSTP

Als de softwareoptie "Modbus MSTP" geactiveerd is en de regeleenheid opnieuw gestart wordt, is de pagina voor de instellingen van het communicatieprotocol bereikbaar via het pad:

| Home | Refresh | Show/Hide trend     | Logout |
|------|---------|---------------------|--------|
| Info | 1 Con   | mission Unit        | •      |
|      | Cor     | figuration          | •      |
|      | Ala     | arm Limits          | •      |
|      | Mar     | nual Control        | •      |
|      | Inp     | out/Output          | •      |
|      | Ser     | nsors Calibration   | •      |
|      | SW      | Modbus MSTP         |        |
|      | Sch     | neduled Maintenance | •      |
| ¢    |         | ESC                 | ок     |

#### Main Menu→Commission Unit→SW Modbus MSTP

De waarden die kunnen worden ingesteld zijn dezelfde als die op de pagina opties Modbus MSTP met de betreffende driver gevonden kunnen worden en zijn afhankelijk van het specifieke systeem waarin de unit geïnstalleerd is.

| Home | Refr | esh Show/Hide trend |       | Logout     |
|------|------|---------------------|-------|------------|
| Info | 1    | Modbus MSTP         |       | •          |
|      |      | Address             | 1     | L          |
|      |      | Baudrate            | 19200 | ð 🕨        |
|      |      | Parity              | None  | 2          |
|      |      | 2StopBits           | No    | <b>b</b>   |
|      |      | Delay               | 100   | ) <b>)</b> |
|      |      | Response Timeout    | 100   | ) <b>)</b> |
|      |      |                     |       |            |
| ¢    |      |                     | ESC   | ок         |

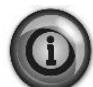

Voor het tot stand brengen van de verbinding moet als RS485-poort die op de T14-aansluiting van de MT4-regeleenheid gebruikt worden.

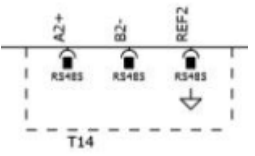

#### 4.19.4 BACNET MSTP

Als de softwareoptie "BACnet MSTP" geactiveerd is en de regeleenheid opnieuw gestart wordt, is de pagina voor de instellingen van het communicatieprotocol bereikbaar via het pad:

#### Main Menu→Commission Unit→SW BACNet MSTP

| Home    | Refre | sh Show/Hide trend    | Logout |
|---------|-------|-----------------------|--------|
| Info    | 1     | Commission Unit       | •      |
|         |       | Configuration         |        |
|         |       | Alarm Limits          | •      |
|         |       | Manual Control        | •      |
|         |       | Input/Output          |        |
|         |       | Sensors Calibration   |        |
|         |       | SW BACNet MSTP        |        |
|         |       | Scheduled Maintenance | •      |
| <u></u> |       | ESC                   | ок     |

De waarden die kunnen worden ingesteld zijn dezelfde als die op de pagina opties BACNet MSTP met de betreffende driver gevonden kunnen worden en zijn afhankelijk van het specifieke systeem waarin de unit geïnstalleerd is.

| Home | Refr | esh Show/Hide trend |            |   | Logout   |
|------|------|---------------------|------------|---|----------|
| Info | 1    | BACNet MSTP         |            | • |          |
|      |      | Device Instance     | 1          |   | *        |
|      |      | Name                | Value      |   |          |
|      |      | Status              | NoActivePo |   |          |
|      |      | Address             | 0          |   |          |
|      |      | Baudrate            | 38400      |   |          |
|      |      | Max Master          | 1          |   |          |
|      |      | Max Info Frame      | 1          |   |          |
|      |      | Unit System         | 0          |   | <b>.</b> |
| ¢    |      | '                   | ESC        |   | ок       |

To Voor het tot stand brengen van de verbinding moet als RS485-poort die op de T14-aansluiting van de MT4-regeleenheid gebruikt worden

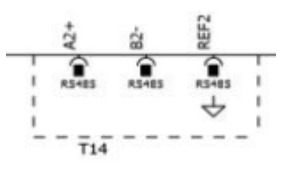

#### 4.19.5 BACNET IP

Als de softwareoptie "BACnet IP" geactiveerd is en de regeleenheid opnieuw gestart wordt, is de pagina voor de instellingen van het communicatieprotocol bereikbaar via het pad:

| Ma   | in Menu→Commissio           | on Unit→SW BA | CNet IP |
|------|-----------------------------|---------------|---------|
| Home | Refresh Show/Hide trend     |               | Logout  |
| Info | <sup>1</sup> Commission Uni | .t            |         |
|      | Configuration               |               | •       |
|      | Alarm Limits                |               | •       |
|      | Manual Control              |               | •       |
|      | Input/Output                |               | •       |
|      | Sensors Calibr              | ation         | •       |
|      | SW BACNet IP                |               |         |
|      | Scheduled Main              | ntenance      | •       |
| © Ģ  |                             | ESC 🌑         | ок      |

De waarden die kunnen worden ingesteld zijn dezelfde als die op de pagina opties BACNet MSTP met de betreffende driver gevonden kunnen worden en zijn afhankelijk van het specifieke systeem waarin de unit geïnstalleerd is.

| Home | Refi | resh Show/Hide trend |                 |   | Logout   |
|------|------|----------------------|-----------------|---|----------|
| Info | 1    | BACNet IP            |                 | • |          |
|      |      | Device ID            | 1               |   | <b>^</b> |
|      |      | Name                 | Value           |   |          |
|      |      | Status               | OK              |   |          |
|      |      | UDP Port             | 47808           |   |          |
|      |      | Unit System          | 0               |   |          |
|      |      | Act IP=              | 192.168.001.042 |   |          |
|      |      | Act Msk=             | 255.255.255.000 |   |          |
|      |      | Act Gwv=             | 192.168.001.001 |   | -        |
| ¢    |      |                      | ESC             |   | OK       |

De voor de LAN-verbinding voor de communicatie IP BACNet te gebruiken poort is de T-IP Ethernetpoort, dezelfde die op de pc gebruikt wordt voor de besturing op afstand van de regeleenheid.

#### 4.19.6 PRESTATIEBEWAKING

De Energy Monitoring is een softwareoptie waarvoor geen extra hardware nodig is. De functie kan geactiveerd worden om een schatting te verkrijgen (met een nauwkeurigheid van +5% onder nominale omstandigheden en -/+10 % voor alle andere omstandigheden) van de momentane prestaties van de koeler voor wat betreft:

- Cooling Capacity (Koelcapaciteit) of Heating Capacity (Verwarmingscapaciteit)
- Ingangsvermogen
- EER-EER in verwarmingsmodus

Een geïntegreerde schatting van deze hoeveelheden wordt verstrekt. Ga naar de pagina: Main Menu->View / Set Unit->Energy Monitoring

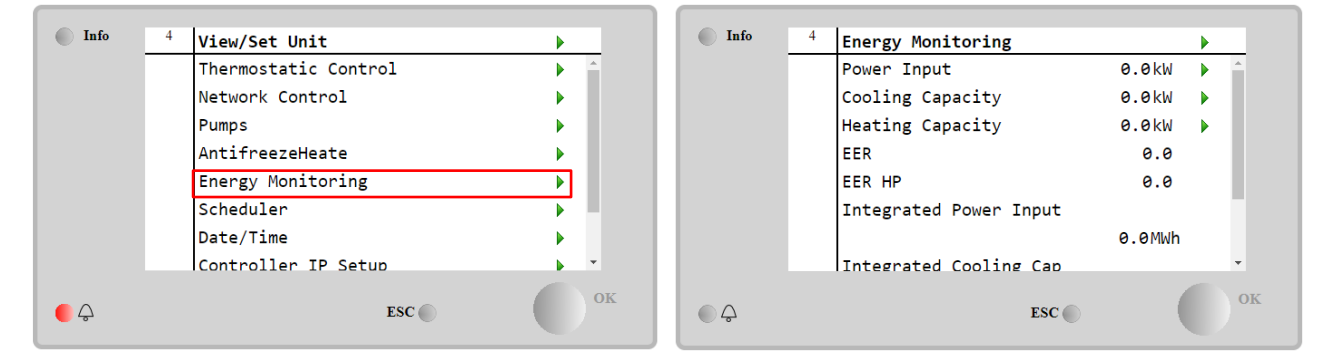

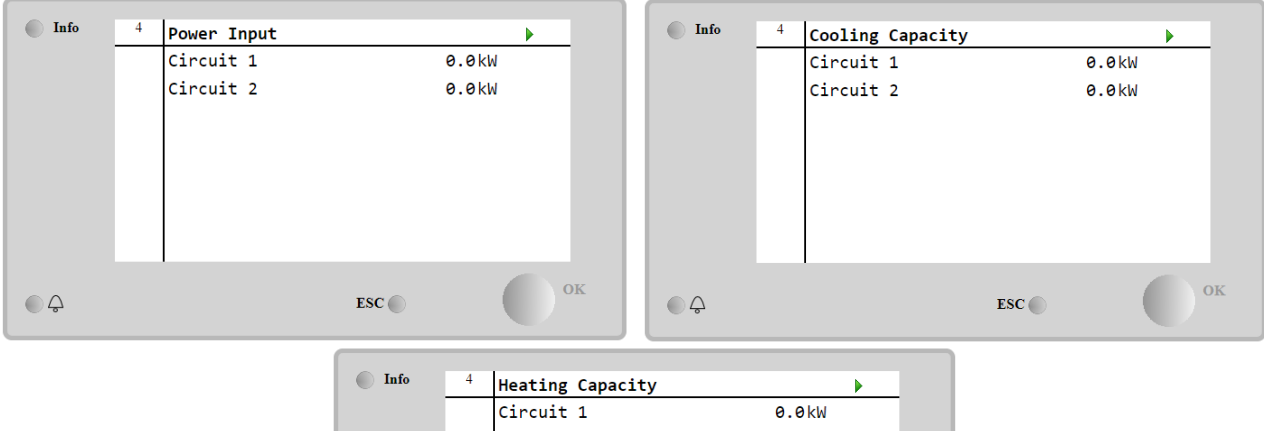

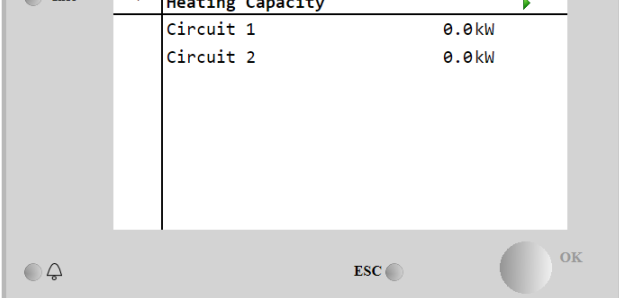

### 5 ALARMEN EN PROBLEMEN OPLOSSEN

De regeleenheid beschermt het systeem en de onderdelen tegen het werken onder abnormale omstandigheden. De veiligheidsvoorzieningen kunnen onderverdeeld worden in preventies en alarmen. Alarmen kunnen vervolgens onderverdeeld worden in alarmen voor afvoer en snelle stop. Afzuigingsalarmen worden geactiveerd wanneer het systeem of subsysteem ondanks abnormale bedrijfsomstandigheden een normale uitschakeling uit kan voeren. Snelle stop-alarmen worden geactiveerd wanneer de abnormale bedrijfsomstandigheden vereisen dat het hele systeem of subsysteem onmiddellijk gestopt wordt om mogelijke schade te voorkomen.

De regeleenheid geeft de actieve alarmen op een speciale pagina weer, en houdt een geschiedenis bij van de laatste 50 geregistreerde alarmen, die onderverdeeld worden in alarmen en bevestigingen. De tijd en datum van elke alarmgebeurtenis en van elke bevestiging van een alarm worden opgeslagen.

De regeleenheid slaat ook een snapshot van elk opgetreden alarm op. Elk menu-item bevat een snapshot van de bedrijfsomstandigheden vlak voordat het alarm opgetreden is. Er zijn verschillende sets snapshots geprogrammeerd die overeenkomen met alarmen van het systeem en de circuits, en die informatie bevatten om te helpen bij de foutdiagnose. In de volgende paragrafen wordt verder aangegeven hoe elk alarm gewist kan worden tussen de lokale HMI, netwerk (door een van de hoge niveau Modbus-interfaces, Bacnet of Lon) en of het specifiek alarm automatisch wordt gewist.

#### 5.1 Waarschuwingen systeem

Alle in deze paragraaf aangegeven gebeurtenissen hebben niet de stopzetting van het systeem tot gevolg, maar alleen een visuele melding en een registratie in het logboek alarmen.

#### 5.1.1 BadLWTReset - Onjuiste ingang reset wateruitlaattemperatuur

Dit alarm wordt gegenereerd wanneer de optie Reset Setpoint geactiveerd is en de ingang naar de regeleenheid zich buiten het toegestane bereik bevindt.

| Symptoom                                                                                                    | Oorzaak                                                                                                    | Oplossing                                                                                                    |
|----------------------------------------------------------------------------------------------------|----------------------------------------------------------------------------------------------------|----------------------------------------------------------------------------------------------------|
| Status systeem is Run.<br>Het pictogram van de bel op het<br>display van de regeleenheid beweegt.<br>De functie Reset LWT kan niet worden<br>gebruikt.<br>String in de alarmlijst:<br>BadLWTReset<br>String in het logboek alarmen:<br>± BadLWTReset<br>String in snapshot alarm | Signaal ingang Reset LWT is buiten<br>bereik.<br>Voor deze waarschuwing wordt een<br>signaal dat minder is dan 3mA of meer<br>dan 21mA beschouwd als zijnde<br>buiten bereik. | Controleer de waarden van het<br>ingangssignaal naar de<br>regeleenheid van het systeem.<br>Deze moeten binnen het<br>toegestane mA-bereik liggen.<br>Controleer de elektrische<br>afscherming van de kabels.<br>Controleer of er fouten zijn in de<br>elektrische bedrading. |
| BadLWTReset                                                                                                    |                                                                                                    |                                                                                                    |
| Reset                                                                                                    |                                                                                                    |                                                                                                    |
| Lokale HMI<br>Network<br>Auto                                                                                                    |                                                                                                    |                                                                                                    |

#### 5.1.2 EnergyMeterComm - Storing communicatie energiemeter

Dit alarm wordt gegenereerd in geval van communicatieproblemen met de energiemeter.

| Symptoom                                                                                            | Oorzaak                                    | Oplossing                                                                                                    |
|----------------------------------------------------------------------------------------------------|--------------------------------------------|----------------------------------------------------------------------------------------------------|
| Het pictogram van de bel op het<br>display van de regeleenheid beweegt.<br>String in de alarmlijst: | De module wordt niet gevoed                | Raadpleeg het gegevensblad van<br>het specifieke onderdeel om te zien<br>of het juist gevoed wordt.                              |
| EnergyMeterComm<br>String in het logboek alarmen:                                                   | Onjuiste bekabeling met de<br>regeleenheid | Controleer of de polariteit van de aansluitingen correct is.                                                                     |
| ± EnergyMtrComm<br>String in snapshot alarm<br>EnergyMtrComm                                        | Modbus-parameters niet juist<br>ingesteld  | Raadpleeg het installatiestation van<br>het specifieke onderdeel om te zien<br>of de modbus-parameters correct<br>zijn ingesteld |
|                                                                                                    | De module is defect                        | Controleer of de HMI zichtbaar is op<br>het controller display en of de<br>voeding aanwezig is                                   |
| Reset                                                                                               |                                            |                                                                                                    |
| Lokale HMI<br>Network<br>Auto                                                                       |                                            |                                                                                                    |

#### 5.1.3 EvapPump1Fault - Storing pomp verdamper #1

Dit alarm wordt gegenereerd als de pomp gestart wordt maar de debietregelaar niet binnen de recirculatietijd kan sluiten. Dit kan een tijdelijke toestand zijn of kan te wijten zijn aan een defecte debietregelaar, de activering van een stroomonderbreker, zekeringen of een storing van de pomp.

| Symptoom                                                                                                    | Oorzaak                                      | Oplossing                                                                                                    |
|----------------------------------------------------------------------------------------------------|----------------------------------------------|----------------------------------------------------------------------------------------------------|
| Het systeem heeft mogelijk de status<br>ON.<br>Het pictogram van de bel op het<br>display van de regeleenheid beweegt.<br>De back-uppomp wordt gebruikt of<br>alle circuits worden gestopt in geval<br>van een storing van pomp #2.<br>String in de alarmlijst:<br>EvapPump1Fau1t<br>String in het logboek alarmen:<br>± EvapPump1Fau1t<br>String in snapshot alarm<br>EvapPump1Fau1t | Pomp #1 functioneert mogelijk niet.          | Controleer op problemen in de<br>elektrische bedrading van pomp #1.<br>Controleer of de elektrische<br>stroomonderbreker van pomp #1<br>geactiveerd is.<br>Als er voor de beveiliging van de<br>pomp zekeringen worden gebruikt,<br>controleer dan de intacte staat van<br>de zekeringen.<br>Controleer op problemen op de<br>aansluitingen tussen de<br>startinrichting van de pomp en de<br>regeleenheid van het systeem.<br>Controleer het filter van de<br>waterpomp en het watercircuit op<br>verstoppingen. |
|                                                                                                    | De debietregelaar werkt niet naar<br>behoren | Controleer de aansluiting en de<br>kalibratie van de debietregelaar.                                                                                                    |
| Reset                                                                                                    |                                              |                                                                                                    |
| Lokale HMI<br>Network<br>Auto                                                                                                    |                                              |                                                                                                    |

#### 5.1.4 BadDemandLimit - Onjuiste ingang limiet vraag

Dit alarm wordt gegenereerd wanneer de optie Vraagbegrenzing ingeschakeld is en de ingang naar de regeleenheid zich buiten het toegestane bereik bevindt.

| Symptoom                                                                                     | Oorzaak                                                                                  | Oplossing                                                                  |
|----------------------------------------------------------------------------------------------|------------------------------------------------------------------------------------------|----------------------------------------------------------------------------|
| Status systeem is Run.<br>Het pictogram van de bel op het                                    | Ingang limiet Verzoek buiten bereik.<br>Voor deze waarschuwing wordt een                 | Controleer de waarden van het<br>ingangssignaal naar de regeleenheid       |
| display van de regeleenheid beweegt.<br>Vraagbegrenzing-functie kan niet<br>worden gebruikt. | signaal dat minder is dan 3mA of meer<br>dan 21mA beschouwd als zijnde<br>buiten bereik. | van het systeem. Deze moeten<br>binnen het toegestane mA-bereik<br>liggen. |
| String in de alarmlijst:<br>BadDemandLimit                                                   |                                                                                          | Controleer de elektrische afscherming van de kabels.                       |
| String in het logboek alarmen:<br>±BadDemandLimit                                            |                                                                                          | Controleer of er fouten zijn in de elektrische bedrading.                  |
| BadDemandLimit                                                                               |                                                                                          |                                                                            |
| Reset                                                                                        |                                                                                          | Opmerkingen                                                                |
| Lokale HMI                                                                                   |                                                                                          | Wordt automatisch gewist wanneer                                           |
| Network<br>Auto                                                                              |                                                                                          | het signaal binnen het toegestane<br>bereik terugkeert.                    |

**5.1.5 EvapPump2Fault - Storing pomp verdamper #2** Dit alarm wordt gegenereerd als de pomp gestart wordt maar de debietregelaar niet binnen de recirculatietijd kan sluiten. Dit kan een tijdelijke toestand zijn of kan te wijten zijn aan een defecte debietregelaar, de activering van een stroomonderbreker, zekeringen of een storing van de pomp.

| Symptoom                                                                                                    | Oorzaak                             | Oplossing                                                                                                    |
|----------------------------------------------------------------------------------------------------|-------------------------------------|----------------------------------------------------------------------------------------------------|
| Het systeem heeft mogelijk de status<br>ON.<br>Het pictogram van de bel op het                                        | Pomp #2 functioneert mogelijk niet. | Controleer op problemen in de elektrische bedrading van pomp #2.                                                               |
| display van de regeleenheid beweegt.<br>De back-uppomp wordt gebruikt of alle<br>circuits worden gestopt in geval van |                                     | Controleer of de elektrische stroomonderbreker van pomp #2 geactiveerd is.                                                     |
| een storing van pomp #1.<br>String in de alarmlijst:<br>EvapPump2Fault<br>String in het logboek alarmen:              |                                     | Als er voor de beveiliging van de<br>pomp zekeringen worden gebruikt,<br>controleer dan de intacte staat van<br>de zekeringen. |
| ± EvapPump2Fault<br>String in snapshot alarm<br>EvapPump2Fault                                                        |                                     | Controleer op problemen op de<br>aansluitingen tussen de<br>startinrichting van de pomp en de<br>regeleenheid van het systeem. |
|                                                                                                    |                                     | Controleer het filter van de<br>waterpomp en het watercircuit op<br>verstoppingen.                                             |

|              | De debietregelaar werkt niet naar behoren | Controleer de aansluiting en de kalibratie van de debietregelaar. |
|--------------|-------------------------------------------|-------------------------------------------------------------------|
| Reset        |                                           |                                                                   |
| Lokale HMI   |                                           |                                                                   |
| Network      |                                           |                                                                   |
| Auto - Reset |                                           |                                                                   |

#### 5.1.6 SwitchBoxTHi - Hoge temperatuur schakelkast

Dit alarm geeft aan dat de temperatuur bij de schakelkast een maximale grens heeft overschreden, waardoor de schakelkast beschadigd kan worden.

| Symptoom                                                                                                    | Oorzaak                                                                   | Oplossing                                                                                              |
|----------------------------------------------------------------------------------------------------|---------------------------------------------------------------------------|----------------------------------------------------------------------------------------------------|
| Status systeem is On                                                                                                    | De koelventilator van de schakelkast                                      | Controleer of de koelventilator goed                                                                   |
| Het pictogram van de bel op het                                                                                                    | werk niet goed.                                                           | werkt.                                                                                                 |
| display van de regeleenheid beweegt.<br>Het pictogram van de bel op het<br>display van de regeleenheid beweegt.<br>String in de alermlijet: | Ventilatorfilter verstopt, veroorzaakt vermindering van luchtmassastroom. | Verwijder alle obstakels. Reinig het ventilatorfilter met behulp van een zachte borstel en een blazer. |
| SwitchBoxTHi                                                                                                    | De AOT is groter dan de afmetingen                                        | Controleer of de koeler werkt buiten                                                                   |
| String in het logboek alarmen:                                                                                                    | van de schakelkast.                                                       | de ontwerpgrenzen.                                                                                     |
| $\pm$ Switchboxini<br>String in snapshot alarm                                                                                              | De temperatuursensor van de                                               | Controleer of de temperatuursensor                                                                     |
| SwitchBoxTHi                                                                                                    | schakelkast werkt misschien niet goed.                                    | van de schakelkast correct werkt, indien beschikbaar.                                                  |
| Reset                                                                                                    |                                                                           | Notes                                                                                                  |
| Lokale HMI                                                                                                    |                                                                           |                                                                                                    |
| Network                                                                                                    |                                                                           |                                                                                                    |
| Auto                                                                                                    |                                                                           |                                                                                                    |

#### 5.1.7 SwitchBoxTSen - Storing sensor temperatuur schakelkast

Dit alarm wordt telkens gegenereerd wanneer de ingangsweerstand zich buiten een aanvaardbaar bereik bevindt.

| Symptoom                                                                                                    | Oorzaak                                    | Oplossing                                                                                                    |
|----------------------------------------------------------------------------------------------------|--------------------------------------------|----------------------------------------------------------------------------------------------------|
| Status systeem is On<br>Het pictogram van de bel op het<br>display van de regeleenheid beweegt.<br>Het pictogram van de bel op het | De sensor is defect.                       | Controleer de intacte staat van de<br>sensor volgens de tabel en het<br>toegestane kOhm ( $k\Omega$ ) bereik.<br>Controleer of de sensor intact is. |
| String in de alarmlijst:                                                                                                    | Sensor is kortgesloten.                    | Controleer met een weerstandsmeter<br>of de sensor kortgesloten is.                                                                                 |
| String in het logboek alarmen:<br>± SwitchBoxTempSen<br>String in snapshot alarm                                                   | De sensor is niet goed aangesloten (open). | Controleer dat er in de elektrische<br>contacten geen vocht of water<br>aanwezig is.                                                                |
| SwitchBoxTempSen                                                                                                    |                                            | Controleer of de elektrische aansluitingen goed vast zitten.                                                                                        |
|                                                                                                    |                                            | Controleer of de bedrading van de sensoren correct is, ook volgens het schakelschema.                                                               |
|                                                                                                    |                                            | Controleer of de sensor goed geïnstalleerd is in de schakelkast.                                                                                    |
| Reset                                                                                                    |                                            | Notes                                                                                                    |
| Lokale HMI<br>Network<br>Auto                                                                                                    |                                            |                                                                                                    |

#### 5.1.8 ExternalEvent - Externe Gebeurtenis

Dit alarm geeft aan dat een apparaat, waarvan de werking met deze machine verbonden is, een probleem meldt op de toegewijde ingang.

| Symptoom                                                                                                    | Oorzaak                                                                                                    | Oplossing                                                                                                    |
|----------------------------------------------------------------------------------------------------|----------------------------------------------------------------------------------------------------|----------------------------------------------------------------------------------------------------|
| Status systeem is Run.<br>Het pictogram van de bel op het<br>display van de regeleenheid beweegt.                                           | Een externe gebeurtenis heeft<br>gedurende ten minste 5 seconden de<br>opening van de digitale ingang op de | Controleer de oorzaak van de externe gebeurtenis of het alarm.                                                                                                   |
| String in de alarmlijst:<br>External Event<br>String in het logboek alarmen:<br>±ExternalEvent<br>String in snapshot alarm<br>ExternalEvent | besturingskaart van de regeleenheid<br>veroorzaakt.                                                         | Controleer, in geval van externe<br>gebeurtenissen of alarmen, de<br>elektrische bedrading van de<br>regeleenheid van het systeem naar<br>de externe apparatuur. |

| Reset                         |  |
|-------------------------------|--|
| Lokale HMI<br>Network<br>Auto |  |

#### 5.1.9 HeatRec EntWTempSen - Storing sensor waterinlaattemperatuur warmteterugwinning

Dit alarm wordt telkens gegenereerd wanneer de ingangsweerstand zich buiten een aanvaardbaar bereik bevindt.

| Symptoom                                                                                                | Oorzaak                                    | Oplossing                                                                                                    |
|----------------------------------------------------------------------------------------------------|--------------------------------------------|----------------------------------------------------------------------------------------------------|
| Warmteterugwinning is Off<br>Het pictogram van de bel op het<br>display van de regeleenheid<br>beweegt. | De sensor is defect.                       | Controleer de intacte staat van de<br>sensor volgens de tabel en het<br>toegestane kOhm ( $k\Omega$ ) bereik.<br>Controleer of de sensor intact is. |
| String in de alarmlijst:<br>HeatRec EntWTempSen                                                         | Sensor is kortgesloten.                    | Controleer met een weerstandsmeter<br>of de sensor kortgesloten is.                                                                                 |
| ± HeatRec EntWTempSen<br>String in snapshot alarm                                                       | De sensor is niet goed aangesloten (open). | Controleer dat er in de elektrische<br>contacten geen vocht of water<br>aanwezig is.                                                                |
|                                                                                                    |                                            | Controleer of de elektrische aansluitingen goed vast zitten.                                                                                        |
|                                                                                                    |                                            | Controleer of de bedrading van de sensoren correct is, ook volgens het schakelschema.                                                               |
|                                                                                                    |                                            | Controleer of de sensor op de leiding<br>van het koelcircuit goed geïnstalleerd<br>is.                                                              |
| Reset                                                                                                   |                                            |                                                                                                    |
| Lokale HMI<br>Network<br>Auto                                                                           |                                            |                                                                                                    |

### 5.1.10 HeatRec LvgWTempSen - Storing sensor wateruitlaattemperatuur warmteterugwinning

Dit alarm wordt telkens gegenereerd wanneer de ingangsweerstand zich buiten een aanvaardbaar bereik bevindt.

| Symptoom                                                                                                    | Qorzaak                                                                                          | Oplossing                                                                                                    |
|----------------------------------------------------------------------------------------------------|--------------------------------------------------------------------------------------------------|----------------------------------------------------------------------------------------------------|
| SymptomWarmteterugwinning is OffHet pictogram van de bel op hetdisplay van de regeleenheidbeweegt.String in de alarmlijst:HeatRec LvgWTempSenString in het logboek alarmen:± HeatRec LvgWTempSenString in snapshot alarmHeatRec LvgWTempSen | De sensor is defect.<br>Sensor is kortgesloten.<br>De sensor is niet goed aangesloten<br>(open). | Controleer de intacte staat van de<br>sensor volgens de tabel en het<br>toegestane kOhm ( $k\Omega$ ) bereik.<br>Controleer of de sensor intact is.<br>Controleer met een weerstandsmeter<br>of de sensor kortgesloten is.<br>Controleer dat er in de elektrische<br>contacten geen vocht of water<br>aanwezig is.<br>Controleer of de elektrische<br>aansluitingen goed vast zitten.<br>Controleer of de bedrading van de<br>sensoren correct is, ook volgens het<br>schakelschema.<br>Controleer of de sensor op de leiding |
|                                                                                                    |                                                                                                  | van het koelcircuit goed geïnstalleerd<br>is.                                                                                                    |
| Reset                                                                                                    |                                                                                                  |                                                                                                    |
| Lokale HMI<br>Network                                                                                                    |                                                                                                  |                                                                                                    |
| Auto                                                                                                    |                                                                                                  |                                                                                                    |

#### 5.1.11 HeatRec FreezeAlm - Alarm vorstbeveiliging water warmteterugwinning

Dit alarm wordt gegenereerd om aan te geven dat de warmteterugwinningstemperatuur van het (ingaande of uitgaande) water onder een veiligheidsgrens gedaald is. De regeling probeert de warmtewisselaar te beschermen door de pomp te starten en het water te laten circuleren.

| Symptoom                                                                                                    | Oorzaak                                                             | Oplossing                                                                               |
|----------------------------------------------------------------------------------------------------|---------------------------------------------------------------------|-----------------------------------------------------------------------------------------|
| Status systeem is Off.                                                                                                    | Te laag waterdebiet.                                                | Verhoog het waterdebiet.                                                                |
| Alle circuits worden onmiddellijk                                                                                                  |                                                                     |                                                                                         |
| gestopt.                                                                                                    | De inlaattemperatuur naar de                                        | Verhoog de inlaattemperatuur van het                                                    |
| display van de regeleenheid beweegt.                                                                                               | wannielerugwinning is le laag.                                      | water.                                                                                  |
| String in de alarmlijst:<br>HeatRec FreezeAlm<br>String in het logboek alarmen:<br>± HeatRec FreezeAlm<br>String in snapshot alarm | Aflezing sensoren (ingaand of uitgaand) zijn niet goed gekalibreerd | Controleer de watertemperaturen met<br>een geschikt instrument en pas de<br>offsets aan |
| HeatRec FreezeAlm                                                                                                    | Verkeerde instelwaarde van<br>bevriezingsgrens                      | De bevriezingsgrens werd niet<br>gewijzigd als een functie van de<br>glycolpercentage   |
| Reset                                                                                                    | -                                                                   | -                                                                                       |
| Lokale HMI                                                                                                    |                                                                     |                                                                                         |
| Network                                                                                                    |                                                                     |                                                                                         |
| Auto                                                                                                    |                                                                     |                                                                                         |

# **5.1.12** Option1BoardCommFail – Communicatiestoring optionele kaart 1 Dit alarm wordt gegenereerd in geval van communicatieproblemen met de AC-module.

| Symptoom                                                                                                    | Oorzaak                     | Oplossing                                                                                                    |
|----------------------------------------------------------------------------------------------------|-----------------------------|----------------------------------------------------------------------------------------------------|
| Status systeem is Off.<br>Alle circuits worden onmiddellijk<br>gestopt.                                      | De module wordt niet gevoed | Controleer de stroomvoorziening van<br>de connector aan de zijkant van de<br>module.                                           |
| Het pictogram van de bel op het display van de regeleenheid beweegt.                                         |                             | Controleer of de leds allebei groen zijn.                                                                                      |
| String in de alarmlijst:<br>Option1BoardCommFail                                                             |                             | Controleer of de stekker stevig op de zijkant van de module is aangebracht.                                                    |
| String in het logboek alarmen:<br>± Option1BoardCommFail<br>String in snapshot alarm<br>Option1BoardCommFail | Led uit                     | Controleer of de stroomvoorziening in<br>orde is, maar beide leds uit zijn. In dit<br>geval moet de module vervangen<br>worden |
|                                                                                                    | Leds BUS of BSP zijn rood   | Controleer of het adres van de module correct is, verwijs hiervoor naar het schakelschema.                                     |
|                                                                                                    |                             | Als de led BSP rood brandt, moet de module vervangen worden.                                                                   |
| Depet                                                                                                    |                             | BSP fout                                                                                                    |
| Reset                                                                                                    | -                           |                                                                                                    |
| Lokale HMI                                                                                                   |                             |                                                                                                    |
| Network                                                                                                    |                             |                                                                                                    |
| Auto                                                                                                    |                             |                                                                                                    |

# **5.1.13** UnitOff DLTModuleCommFail – Communicatiestoring DLT-module Dit alarm wordt gegenereerd in geval van communicatieproblemen met de AC-module.

| Symptoom                                              | Oorzaak                     | Oplossing                                 |
|-------------------------------------------------------|-----------------------------|-------------------------------------------|
| Status systeem is Off.                                | De module wordt niet gevoed | Controleer de stroomvoorziening van       |
| Alle circuits worden onmiddellijk                     |                             | de connector aan de zijkant van de        |
| gestopt.                                              |                             | module.                                   |
| Het pictogram van de bel op het                       |                             | Controleer of de leds allebei groen       |
| display van de regeleenheid beweegt.                  |                             | zijn.                                     |
| String in de alarmlijst:                              |                             | Controleer of de stekker stevig op de     |
| UnitOff DLTModuleCommFail                             |                             | zijkant van de module is aangebracht.     |
| String in het logboek alarmen:                        | Led uit                     | Controleer of de stroomvoorziening in     |
| ± UnitOff DLTModuleCommFail                           |                             | orde is, maar beide leds uit zijn. In dit |
| String in snapshot alarm<br>UnitOff DLTModuleCommFail |                             | geval moet de module vervangen worden     |
|                                                       | Leds BUS of BSP zijn rood   | Controleer of het adres van de            |
|                                                       |                             | module correct is, verwijs hiervoor       |
|                                                       |                             | naar het schakelschema.                   |
|                                                       |                             | Als de led BSP rood brandt, moet de       |
|                                                       |                             | module vervangen worden.                  |
|                                                       |                             | BSP fout                                  |

| Reset                         |  |
|-------------------------------|--|
| Lokale HMI<br>Network<br>Auto |  |

## 5.1.14 EvapPDSen – Storing sensor drukval verdamper

Dit alarm geeft aan dat de omvormer voor de drukval van de verdamper niet goed functioneert. Deze omvormer wordt alleen gebruikt met pompregeling VPF.

| Symptoom                                                                                                    | Oorzaak                                    | Oplossing                                                                                                    |
|----------------------------------------------------------------------------------------------------|--------------------------------------------|----------------------------------------------------------------------------------------------------|
| De snelheid van de pomp wordt<br>ingesteld met back-upwaarde.<br>Het pictogram van de bel op het<br>display van de regeleenheid beweegt. | De sensor is defect.                       | Controleer de intacte staat van de<br>sensor volgens de tabel en het<br>toegestane kOhm ( $k\Omega$ ) bereik.<br>Controleer of de sensor intact is. |
| String in de alarmijst:<br>EvapPDSen<br>String in het logboek alarmen:                                                                   | Sensor is kortgesloten.                    | Controleer met een weerstandsmeter of de sensor kortgesloten is.                                                                                    |
| ± EvapPDSen<br>String in snapshot alarm<br>EvapPDSen                                                                                     | De sensor is niet goed aangesloten (open). | Controleer dat er in de elektrische<br>contacten geen vocht of water<br>aanwezig is.                                                                |
|                                                                                                    |                                            | Controleer of de elektrische<br>aansluitingen goed vast zitten.                                                                                     |
|                                                                                                    |                                            | Controleer of de bedrading van de<br>sensoren correct is, ook volgens het<br>schakelschema.                                                         |
|                                                                                                    |                                            | Controleer of de sensor op de leiding<br>van het koelcircuit goed geïnstalleerd<br>is.                                                              |
| Reset                                                                                                    |                                            |                                                                                                    |
| Lokale HMI<br>Network<br>Auto                                                                                                    |                                            |                                                                                                    |

#### 5.1.15 LoadPDSen – storing sensor drukval belasting

Dit alarm geeft aan dat de omvormer voor de drukval van de belasting niet goed functioneert. Deze omvormer wordt alleen gebruikt met pompregeling VPF.

| Symptoom                                                                                         | Oorzaak                                    | Oplossing                                                                                               |
|--------------------------------------------------------------------------------------------------|--------------------------------------------|----------------------------------------------------------------------------------------------------|
| De snelheid van de pomp wordt<br>ingesteld met back-upwaarde.<br>Het pictogram van de bel op het | De sensor is defect.                       | Controleer de intacte staat van de sensor volgens de tabel en het toegestane kOhm ( $k\Omega$ ) bereik. |
| display van de regeleenheid beweegt.                                                             |                                            | Controleer of de sensor intact is.                                                                      |
| LoadPDSen<br>String in bet logboek alarmen:                                                      | Sensor is kortgesloten.                    | Controleer met een weerstandsmeter of de sensor kortgesloten is.                                        |
| ± LoadPDSen<br>String in snapshot alarm                                                          | De sensor is niet goed aangesloten (open). | Controleer dat er in de elektrische<br>contacten geen vocht of water<br>aanwezig is.                    |
|                                                                                                  |                                            | Controleer of de elektrische aansluitingen goed vast zitten.                                            |
|                                                                                                  |                                            | Controleer of de bedrading van de<br>sensoren correct is, ook volgens het<br>schakelschema.             |
|                                                                                                  |                                            | Controleer of de sensor op de leiding<br>van het koelcircuit goed geïnstalleerd<br>is.                  |
| Reset                                                                                            |                                            | •                                                                                                    |
| Lokale HMI<br>Network                                                                            |                                            |                                                                                                    |
| Auto                                                                                             |                                            |                                                                                                    |

#### 5.1.16 Wachtwoord x Over Time

| Symptoom               | Oorzaak                              | Oplossing                |
|------------------------|--------------------------------------|--------------------------|
| Pass1TimeOver 1dayleft | Het ingevoerde tijdelijke wachtwoord | Voer nieuw wachtwoord in |
| Pass2TimeOver 1dayleft | is bijna verlopen. Slechts één       |                          |
| Pass3TimeOver 1dayleft |                                      |                          |

| Reset      | resterende dag tot de deactivering van de Optieset. | Noten |
|------------|-----------------------------------------------------|-------|
| Lokale HMI |                                                     |       |
| Network    |                                                     |       |
| Auto       |                                                     |       |

5.1.17 Unit HRInvAI – Warmteterugwinning watertemperatuur omgekeerd Dit alarm wordt gegenereerd als de HR EWT < HR LWT-1°C gedurende een definieerbare tijd wanneer het circuit in werking is.

| Symptoom                                                                | Oorzaak                                                                           | Oplossing                                                                         |
|-------------------------------------------------------------------------|-----------------------------------------------------------------------------------|-----------------------------------------------------------------------------------|
| Status systeem is On                                                    | Transien veroorzaakt een abnormale                                                | Verhoog de tijdsvertraging waarmee                                                |
| display van de regeleenheid beweegt.<br>Het pictogram van de bel op het | De leidingen van het inlaat- en                                                   | Controleer of het water in de                                                     |
| display van de regeleenheid beweegt.                                    | utilaatwater zijn omgewisseid.                                                    | opzichte van het koelmiddel.                                                      |
| Unit HRInvAl<br>String in het logboek alarmen:                          | De waterpomp werkt omgekeerd.                                                     | Controleer of de koeler werkt buiten de ontwerpgrenzen.                           |
| String in snapshot alarm<br>Unit HRINVAI                                | De temperatuursensoren voor het<br>ingaande en uitgaande water zijn<br>omgekeerd. | Controleer de bedrading van de<br>sensoren op de regeleenheid van het<br>systeem. |
|                                                                         | - C                                                                               | Controleer de afwijking van de twee                                               |
|                                                                         |                                                                                   | sensoren tijdens de werking van de waterpomp.                                     |
| Reset                                                                   |                                                                                   | Noten                                                                             |
| Lokale HMI                                                              |                                                                                   |                                                                                   |
| Network                                                                 |                                                                                   |                                                                                   |
| Auto                                                                    |                                                                                   |                                                                                   |

#### 5.1.18 Storing sensor glycolverlaatwatertemperatuur

Dit alarm wordt gegenereerd wanneer de ingangsweerstand buiten een aanvaardbaar bereik valt.

| Symptoom                          | Oorzaak                         | Oplossing                               |
|-----------------------------------|---------------------------------|-----------------------------------------|
| Apparaatstatus is Aan             | Sensor is kapot.                | Controleer de integriteit van de sensor |
| Het belpictogram beweegt op het   |                                 | volgens de tabel en het toegestane      |
| scherm van de controller.         |                                 | kOhm ( $\kappa\Omega$ ) bereik.         |
| Het belpictogram beweegt op het   |                                 | Controleer of de sensoren correct       |
| scherm van de controller.         |                                 | werken                                  |
| String in de alarmlijst:          | Sensor is kortgesloten.         | Controleer of de sensor is              |
| Unit GlycolLVgwlemp               |                                 | kortgesloten met een                    |
| String in het alarmiogboek:       |                                 | weerstandsmeting.                       |
| String in de momentonname van het | Sensor is niet goed aangesloten | Controleer of er geen water of vocht    |
| alarm                             | (open).                         | op de elektrische contacten zit.        |
| Unit GlycolLygWTemp               |                                 | Controleer of de elektrische stekkers   |
|                                   |                                 | correct zijn aangesloten.               |
|                                   |                                 | Controleer ook of de bedrading van      |
|                                   |                                 | de sensoren correct is volgens het      |
|                                   |                                 | elektrische schema.                     |
| Reset                             |                                 | Opmerkingen                             |
| Lokale HMI                        |                                 | Wordt automatisch gewist wanneer        |
| Netwerk                           |                                 | de communicatie wordt hersteld.         |
| Auto                              |                                 |                                         |

#### Storing sensor glycolintredetemperatuur 5.1.19

Dit alarm wordt gegenereerd wanneer de ingangsweerstand buiten een aanvaardbaar bereik valt.

| Symptoom                        | Oorzaak                 | Oplossing                               |
|---------------------------------|-------------------------|-----------------------------------------|
| Apparaatstatus is Aan           | Sensor is kapot.        | Controleer de integriteit van de sensor |
| Het belpictogram beweegt op het |                         | volgens de tabel en het toegestane      |
| scherm van de controller.       |                         | kOhm-bereik (κΩ).                       |
| Het belpictogram beweegt op het |                         | Controleer de werking van de            |
| scherm van de controller.       |                         | sensoren                                |
| String in de alarmlijst:        | Sensor is kortgesloten. | Controleer of de sensor is              |
| Unit GlycolEvpWTemp             |                         | kortgesloten met een                    |
| String in het alarmlogboek:     |                         | weerstandsmeting.                       |

| ± Unit GlycolEvpWTemp<br>String in de momentopname van het<br>alarm<br>Unit GlycolEvpWTemp | Sensor is niet goed aange<br>(open). | sloten Controleer of er geen water of vocht<br>op de elektrische contacten zit.<br>Controleer of de elektrische stekkers<br>correct zijn aangesloten.<br>Controleer ook of de bedrading van |
|--------------------------------------------------------------------------------------------|--------------------------------------|----------------------------------------------------------------------------------------------------|
|                                                                                            |                                      | elektrische schema.                                                                                                    |
| Reset                                                                                      |                                      | Opmerkingen                                                                                                    |
| Lokale HMI                                                                                 |                                      | Wordt automatisch gewist wanneer                                                                                                    |
| Netwerk<br>Auto                                                                            |                                      | de communicatie wordt hersteld.                                                                                                    |

#### 5.1.20 Communicatie glycolmodule mislukt

Dit alarm wordt gegenereerd bij communicatieproblemen met de module in verband met de vrije glycol.

| Symptoom                                                     | Oorzaak                   | Oplossing                             |
|--------------------------------------------------------------|---------------------------|---------------------------------------|
| Apparaat staat aan.                                          | Module heeft geen voeding | Controleer de voeding via de          |
| Het belpictogram beweegt op het                              |                           | connector aan de zijkant van de       |
| scherm van de controller.                                    |                           | module.                               |
| String in de alarmlijst:                                     |                           | Controleer of beide LED's groen zijn. |
| GlycolModuleCommFail                                         |                           | Controleer of de connector aan de     |
| String in het alarmlogboek:                                  |                           | zijkant goed in de module zit.        |
| ± GTYCOTMODUTECOMMETATT<br>String in de momentonname van het | Led uit                   | Controleer of de voeding in orde is,  |
| alarm                                                        |                           | maar of beide LED's uit zijn. Vervang |
| GlvcolModuleCommEail                                         |                           | in dat geval de module                |
|                                                              | BUS of BSP Led zijn rood  | Controleer aan de hand van het        |
|                                                              |                           | bedradingsschema of het adres van     |
|                                                              |                           | de module juist is.                   |
|                                                              |                           | Als de BSP-LED continu rood is,       |
|                                                              |                           | vervang dan de module.                |
|                                                              |                           | BSP-fout.                             |
| Reset                                                        |                           | Opmerkingen                           |
| Lokale HMI                                                   |                           | Wordt automatisch gewist wanneer de   |
| Netwerk                                                      |                           | communicatie wordt hersteld.          |
| Auto                                                         |                           |                                       |

### 5.1.21 Glycolpomp communicatie mislukt

Dit alarm wordt gegenereerd bij Modbus communicatieproblemen met de glycolpomp.

| Oorzaak                                 | Oplossing                                                                                                    |
|-----------------------------------------|----------------------------------------------------------------------------------------------------|
| RS485-netwerk is niet goed bekabeld.    | Controleer de continuïteit van het<br>RS485-netwerk met de unit<br>uitgeschakeld. Er moet continuïteit<br>zijn van de hoofdcontroller naar de<br>pomp zoals aangegeven op het<br>bedradingsschema.                                                                                                    |
| Modbus-communicatie verloopt niet goed. | Controleer het adres van de<br>glycolpomp. Alle adressen moeten<br>verschillend zijn.                                                                                                    |
| Glycolpomp wordt niet aangedreven       | Controleer of de glycolpomp goed werkt.                                                                                                    |
|                                         | Opmerkingen                                                                                                    |
|                                         |                                                                                                    |
|                                         | Oorzaak         RS485-netwerk is niet goed bekabeld.         Modbus-communicatie verloopt niet goed.         Glycolpomp wordt niet aangedreven         Image: Communicatie of the second second seco |

### 5.1.22 Glycolpomp alarm

Dit alarm wordt gegenereerd in geval van een algemeen hardware- of bedrijfsprobleem met de glycolpomp in de gesloten lus.

| Symptoom                                                   | Oorzaak                            | Oplossing                                                      |
|------------------------------------------------------------|------------------------------------|----------------------------------------------------------------|
| Apparaat kan AAN staan.<br>Het belpictogram beweegt op het | De glycolpomp werkt mogelijk niet. | Controleer op problemen met de<br>elektrische bedrading van de |
| scherm van de controller.                                  |                                    | дусоротр.                                                      |

| String in de alarmlijst:<br>GlycolPmpAlm<br>String in het alarmlogboek:<br>± GlycolPmpAlm<br>String in de momentopname van het<br>alarm<br>GlycolPmpAlm | Controleer of de stroomonderbreker<br>van de glycolpomp is uitgeschakeld.<br>Als er zekeringen worden gebruikt<br>om de glycolpomp te beveiligen,<br>controleer dan de integriteit van de<br>zekeringen.<br>Controleer het filter van de<br>glycolpomp en het glycolwatercircuit<br>op verstoppingen. |
|----------------------------------------------------------------------------------------------------|----------------------------------------------------------------------------------------------------|
| Reset                                                                                                    | Opmerkingen                                                                                                    |
| Lokale HMI<br>Netwerk<br>Auto                                                                                                    |                                                                                                    |

#### Unit Pumpdown Alarms (Afzuigingsalarmen system) 5.2

Alle in deze paragraaf vermelde alarmen genereren een stopzetting van het systeem met de uitvoering van de normale afzuigingsprocedure.

#### 5.2.1 UnitOff EvpEntWTempSen - Storing sensor waterinlaattemperatuur (EWT) verdamper

Dit alarm wordt telkens gegenereerd als de ingangsweerstand zich buiten een aanvaardbaar bereik bevindt.

| Symptoom                                                                                                    | Oorzaak                                                                                          | Oplossing                                                                                                    |
|----------------------------------------------------------------------------------------------------|--------------------------------------------------------------------------------------------------|----------------------------------------------------------------------------------------------------|
| Status systeem is Off.<br>Alle circuits worden gestopt met een<br>normale uitschakelprocedure.<br>Het pictogram van de bel op het<br>display van de regeleenheid beweegt.<br>String in de alarmlijst:<br>UnitOff EvapEntWTempSen<br>String in het logboek alarmen:<br>± UnitOff EvapEntWTempSen<br>String in snapshot alarm<br>UnitOff EvapEntWTempSen | De sensor is defect.<br>Sensor is kortgesloten.<br>De sensor is niet goed aangesloten<br>(open). | Controleer de intacte staat van de<br>sensor volgens de tabel en het<br>toegestane kOhm ( $k\Omega$ ) bereik.<br>Controleer of de sensor intact is.<br>Controleer met een weerstandsmeter<br>of de sensor kortgesloten is.<br>Controleer dat er in de elektrische<br>contacten geen vocht of water<br>aanwezig is.<br>Controleer of de elektrische<br>aansluitingen goed vast zitten.<br>Controleer of de bedrading van de<br>sensoren correct is, ook volgens het<br>schakelschema.<br>Controleer of de sensor op de leiding<br>van het koelcircuit goed geïnstalleerd<br>is |
| Reset                                                                                                    |                                                                                                  |                                                                                                    |
| Lokale HMI<br>Network<br>Auto                                                                                                    |                                                                                                  |                                                                                                    |

**5.2.2 UnitOffEvapLvgWTempSen - Storing sensor wateruitlaattemperatuur (LWT) verdamper** Dit alarm wordt telkens gegenereerd wanneer de ingangsweerstand zich buiten een aanvaardbaar bereik bevindt.

| Symptoom                                                                                                    | Oorzaak                            | Oplossing                              |
|----------------------------------------------------------------------------------------------------|------------------------------------|----------------------------------------|
| Status systeem is Off.                                                                                         | De sensor is defect.               | Controleer de intacte staat van de     |
| normale uitschakelprocedure.                                                                                   |                                    | toegestane kOhm (kO) bereik            |
| Het pictogram van de bel op het<br>dienlevvon de regeleenheid hewengt                                          |                                    | Controleer of de sensor intact is.     |
| String in de alarmliist:                                                                                       | Sensor is kortgesloten.            | Controleer met een weerstandsmeter     |
| UnitOff EvapLvgWTempSen                                                                                        |                                    | of de sensor kortgesloten is.          |
| String in het logboek alarmen:                                                                                 | De sensor is niet goed aangesloten | Controleer dat er in de elektrische    |
| + UnitOffEvanLvgWTempSen                                                                                       | (open).                            | contacten geen vocht of water          |
| String in snapshot alarm                                                                                       |                                    | aanwezig is.                           |
| UnitOffEvapLvgWTempSen                                                                                         |                                    | Controleer of de elektrische           |
| a an an a second a second a second a second a second a second a second a second a second a second a second a s |                                    | aansluitingen goed vast zitten.        |
|                                                                                                    |                                    | Controleer of de bedrading van de      |
|                                                                                                    |                                    | sensoren correct is, ook volgens het   |
|                                                                                                    |                                    | schakelschema.                         |
|                                                                                                    |                                    | Controleer of de sensor op de leiding  |
|                                                                                                    |                                    | van het koelcircuit goed geïnstalleerd |
|                                                                                                    |                                    | is.                                    |
| Reset                                                                                                    |                                    |                                        |

| Lokale HMI |  |
|------------|--|
| Network    |  |
| Auto       |  |

#### 5.2.3 UnitOffAmbienTempSen - Storing sensor buitenluchttemperatuur

Dit alarm wordt telkens gegenereerd als de ingangsweerstand zich buiten een aanvaardbaar bereik bevindt.

| Symptoom                                                                                                    | Oorzaak                                                                                          | Oplossing                                                                                                    |
|----------------------------------------------------------------------------------------------------|--------------------------------------------------------------------------------------------------|----------------------------------------------------------------------------------------------------|
| Status systeem is Off.<br>Alle circuits worden gestopt met een<br>normale uitschakelprocedure.<br>Het pictogram van de bel op het<br>display van de regeleenheid beweegt.<br>String in de alarmlijst:<br>UnitOffAmbientTempSen<br>String in het logboek alarmen:<br>± UnitOffAmbientTempSen<br>String in snapshot alarm<br>UnitOffAmbientTempSen | De sensor is defect.<br>Sensor is kortgesloten.<br>De sensor is niet goed aangesloten<br>(open). | Controleer de intacte staat van de<br>sensor volgens de tabel en het<br>toegestane kOhm (kΩ) bereik.<br>Controleer of de sensor intact is.<br>Controleer met een weerstandsmeter<br>of de sensor kortgesloten is.<br>Controleer dat er in de elektrische<br>contacten geen vocht of water<br>aanwezig is.<br>Controleer of de elektrische<br>aansluitingen goed vast zitten.<br>Controleer of de bedrading van de<br>sensoren correct is, ook volgens het<br>schakelschema.<br>Controleer of de sensor op de leiding<br>van het koelcircuit goed geïnstalleerd<br>is. |
| Reset                                                                                                    |                                                                                                  |                                                                                                    |
| Lokale HMI<br>Network<br>Auto                                                                                                    |                                                                                                  |                                                                                                    |

#### 5.2.4 OAT:Lockout - Lockout buitentemperatuur (OAT) (alleen in de modus Koelen)

Dit alarm voorkomt dat het systeem start bij een te lage buitentemperatuur. Doel is het voorkomen van uitschakelingen lage druk bij het opstarten. De limiet is afhankelijk van de regeling van de op het systeem geïnstalleerde ventilator. Standaard is deze waarde ingesteld op 10°C.

| Symptoom                             | Oorzaak                                 | Oplossing                            |
|--------------------------------------|-----------------------------------------|--------------------------------------|
| Status systeem is BLT blokkering.    | De externe omgevingstemperatuur is      | Controleer de minimale waarde van    |
| Alle circuits worden gestopt met een | lager dan de waarde die ingesteld is in | de externe omgevingstemperatuur      |
| normale uitschakelprocedure.         | de regeleenheid van het systeem.        | die in de regeleenheid van het       |
| Het pictogram van de bei op net      |                                         | systeem ingesteld is.                |
| display van de regeleenheid          |                                         | Controleer of deze waarde in         |
| beweegt.                             |                                         | overeenstemming is met de werking    |
|                                      |                                         | van de koelmachine dus de juiste     |
| String in de alarmlijst:             |                                         | toepassing en het juiste gebruik van |
| Starting in het legheek elermon      |                                         | de koelmachine controleren.          |
|                                      | De sensor die de externe                | Controleer of de OAT-sensor correct  |
| $\pm$ Start Innot Amp Tempto         | omgevingstemperatuur meet werkt         | functioneert, in overeenstemming met |
| StartTnhhtAmhTomni o                 | niet correct                            | de informatie over het kOhm-bereik   |
| StarternistAnistempeo                |                                         | $(k\Omega)$ met betrekking tot de    |
| _                                    |                                         | temperatuurwaarden.                  |
| Reset                                |                                         | Notes                                |
| Lokale HMI                           |                                         | Wordt automatisch gewist met een     |
| Network                              |                                         | 2,5°C van hysteresis.                |
| Auto                                 |                                         |                                      |

#### 5.2.5 UnitOffEvpWTempInvrtd – Warmteterugwinning watertemperatuur omgekeerd

Dit alarm wordt gegenereerd als de EWT < LWT-1°C gedurende een definieerbare tijd wanneer het circuit in werking is.

| Symptoom                                                                                                    | Oorzaak                                                        | Oplossing                                                                                     |
|----------------------------------------------------------------------------------------------------|----------------------------------------------------------------|-----------------------------------------------------------------------------------------------|
| Status systeem is On<br>Het pictogram van de bel op het                                                         | Transien veroorzaakt een abnormale werking van de verdamper.   | Verhoog de tijdsvertraging waarmee het alarm wordt gesignaleerd.                              |
| display van de regeleenheid beweegt.<br>Het pictogram van de bel op het<br>display van de regeleenheid beweegt. | De leidingen van het inlaat- en uitlaatwater zijn omgewisseld. | Controleer of het water in de tegengestelde richting stroomt ten opzichte van het koelmiddel. |

| String in de alarmlijst:<br>UnitOffEvpwTempInvrtd<br>String in het logboek alarmen: | De waterpomp werkt omgekeerd.                                                     | Controleer of de koeler werkt buiten de ontwerpgrenzen.                                 |
|-------------------------------------------------------------------------------------|-----------------------------------------------------------------------------------|-----------------------------------------------------------------------------------------|
| ± UnitOffEvpWTempInvrtd<br>String in snapshot alarm<br>UnitOffEvpWTempInvrtd        | De temperatuursensoren voor het<br>ingaande en uitgaande water zijn<br>omgekeerd. | Controleer de bedrading van de sensoren op de regeleenheid van het systeem.             |
|                                                                                     |                                                                                   | Controleer de afwijking van de twee<br>sensoren tijdens de werking van de<br>waterpomp. |
| Reset                                                                               |                                                                                   | Notes                                                                                   |
| Lokale HMI<br>Network<br>Auto                                                       |                                                                                   |                                                                                         |

#### 5.2.6 ExternalPumpdown - Externe afzuiging

Dit alarm geeft aan dat een apparaat, waarvan de werking met deze machine verbonden is, een probleem meldt op de toegewijde ingang.

| Symptoom                                                                                                    | Oorzaak                                                                                                    | Oplossing                                                                                                    |
|----------------------------------------------------------------------------------------------------|----------------------------------------------------------------------------------------------------|----------------------------------------------------------------------------------------------------|
| Status systeem is Run.<br>Het pictogram van de bel op het<br>display van de regeleenheid beweegt.<br>String in de alarmlijst:<br>External Pumpdown<br>String in het logboek alarmen:<br>±External Pumpdown<br>String in snapshot alarm<br>External Pumpdown | Een externe gebeurtenis heeft<br>gedurende ten minste 5 seconden de<br>opening van de digitale ingang op de<br>besturingskaart van de regeleenheid<br>veroorzaakt. | Controleer de oorzaak van de<br>externe gebeurtenis of het alarm.<br>Controleer, in geval van externe<br>gebeurtenissen of alarmen, de<br>elektrische bedrading van de<br>regeleenheid van het systeem naar<br>de externe apparatuur. |
| Reset                                                                                                    |                                                                                                    |                                                                                                    |
| Lokale HMI                                                                                                    |                                                                                                    |                                                                                                    |
| Network                                                                                                    |                                                                                                    |                                                                                                    |
| Auto                                                                                                    | V                                                                                                    |                                                                                                    |

#### 5.3 Unit Rapid Stop Alarms (Alarm snelle stop system)

Alle in deze paragraaf vermelde alarmen genereren een onmiddellijke stopzetting van het systeem.

#### 5.3.1 Power Failure - Power Failure - Storing voeding (alleen voor systemen met optie UPS)

Dit alarm wordt gegenereerd wanneer de hoofdvoeding op Off staat en de regeleenheid van het systeem door de UPS wordt gevoed.

⚠

Voor het oplossen van deze storing is een directe ingreep op de stroomvoorziening van dit systeem nodig. Directe ingrepen op de stroomvoorziening kunnen elektrocutie, brandwonden of zelfs de dood tot gevolg hebben. Deze handeling mag alleen door geschoolde personen uitgevoerd worden. Neem in geval van twijfel contact op met uw onderhoudsbedrijf.

| Symptoom                             | Oorzaak                               | Oplossing                          |
|--------------------------------------|---------------------------------------|------------------------------------|
| Status systeem is Off.               | Verlies van één fase.                 | Controleer het spanningsniveau op  |
| Alle circuits worden onmiddellijk    |                                       | elke fase.                         |
| gestopt. Het pictogram van de bel op | Onjuiste aansluitingsvolgorde van L1, | Controleer de aansluitingsvolgorde |
| het display van de regeleenheid      | L2, L3.                               | van L1, L2, L3, in overeenstemming |
| beweegt.                             |                                       | met het schakelschema van het      |
| String in de alarmlijst:             |                                       | koelsysteem.                       |
| Power Failure                        | Probleem met externe stroomtoevoer    | Stroomonderbreking                 |
| String in het logboek alarmen:       |                                       | Storing op de voedingslijn van de  |
| ± Power Fatture                      |                                       | machine aan de klantzijde.         |
| Sting in snapsnot alarm              |                                       | Controleer of de differentiële     |
| rower ratture                        |                                       | bescherming van de klant is        |
|                                      |                                       | geactiveerd bij een aardlek.       |
| Reset                                |                                       | Noten                              |
| Lokale HMI                           |                                       |                                    |
| Network                              |                                       |                                    |
| Auto                                 |                                       |                                    |

#### 5.3.2 UnitOff EvapFreeze - Alarm waterbevriezing in verdamper

Dit alarm wordt gegenereerd om aan te geven dat de temperatuur van het (ingaande of uitgaande) water onder een veiligheidsgrens gedaald is. De regeling probeert de warmtewisselaar te beschermen door de pomp te starten en het water te laten circuleren.

| Symptoom                             | Oorzaak                                | Oplossing                            |
|--------------------------------------|----------------------------------------|--------------------------------------|
| Status systeem is Off.               | Te laag waterdebiet.                   | Verhoog het waterdebiet.             |
| Alle circuits worden onmiddellijk    |                                        |                                      |
| gestopt.                             | De inlaattemperatuur naar de           | Verhoog de inlaattemperatuur van het |
| Het pictogram van de bel op het      | verdamper is te laag.                  | water.                               |
| display van de regeleenheid beweegt. |                                        |                                      |
| String in de alarmlijst:             | De debietregelaar functioneert niet of | Controleer de debietregelaar en de   |
| String in het leghaak alarman        | er stroomt geen water.                 | waterpomp.                           |
| String in net logboek alarmen:       |                                        |                                      |
| ± UnitOff EVapFreeze                 | Sensoren aflezing (ingaand of          | Controleer de watertemperaturen met  |
| UnitOff EvanEreeze                   | uitgaand) zijn niet goed gekalibreerd. | een geschikt instrument en pas de    |
|                                      |                                        | offsets aan.                         |
|                                      | Onjuist setpoint bevriezingsgrens.     | De bevriezingsgrens werd niet        |
|                                      |                                        | gewijzigde als een functie van de    |
|                                      |                                        | glycolpercentage.                    |
| Reset                                |                                        |                                      |
| Lokale HMI                           |                                        |                                      |
| Network                              |                                        |                                      |
| Auto                                 |                                        |                                      |

#### 5.3.3 UnitOff ExternalAlarm - Extern alarm

Dit alarm wordt gegenereerd om aan te geven dat een extern apparaat dat met de werking van dit systeem is gekoppeld een storing vertoont. Dit externe apparaat kan een pomp of een inverter zijn.

| Symptoom                                                        | Oorzaak                              | Oplossing                                                  |
|-----------------------------------------------------------------|--------------------------------------|------------------------------------------------------------|
| Status systeem is Off.                                          | Een externe gebeurtenis heeft        | Controleer de oorzaken van de                              |
| de normale uitschakelprocedure.                                 | opening van de poort op de kaart van | externe gebeurtenis of her alarm.                          |
| Het pictogram van de bel op het                                 | de regeleenheid veroorzaakt.         | Controleer in deval van externe                            |
| String in de alarmliist:                                        |                                      | gebeurtenissen of alarmen, de                              |
| UnitOff ExternalAlarm                                           |                                      | elektrische bedrading van de                               |
| String in het logboek alarmen:                                  |                                      | regeleenheid van het systeem naar<br>de externe apparatuur |
| $\perp$ officient excernational strain String in snapshot alarm |                                      |                                                            |
| UnitOff ExternalAlarm                                           |                                      |                                                            |
| Reset                                                           |                                      |                                                            |
| Lokale HMI                                                      |                                      |                                                            |
| Network                                                         |                                      |                                                            |
| Auto                                                            |                                      |                                                            |

#### 5.3.4 UnitOff PVM - PVM

Dit alarm wordt gegenereerd in geval van problemen met de stroomvoorziening naar het koelsysteem.

Voor het oplossen van deze storing is een directe ingreep op de stroomvoorziening van dit systeem nodig.

Directe ingrepen op de stroomvoorziening kunnen elektrocutie, brandwonden of zelfs de dood tot gevolg hebben. Deze handeling mag alleen door geschoolde personen uitgevoerd worden. Neem in geval van twijfel contact op met uw onderhoudsbedrijf.

| Symptoom                             | Oorzaak                               | Oplossing                               |
|--------------------------------------|---------------------------------------|-----------------------------------------|
| Status systeem is Off.               | Verlies van één fase.                 | Controleer het spanningsniveau op       |
| Alle circuits worden onmiddellijk    | Onjuiste aansluitingsvolgorde van L1, | elke fase.                              |
| gestopt. Het pictogram van de bel op | L2, L3.                               | Vervang een kapotte zekering tussen     |
| het display van de regeleenheid      |                                       | de beveiliging van de transformator     |
| beweegt.                             |                                       | van de klant.                           |
| String in de alarmlijst:             | Het spanningsniveau op het paneel     | Controleer de aansluitingsvolgorde      |
| String in het loghook alarman:       | van het systeem bevindt zich niet     | van L1, L2, L3, in overeenstemming      |
| Sunny in het logboek alannen.        | binnen het toegestane bereik (±10%).  | met het schakelschema van het           |
| ± UNILUII PVM                        |                                       | koelsysteem.                            |
| String in snapsnot alarm             | Verlies van één fase.                 | Controleer of het spanningsniveau op    |
|                                      |                                       | elke fase zich binnen het toegestane    |
|                                      |                                       | bereik bevindt, dat aangegeven is op    |
|                                      |                                       | het plaatje van het koelsysteem.        |
|                                      |                                       | De controle van het spanningsniveau     |
|                                      |                                       | van elke fase is niet alleen belangrijk |
|                                      |                                       | bij niet-functionerend koelsysteem,     |
|                                      |                                       | maar vooral terwijl het systeem         |

|                               | functioneert vanaf het minimale<br>vermogen tot aan het volbelaste<br>vermogen. Dit omdat er<br>spanningsvallen kunnen optreden<br>vanaf een bepaald niveau van<br>koelvermogen van het systeem, of<br>onder bepaalde<br>bedrijfsomstandigheden (bijv. hoge<br>waarden buitenluchttemperatuur).<br>In deze gevallen kan het probleem te<br>maken hebben met de doorsnede van<br>de stroomkabels. |
|-------------------------------|----------------------------------------------------------------------------------------------------|
| Reset                         |                                                                                                    |
| Lokale HMI<br>Network<br>Auto |                                                                                                    |

#### 5.3.5 UnitOff EvapWaterFlow - Alarm verlies waterdebiet verdamper

Dit alarm wordt gegenereerd in geval van een debietverlies naar het koelsysteem, om de machine tegen bevriezing te beschermen.

| Symptoom                                                                     | Oorzaak                                                | Oplossing                                                                |
|------------------------------------------------------------------------------|--------------------------------------------------------|--------------------------------------------------------------------------|
| Status systeem is Off.                                                       | Geen/Te lage waterstroom (EEWT-                        | Vuil of verstopt filter.                                                 |
| Alle circuits worden onmiddellijk<br>gestopt                                 | ELWT=0 +/-tolerantie 2min na in werking treden alarm). | Pompwaaier kan niet draaien.                                             |
| Het pictogram van de bel op het display van de regeleenheid beweegt.         |                                                        | Controleer de stroomvoorziening van<br>de pompmotor.                     |
| String in de alarmlijst:                                                     | Probleem met de stroomschakelaar                       | Verkeerde snede van de schoep.                                           |
| String in het logboek alarmen:                                               | (EEW1-ELW1=0 +/-tolerantie 2min na alarm).             | Problemen met de stekker van de<br>debietregelaar                        |
| ± UnitOff EvapWaterFlow<br>String in snapshot alarm<br>UnitOff EvapWaterFlow |                                                        | Controleer of de stroomschakelaar<br>correct is geplaatst/geïnstalleerd. |
| Reset                                                                        |                                                        |                                                                          |
| Lokale HMI                                                                   |                                                        |                                                                          |
| Network                                                                      |                                                        |                                                                          |
| Auto                                                                         |                                                        |                                                                          |

#### 5.3.6 UnitOff MainContrCommFail – Communicatiestoring hoofdcontroller

Dit alarm wordt gegenereerd in geval van communicatieproblemen met de AC-module.

| Symptoom                             | Oorzaak                     | Oplossing                                 |
|--------------------------------------|-----------------------------|-------------------------------------------|
| Status systeem is Off.               | De module wordt niet gevoed | Controleer de stroomvoorziening van       |
| Alle circuits worden onmiddellijk    |                             | de connector aan de zijkant van de        |
| gestopt.                             |                             | module.                                   |
| Het pictogram van de bel op het      |                             | Controleer of de leds allebei groen       |
| display van de regeleenheid beweegt. |                             | zijn.                                     |
| String in de alarmlijst:             |                             | Controleer of de stekker stevig op de     |
| UnitOff MainContrCommFail            |                             | zijkant van de module is aangebracht.     |
| String in het logboek alarmen:       | Led uit                     | Controleer of de stroomvoorziening in     |
| ± UnitOff MainContrCommFail          |                             | orde is, maar beide leds uit zijn. In dit |
| Otein a in an analyst alarma         |                             | geval moet de module vervangen            |
| String in snapsnot alarm             |                             | worden                                    |
|                                      | Leds BUS of BSP zijn rood   | Controleer of het adres van de            |
|                                      |                             | module correct is, verwijs hiervoor       |
|                                      |                             | naar het schakelschema.                   |
|                                      |                             | Als de led BSP rood brandt, moet de       |
|                                      |                             | module vervangen worden.                  |
|                                      |                             | BSP fout                                  |
| Reset                                |                             |                                           |
| Lokale HMI                           | $\checkmark$                |                                           |
| Network                              |                             |                                           |
| Auto                                 |                             |                                           |

#### 5.3.7 UnitOff CC1CommFail - Circuit 1 – CC1 Communicatiefout

Dit alarm wordt gegenereerd in geval van communicatieproblemen met de AC-module.

| Symptoom                                                                                                    | Oorzaak                              | Oplossing                                                                                                    |
|----------------------------------------------------------------------------------------------------|--------------------------------------|----------------------------------------------------------------------------------------------------|
| Status systeem is Off.<br>Alle circuits worden onmiddellijk<br>gestopt.<br>Het pictogram van de bel op het<br>display van de regeleenheid beweegt.<br>String in de alarmlijst: | De module wordt niet gevoed          | Controleer de stroomvoorziening van<br>de connector aan de zijkant van de<br>module.<br>Controleer of de leds allebei groen<br>zijn.<br>Controleer of de stekker stevig op de                                                                                               |
| String in het logboek alarmen:<br>± UnitOff CC1CommFail<br>String in snapshot alarm<br>UnitOff CC1CommFail                                                                     | Led uit<br>Leds BUS of BSP zijn rood | zijkant van de module is aangebracht.<br>Controleer of de stroomvoorziening in<br>orde is, maar beide leds uit zijn. In dit<br>geval moet de module vervangen<br>worden<br>Controleer of het adres van de<br>module correct is, verwijs hiervoor<br>naar het schakelschema. |
|                                                                                                    |                                      | Als de led BSP rood brandt, moet de module vervangen worden.                                                                                                    |
|                                                                                                    |                                      | BSP fout                                                                                                    |
| Reset                                                                                                    |                                      |                                                                                                    |
| Lokale HMI<br>Network<br>Auto                                                                                                    |                                      |                                                                                                    |

#### 5.3.8 UnitOff CC2CommFail - Circuit 2 – CC2 Communicatiefout

Dit alarm wordt gegenereerd in geval van communicatieproblemen met de AC-module.

| Symptoom                             | Oorzaak                     | Oplossing                                 |
|--------------------------------------|-----------------------------|-------------------------------------------|
| Status systeem is Off.               | De module wordt niet gevoed | Controleer de stroomvoorziening van       |
| Alle circuits worden onmiddellijk    |                             | de connector aan de zijkant van de        |
| gestopt.                             |                             | module.                                   |
| Het pictogram van de bel op het      |                             | Controleer of de leds allebei groen       |
| display van de regeleenheid beweegt. |                             | zijn.                                     |
| String in de alarmlijst:             |                             | Controleer of de stekker stevig op de     |
| UnitOff CC2CommFail                  |                             | zijkant van de module is aangebracht.     |
| String in het logboek alarmen:       | Led uit                     | Controleer of de stroomvoorziening in     |
| ± UnitOff CC2CommFail                |                             | orde is, maar beide leds uit zijn. In dit |
| Otein a in the sheet sheet           |                             | geval moet de module vervangen            |
| String in snapsnot alarm             |                             | worden                                    |
|                                      | Leds BUS of BSP zijn rood   | Controleer of het adres van de            |
|                                      |                             | module correct is, verwijs hiervoor       |
|                                      |                             | naar het schakelschema.                   |
|                                      |                             | Als de led BSP rood brandt, moet de       |
|                                      |                             | module vervangen worden.                  |
|                                      |                             | BSP fout                                  |
| Reset                                |                             |                                           |
| Lokale HMI                           |                             |                                           |
| Network                              |                             |                                           |
| Auto                                 |                             |                                           |

**5.3.9 UnitOffEmergency Stop – Noodstop [Emergency Stop]** Dit alarm wordt gegenereerd elke keer dat de noodstopknop geactiveerd wordt.

#### Alvorens de noodstopknop te resetten moet u controleren of de schadelijke omstandigheid verwijderd is.

| Symptoom                          | Oorzaak                       | Oplossing                           |
|-----------------------------------|-------------------------------|-------------------------------------|
| Status systeem is Off.            | De noodstopknop is ingedrukt. | Door de noodstopknop tegen de klok  |
| Alle circuits worden onmiddellijk |                               | in te draaien, zou het alarm gewist |
| gestopt.                          |                               | moeten worden.                      |
| Het pictogram van de bel op het   |                               |                                     |
| display van de regeleenheid       |                               |                                     |
| beweegt.                          |                               |                                     |
| String in de alarmlijst:          |                               |                                     |
| UnitOffEmergencyStop              |                               |                                     |
| String in het logboek alarmen:    |                               |                                     |
| ± UnitOffEmergencyStop            |                               |                                     |
| String in snapshot alarm          |                               |                                     |
| UnitOffEmergencyStop              |                               |                                     |

1

| Reset                         | Notes                       |
|-------------------------------|-----------------------------|
| Lokale HMI<br>Network<br>Auto | Please see note on the top. |

#### 5.3.10 Glycol Water Vorst alarm

Dit alarm wordt gegenereerd om aan te geven dat de glycolwatertemperatuur (inkomend of uitgaand) onder een veiligheidslimiet is gezakt. De regeling probeert de tussenliggende warmtewisselaar te beschermen door de glycolpomp te starten en het glycolwater te laten circuleren.

| Symptoom                                                                                                    | Oorzaak                                                                  | Oplossing                                                                                        |
|----------------------------------------------------------------------------------------------------|--------------------------------------------------------------------------|--------------------------------------------------------------------------------------------------|
| Apparaatstatus is Uit.<br>Alle circuits worden onmiddellijk                                                         | Glycolwaterstroom te laag.                                               | Verhoog de watertoevoer.                                                                         |
| gestopt.<br>Het belpictogram beweegt op het                                                                         |                                                                          | Controleer de glycolpomp                                                                         |
| scherm van de controller.<br>String in de alarmlijst:                                                               | De inlaattemperatuur van de verdamper is te laag.                        | Verhoog de inlaatwatertemperatuur.                                                               |
| UnitOff GlycolVries<br>String in het alarmlogboek:<br>± EenheidUit GlycolVries<br>String in de momentopname van het | Sensormetingen (bij binnenkomst of vertrek) zijn niet goed gekalibreerd. | Controleer de<br>glycolwatertemperaturen met een<br>geschikt instrument en stel de offsets<br>af |
| UnitOff GlycolVries                                                                                                 | Verkeerd instelpunt vorstgrens.                                          | De glycolbevriezingslimiet is niet gewijzigd als functie van het glycolpercentage.               |
| Reset                                                                                                    |                                                                          | Opmerkingen                                                                                      |
| Lokale HMI<br>Netwerk<br>Auto                                                                                       |                                                                          | Door dit alarm moet worden gecontroleerd of de tussenliggende warmtewisselaar beschadigd is.     |

## 5.4 Circuit-gebeurtenissen [Circuit Events]

5.4.1 Cx CompXStartFail – Gebeurtenis storing start compressor

Deze gebeurtenis wordt gegenereerd om aan te geven dat de compressor "x" niet correct is gestart.

| Symptoom                                                     | Oorzaak                       | Oplossing                                                              |
|--------------------------------------------------------------|-------------------------------|------------------------------------------------------------------------|
| De status van de compressor is Off.                          | De compressor is geblokkeerd. | Controleer de intacte staat van de                                     |
| als de compressor als eerste werd                            |                               | compressor.                                                            |
| ingeschakeld, wordt het circuit                              |                               | Controleer in de testmodus of de                                       |
| uitgeschakeld met de normale<br>uitschakelprocedure.         |                               | compressor handmatig gestart kan<br>worden en creëer een drukverschil. |
| Anders zal het circuit functioneren met de andere compressor | De compressor is defect.      | Controleer de intacte staat van de compressor.                         |
| ingeschakeld.                                                |                               | Controleer of de bedrading van de                                      |
| String in het lijst gebeurtenissen:                          |                               | compressor correct is, ook in                                          |
| CmpXStartFailed                                              |                               | overeenstemming met het                                                |
|                                                              |                               | schakelschema.                                                         |
| ± CmpxStartFailed                                            |                               |                                                                        |
| String in snapsnot<br>CmpXStartEailed                        |                               |                                                                        |
|                                                              |                               |                                                                        |
|                                                              |                               |                                                                        |
| Lokale HMI                                                   |                               |                                                                        |
| Network                                                      |                               |                                                                        |
| Auto                                                         |                               |                                                                        |

#### 5.4.2 Cx DischTempUnload – Gebeurtenis ontlasten hoge afvoertemperatuur

Deze gebeurtenis wordt gegenereerd om aan te geven dat het circuit gepartialiseerd is door een compressor uit schakelen, als gevolg van een gedetecteerde hoge waarde van de afvoertemperatuur. Dit is belangrijk voor de betrouwbaarheid van de compressor.

| Symptoom                             | Oorzaak                            | Oplossing                          |
|--------------------------------------|------------------------------------|------------------------------------|
| Het circuit vermindert zijn vermogen | Het circuit functioneert buiten de | Controleer de                      |
| als DischTmp > DischTmpUnload.       | grenswaarden van de compressor.    | bedrijfsomstandigheden, of het     |
| Als de compressor als eerste werd    |                                    | systeem binnen de grenswaarden van |
| ingeschakeld, wordt het circuit      |                                    | het systeem functioneert en of de  |
|                                      |                                    | expansieklep goed functioneert.    |

| uitgeschakeld met de normale<br>uitschakelprocedure.<br>Anders zal het circuit functioneren<br>met de andere compressor<br>ingeschakeld.<br>String in het lijst gebeurtenissen:<br>Cx DischTempUnload<br>String in het logboek:<br>± Cx DischTempUnload<br>String in snapshot<br>Cx DischTempUnload | Een van de compressoren is<br>beschadigd. | Controleer of de compressoren<br>correct functioneren, onder normale<br>omstandigheden en zonder lawaai. |
|----------------------------------------------------------------------------------------------------|-------------------------------------------|----------------------------------------------------------------------------------------------------|
|                                                                                                    |                                           |                                                                                                    |
| Lokale HMI                                                                                                    |                                           |                                                                                                    |
| Network                                                                                                    |                                           |                                                                                                    |
| Auto                                                                                                    |                                           |                                                                                                    |

#### 5.4.3 Cx EvapPressUnload – Gebeurtenis ontlasten lage druk verdamper

Deze gebeurtenis wordt gegenereerd om aan te geven dat het circuit gepartialiseerd is door een compressor uit schakelen, als gevolg van een gedetecteerde lage waarde van de druk van de verdamper. Dit is belangrijk voor de betrouwbaarheid van de compressor.

| Symptoom                              | Oorzaak                                | Oplossing                                                        |
|---------------------------------------|----------------------------------------|------------------------------------------------------------------|
| Het circuit vermindert zijn vermogen  | Het circuit functioneert buiten de     | Controleer of de EXV goed werkt.                                 |
| als EvapPr < EvapPressUnload.         | grenswaarden van de compressor.        | Controleer de                                                    |
| Als slechts één compressor            |                                        | bedrijfsomstandigheden, of het                                   |
| capaciteit handhaven                  |                                        | systeem binnen de grenswaarden van                               |
| Anders zal het circuit één compressor |                                        | net systeem functioneert en of de expansieklep goed functioneert |
| om de X seconden uitschakelen, tot    | De buitentemperatuur is te laag (in de | Controleer of het systeem correct                                |
| de druk van de verdamper stijgt.      | modus Verwarmen).                      | functioneert binnen de grenswaarden.                             |
| Cx EvapPressUnload                    |                                        | Het circuit nadert het verzoek voor                              |
| String in het logboek:                |                                        | Ontdooien.                                                       |
| ± Cx EvapPressUnload                  | De uitlaattemperatuur water is te laag | Controleer of het systeem correct                                |
| String in snapshot                    | (in de modus Koelen).                  | functioneert binnen de grenswaarden.                             |
| CX Evappressonroau                    |                                        |                                                                  |
|                                       |                                        |                                                                  |
|                                       |                                        |                                                                  |
|                                       |                                        | •                                                                |
| Lokale HMI                            |                                        |                                                                  |
| Network                               |                                        |                                                                  |
| Auto                                  |                                        |                                                                  |

### 5.4.4 Cx CondPressUnload – Gebeurtenis ontlasten hoge druk condensor

Deze gebeurtenis wordt gegenereerd om aan te geven dat het circuit gepartialiseerd is door een compressor uit schakelen, als gevolg van een gedetecteerde hoge waarde van de condensatiedruk. Dit is belangrijk voor de betrouwbaarheid van de compressor.

| Symptoom                                                                                                    | Oorzaak                                                                                                    | Oplossing                                                                                                    |
|----------------------------------------------------------------------------------------------------|----------------------------------------------------------------------------------------------------|----------------------------------------------------------------------------------------------------|
| Het circuit vermindert zijn vermogen<br>als CondPr > CondPressUnload.<br>Als slechts één compressor<br>functioneert, zal het circuit zijn<br>capaciteit handhaven.<br>Anders zal het circuit één compressor<br>om de X seconden uitschakelen, tot<br>de condensatiedruk stijgt. | Het circuit functioneert buiten de grenswaarden van de compressor.                                                             | Controleerde verdamper op<br>aanwezigheid van ijs (modus<br>Verwarming).<br>Controleer de<br>bedrijfsomstandigheden, of het<br>systeem binnen de grenswaarden van<br>het systeem functioneert en of de<br>expansieklep goed functioneert. |
| String in het lijst gebeurtenissen:<br>Cx CondPressUnload<br>String in het logboek:<br>± Cx CondpPressUnload<br>String in snapshot<br>Cx CondPressUnload                                                                                                    | De buitentemperatuur is te hoog (in<br>de modus Koelen).<br>De uitlaattemperatuur water is te<br>hoog (in de modus Verwarmen). | Controleer de correcte werking van de<br>ventilatoren (in de modus Koelen).<br>Controleer of het systeem correct<br>functioneert binnen de grenswaarden.                                                                                  |

| Lokale HMI |  |
|------------|--|
| Network    |  |
| Auto       |  |

5.4.5 Cx HighPressPd – Gebeurtenis hoge druk tijdens Leegpompen Deze gebeurtenis wordt gegenereerd tijdens een procedure voor leegpompen, om aan te geven dat de condensatiedruk de waarde voor ontlasten overschrijdt.

| Symptoom                                                                                                    | Oorzaak                        | Oplossing                                                                                                    |
|----------------------------------------------------------------------------------------------------|--------------------------------|----------------------------------------------------------------------------------------------------|
| Het circuit stopt de procedure voor                                                                                                    | Time-out van de procedure voor | Controleer of de EXV correct<br>functioneert en of hij tijdens bet                                                                                            |
| CondPressUnload.                                                                                                    | Loogponiponi                   | leegpompen volledig gesloten is.                                                                                                    |
| String in het lijst gebeurtenissen:<br>Cx HighPressPd<br>String in het logboek:<br>± Cx HighPressPd<br>String in snapshot<br>Cx HighPressPd |                                | Controleer de<br>bedrijfsomstandigheden, of het<br>systeem binnen de grenswaarden van<br>het systeem functioneert en of de<br>expansieklep goed functioneert. |
|                                                                                                    |                                |                                                                                                    |
| Lokale HMI                                                                                                    |                                |                                                                                                    |
| Network                                                                                                    |                                |                                                                                                    |
| Auto                                                                                                    |                                |                                                                                                    |

#### 5.4.6 Cx Fan Error - Cx Fout ventilator

Dit alarm geeft aan dat minstens één ventilator van het circuit een probleem heeft.

| Symptoom                             | Oorzaak                            | Oplossing                            |
|--------------------------------------|------------------------------------|--------------------------------------|
| Circuitstatus is Aan.                | Ten minste één ventilator van het  | Probeer de fout op te heffen door de |
| De compressor blijft normaal werken. | circuit heeft een communicatie- of | stroom na enkele minuten uit en weer |
| Het belpictogram beweegt op het      | hardwarefout.                      | in te schakelen.                     |
| scherm van de controller.            |                                    |                                      |
| String in de alarmlijst:             |                                    |                                      |
| Cx Fan Error                         |                                    |                                      |
| String in het alarmlogboek:          |                                    |                                      |
| ± Cx Fan Error                       |                                    |                                      |
| String in de momentopname van het    |                                    |                                      |
| alarm                                |                                    |                                      |
| Cx Fan Error                         |                                    |                                      |
| Reset                                |                                    | Opmerkingen                          |
| Lokale HMI                           |                                    | Een servicemonteur kan de            |
| Netwerk                              |                                    | foutmelding controleren die elke     |
| Auto                                 |                                    | ventilator-VFD geeft.                |

#### 5.4.7 Fans Communicatiefout

Deze gebeurtenis wijst op een communicatieprobleem met sommige ventilatoren (maar niet alle) van het circuit.

| Symptoom                          | Oorzaak                              | Oplossing                             |
|-----------------------------------|--------------------------------------|---------------------------------------|
| Circuitstatus is Aan.             | RS485-netwerk is niet goed bekabeld. | Controleer de continuïteit van het    |
| Het belpictogram beweegt op het   | _                                    | RS485-netwerk met de unit             |
| scherm van de controller.         |                                      | uitgeschakeld. Er moet continuïteit   |
| String in de alarmlijst:          |                                      | zijn van de hoofdcontroller naar de   |
| Cx FanCommError                   |                                      | laatste ventilator zoals aangegeven   |
| String in het alarmlogboek:       |                                      | op het bedradingsschema.              |
| ± Cx FanCommError                 | Modbus-communicatie verloopt niet    | Controleer de adressen van de fans.   |
| String in de momentopname van het | goed.                                | Alle adressen moeten verschillend     |
| alarm                             |                                      | zijn.                                 |
| CX Fanconmerror                   | Ventilatoren worden niet van stroom  | Controleer of de ventilatoren correct |
|                                   | voorzien                             | worden gevoed.                        |
|                                   |                                      |                                       |
| Reset                             |                                      | Opmerkingen                           |
| Lokale HMI                        |                                      | Het alarm wordt automatisch gewist    |
| Netwerk                           |                                      | wanneer de communicatie wordt         |
| Auto                              |                                      | hersteld.                             |
|                                   |                                      |                                       |

#### 5.4.8 Cx Ventilator over V

Dit alarm geeft aan dat sommige ventilatoren (maar niet alle) van het circuit overspanningsproblemen hebben.

| Symptoom                                                                                                    | Oorzaak                                             | Oplossing                                                                                                    |
|----------------------------------------------------------------------------------------------------|-----------------------------------------------------|----------------------------------------------------------------------------------------------------|
| Circuitstatus is Aan.<br>De compressor blijft normaal werken.<br>Het belpictogram beweegt op het<br>scherm van de controller.<br>String in de alarmlijst:<br>Cx Fan OverV<br>String in het alarmlogboek: | Sommige fans van het circuit hebben<br>een probleem | Controleer of de voeding binnen<br>de aanvaardbare tolerantie is de<br>ventilatoren                                |
| String in de momentopname van het<br>alarm<br>Cx Cx Fan OverV                                                                                                    |                                                     | Controleer of de ventilatoren een<br>probleem hebben gehad met het<br>verlies van de rotor tijdens het<br>starten. |
| Reset                                                                                                    |                                                     | Opmerkingen                                                                                                    |
| Lokale HMI<br>Netwerk<br>Auto                                                                                                    | $\mathbf{\Sigma}$                                   | Een servicemonteur kan de<br>foutmelding controleren die elke<br>ventilator-VFD geeft.                             |

#### 5.4.9 Cx ventilator onder V

Dit alarm geeft aan dat sommige ventilatoren (maar niet alle) van het circuit problemen hebben met onderspanning.

| Symptoom                                                                                                    | Oorzaak                                             | Oplossing                                                                              |
|----------------------------------------------------------------------------------------------------|-----------------------------------------------------|----------------------------------------------------------------------------------------|
| Circuitstatus is Aan.<br>De compressor blijft normaal werken.<br>Het belpictogram beweegt op het<br>scherm van de controller.<br>String in de alarmlijst: | Sommige fans van het circuit hebben<br>een probleem | Controleer of de voeding binnen<br>de aanvaardbare tolerantie is de<br>ventilatoren    |
| CX Fan onderV<br>String in het alarmlogboek:<br>± CX Fan OnderV<br>String in de momentopname van het<br>alarm<br>CX CX Fan OnderV                         |                                                     | Controleer de juiste bekabeling<br>van de ventilatoren                                 |
| Reset                                                                                                    |                                                     | Opmerkingen                                                                            |
| Lokale HMI<br>Netwerk<br>Auto                                                                                                    | $\Sigma$                                            | Een servicemonteur kan de<br>foutmelding controleren die elke<br>ventilator-VFD geeft. |

#### 5.4.10 CxStartFail - Storing start

Dit alarm wordt bij de start van het circuit gegeneerd bij een lage verdampingsdruk en een lage verzadigde condensatietemperatuur. Dit alarm is auto-reset en treedt op wanneer het systeem automatisch probeert om het circuit opnieuw op te starten. Nadat deze fout voor de derde keer opgetreden is wordt een Storing opnieuw opstarten-alarm gegenereerd.

| Symptoom                               | Oorzaak                              | Oplossing                             |
|----------------------------------------|--------------------------------------|---------------------------------------|
| De status van het circuit is OFF.      | Lage buitentemperatuur.              | Controleer de                         |
| Het circuit wordt gestopt.             |                                      | gebruiksomstandigheden van het        |
| Het pictogram van de bel op het        |                                      | systeem zonder condensor.             |
| display van de regeleenheid beweegt.   | Koudemiddelvulling te laag.          | Controleer via het kijkglas op de     |
| Led on the button 2 of External HMI is |                                      | vloeistofleiding of er verdampingsgas |
| blinking                               |                                      | aanwezig is.                          |
| String in het lijst gebeurtenissen:    |                                      | Meet de onderkoeling om te kijken of  |
| +CX StartFallAlm                       |                                      | de vulling met koudemiddel correct    |
| String in net logboek:                 |                                      | is.                                   |
| ± Cx StartFailAlm                      | Onjuist setpoint condensatie voor de | Controleer of het noodzakelijk is om  |
| String in the event snapshot:          | toepassing.                          | de verzadigde                         |
|                                        |                                      | condensatietemperatuur te verhogen    |
|                                        |                                      | te verhogen                           |
|                                        | Droge koeler niet correct            | Controleer of de droge koeler         |
|                                        | geïnstalleerd.                       | beschermd is tegen sterke wind.       |
|                                        |                                      |                                       |

|            | Verdamper<br>condensatiedruk<br>geïnstalleerd. | of<br>defect | of | sensor<br>onjuist | Controleer of de drukomvormers<br>correct werken. |
|------------|------------------------------------------------|--------------|----|-------------------|---------------------------------------------------|
| Reset      |                                                |              |    |                   |                                                   |
| Lokale HMI |                                                |              |    |                   |                                                   |
| Network    |                                                |              |    |                   |                                                   |
| Auto       |                                                |              |    |                   |                                                   |

#### 5.5 Circuitwaarschuwingen

Alle in deze paragraaf aangegeven alarmen hebben niet de stopzetting van het circuit tot gevolg, maar alleen een visuele melding en een registratie in het alarmenlogboek.

#### 5.5.1 CmpX Protection – Beveiliging compressor

Dit alarm wordt gegenereerd wanneer de interne beveiliging van de compressor ingrijpt

| Symptoom                                                         | Oorzaak                        | Oplossing                                                                                                |
|------------------------------------------------------------------|--------------------------------|----------------------------------------------------------------------------------------------------|
| Compressor X is Off<br>Het pictogram van de bel op het           | Motor vastgelopen/geblokkeerd. | Controleer of de lading correct is (als deze te laag is).                                                |
| display van de regeleenheid beweegt.<br>String in de alarmlijst: |                                | Controleer of de compressor te veel vloeistof aanzuigt (lage SSH).                                       |
| CmpX Protection<br>String in het logboek alarmen:                |                                | Controleer of de weerstand van de motorwikkeling beschadigd is.                                          |
| ± CmpX Protection<br>String in snapshot alarm                    | Overtemperatuur motor.         | Compressor functioneert buiten de bedrijfslimieten.                                                      |
|                                                                  |                                | Controleer of te hoge waarden van<br>SSH de verkeerde EXV-<br>bedrijfsomstandigheden veroorzaken.        |
|                                                                  |                                | Controleer de correcte fasevolgorde<br>(L1, L2, L3) van de elektrische<br>aansluiting van de compressor. |
| Reset                                                            |                                | •                                                                                                    |
| Lokale HMI                                                       |                                |                                                                                                    |
| Network                                                          |                                |                                                                                                    |
| Auto                                                             |                                |                                                                                                    |

#### 5.5.2 CompxOff DischTmp CompxSenf – Storing sensor afvoertemperatuur compressor

Dit alarm geeft aan dat de uitlaattemperatuursensor, één per compressor, niet naar behoren functioneert. De betreffende compressor wordt geblokkeerd na het uitvallen van de betreffende temperatuursensor.

| Symptoom                                     | Oorzaak                            | Oplossing                              |
|----------------------------------------------|------------------------------------|----------------------------------------|
| De compressor wordt uitgeschakeld.           | Sensor is kortgesloten.            | Controleer de intacte staat van de     |
| Het circuit wordt uitgeschakeld met de       |                                    | sensor volgens de tabel en het         |
| normale uitschakelprocedure, alleen          |                                    | toegestane kOhm (k $\Omega$ ) bereik.  |
| als alle compressoren hetzelfde alarm        |                                    | Controleer of de sensor intact is.     |
| Ventonen.<br>Het nietegrom von de hel en het | De concer la defect                | Controloor mot oon woorstandomstar     |
| display you do regoloophoid bowoogt          | De sensor is delect.               | of de geneer kertreeleten in           |
| String in de clormlijet:                     | De concer is rist read concelstor  | Of de sensor kongesioten is.           |
| DischTmn ComnySen                            | De sensor is niet goed aangesloten | Controleer dat er in de elektrische    |
| String in het logboek alarmen:               | (open).                            | contacten geen vocht of water          |
| + DischTmp CompySon                          |                                    | aanwezig is.                           |
| ± Discrimip Composeri                        |                                    | Controleer of de elektrische           |
| Cx DischTmp CompxSen                         |                                    | aansluitingen goed vast zitten.        |
| ex broennip comproen                         |                                    | Controleer of de bedrading van de      |
|                                              |                                    | sensoren correct is, ook volgens het   |
|                                              |                                    | schakelschema.                         |
|                                              |                                    | Controleer of de sensor op de leiding  |
|                                              |                                    | van het koelcircuit goed geinstalleerd |
|                                              |                                    | IS.                                    |
| Reset                                        |                                    |                                        |
| Lokale HMI                                   |                                    |                                        |
| Network                                      |                                    |                                        |
| Auto                                         |                                    |                                        |

#### 5.5.3 Cx Off LiquidTempSen - Storing sensor vloeistoftemperatuur

Dit alarm wordt gegenereerd om aan te geven dat de sensor niet goed afleest.

| Symptoom                                                                                                    | Oorzaak                                       | Oplossing                                                                                               |
|----------------------------------------------------------------------------------------------------|-----------------------------------------------|----------------------------------------------------------------------------------------------------|
| De status van het circuit is OFF.<br>Het circuit wordt uitgeschakeld met de<br>normale uitschakelprocedure. | Sensor is kortgesloten.                       | Controleer de intacte staat van de sensor volgens de tabel en het toegestane kOhm ( $k\Omega$ ) bereik. |
| Het pictogram van de bel op het display van de regeleenheid beweegt.                                        |                                               | Controleer of de sensor intact is.                                                                      |
| String in de alarmlijst:<br>Cx LiquidTempSen                                                                | De sensor is defect.                          | Controleer met een weerstandsmeter of de sensor kortgesloten is.                                        |
| String in het logboek alarmen:<br>± Cx LiquidTempSen<br>String in snapshot alarm                            | De sensor is niet goed aangesloten<br>(open). | Controleer dat er in de elektrische contacten geen vocht of water aanwezig is.                          |
| Cx LıquıdTempSen                                                                                            |                                               | Controleer of de elektrische aansluitingen goed vast zitten.                                            |
|                                                                                                    |                                               | Controleer of de bedrading van de sensoren correct is, ook volgens het                                  |
|                                                                                                    |                                               | schakelschema.                                                                                          |
|                                                                                                    |                                               | Controleer of de sensor op de leiding                                                                   |
|                                                                                                    |                                               | van het koelcircuit goed geïnstalleerd                                                                  |
|                                                                                                    |                                               | is.                                                                                                    |
| Reset                                                                                                    |                                               |                                                                                                    |
| Lokale HMI                                                                                                  |                                               |                                                                                                    |
| Network                                                                                                    |                                               |                                                                                                    |
| Auto                                                                                                    |                                               |                                                                                                    |

### 5.6 Circuit Pumpdown Stop Alarms (Alarmen afzuigingsstop circuit)

Alle in deze paragraaf vermelde alarmen genereren een stopzetting van het circuit met de uitvoering van de normale afzuigingsprocedure.

#### 5.6.1 Cx Off DischTmpSen - Storing uitlaattemperatuursensor

Dit alarm wordt gegenereerd om aan te geven dat de sensor niet goed afleest.

| Symptoom                                                                                                    | Oorzaak                                    | Oplossing                                                                                               |
|----------------------------------------------------------------------------------------------------|--------------------------------------------|----------------------------------------------------------------------------------------------------|
| De status van het circuit is OFF.<br>Het circuit wordt uitgeschakeld met de<br>normale uitschakelprocedure. | Sensor is kortgesloten.                    | Controleer de intacte staat van de sensor volgens de tabel en het toegestane kOhm ( $k\Omega$ ) bereik. |
| Het pictogram van de bel op het display van de regeleenheid beweegt.                                        |                                            | Controleer of de sensor intact is.                                                                      |
| String in de alarmlijst:<br>CxOff DischTempSen                                                              | De sensor is defect.                       | Controleer met een weerstandsmeter<br>of de sensor kortgesloten is.                                     |
| String in het logboek alarmen:<br>± CxOff DischTempSen                                                      | De sensor is niet goed aangesloten (open). | Controleer dat er in de elektrische contacten geen vocht of water                                       |
| String in snapshot alarm                                                                                    |                                            | aanwezig is.                                                                                            |
| CXOTT DISCHIEMPSEN                                                                                          |                                            | Controleer of de elektrische                                                                            |
|                                                                                                    |                                            | aansluitingen goed vast zitten.                                                                         |
|                                                                                                    |                                            | Controleer of de bedrading van de                                                                       |
|                                                                                                    |                                            | sensoren correct is, ook volgens het                                                                    |
|                                                                                                    |                                            | schakelschema.                                                                                          |
|                                                                                                    |                                            | Controleer of de sensor op de leiding                                                                   |
|                                                                                                    |                                            | is.                                                                                                    |
| Reset                                                                                                    |                                            |                                                                                                    |
| Lokale HMI                                                                                                  |                                            |                                                                                                    |
| Network                                                                                                    |                                            |                                                                                                    |
| Auto                                                                                                    |                                            |                                                                                                    |

#### $5.6.2\,CxOff\,OffSuctTempSen-Storing\,inlaattemperatuursensor$

Dit alarm wordt gegenereerd om aan te geven dat de sensor niet goed afleest.

| Symptoom                                                                                                    | Oorzaak                 | Oplossing                                                                                                    |
|----------------------------------------------------------------------------------------------------|-------------------------|----------------------------------------------------------------------------------------------------|
| De status van het circuit is OFF.<br>Het circuit wordt uitgeschakeld met de<br>normale uitschakelprocedure.<br>Het pictogram van de bel op het<br>display van de regeleenheid beweegt. | Sensor is kortgesloten. | Controleer de intacte staat van de<br>sensor volgens de tabel en het<br>toegestane kOhm ( $k\Omega$ ) bereik.<br>Controleer of de sensor intact is. |
| String in de alarmlijst:<br>CxOff OffSuctTempSen                                                                                                    | De sensor is defect.    | Controleer met een weerstandsmeter<br>of de sensor kortgesloten is.                                                                                 |

| String in het logboek alarmen:<br>± CxOff OffSuctTempSen<br>String in snapshot alarm<br>CxOff OffSuctTempSen | De sensor is niet goed aangesloten<br>(open). | Controleer dat er in de elektrische<br>contacten geen vocht of water<br>aanwezig is.<br>Controleer of de elektrische<br>aansluitingen goed vast zitten.<br>Controleer of de bedrading van de<br>sensoren correct is, ook volgens het<br>schakelschema.<br>Controleer of de sensor op de leiding<br>van het koelcircuit goed geïnstalleerd<br>is. |
|----------------------------------------------------------------------------------------------------|-----------------------------------------------|----------------------------------------------------------------------------------------------------|
| Reset                                                                                                    |                                               |                                                                                                    |
| Lokale HMI<br>Network<br>Auto                                                                                |                                               |                                                                                                    |

**5.6.3 CxOff GasLeakage - Storing gaslek** Dit alarm duidt op een gaslek in de compressorbehuizing.

| •                                                                                                    |                                                             |                                                                                                    |
|----------------------------------------------------------------------------------------------------|-------------------------------------------------------------|----------------------------------------------------------------------------------------------------|
| Symptoom                                                                                                    | Oorzaak                                                     | Oplossing                                                                                                   |
| De status van het circuit is OFF.<br>Het circuit wordt uitgeschakeld met de<br>uitschakelprocedure voor een                                                    | Gaslek in de compressorbehuizing (A/C-systemen).            | Schakel het systeem uit en voer een gaslektest uit.                                                         |
| grondige afzuiging van het circuit.<br>Het pictogram van de bel op het<br>display van de regeleenheid beweegt.<br>String in de alarmlijst:<br>CxOff GasLeakage | Lekdetector meet niet correct.                              | Controleer de feitelijke ijking van de lekdetector.                                                         |
| String in het logboek alarmen:<br>± CxOff GasLeakage<br>String in snapshot alarm<br>CxOff GasLeakage                                                           | Lekdetector is niet correct aangesloten op de regeleenheid. | Controleer de aansluiting van de<br>lekdetector onder verwijzing naar het<br>schakelschema van het systeem. |
| Reset                                                                                                    |                                                             |                                                                                                    |
| Lokale HMI                                                                                                    |                                                             |                                                                                                    |
| Network                                                                                                    |                                                             |                                                                                                    |
| Auto                                                                                                    |                                                             |                                                                                                    |

**5.7 Circuit Rapid Stop alarms (Alarmen snelle stop circuit)** Alle in deze paragraaf vermelde alarmen genereren een onmiddellijke stopzetting van het circuit.

#### 5.7.1 CxOff CondPressSen - Storing sensor condensatiedruk

Dit alarm geeft aan dat de omzetter van de condensatiedruk niet correct functioneert.

| Symptoom                                                                                                    | Oorzaak                                    | Oplossing                                                                                                    |
|----------------------------------------------------------------------------------------------------|--------------------------------------------|----------------------------------------------------------------------------------------------------|
| De status van het circuit is OFF.<br>Het circuit wordt uitgeschakeld met de<br>normale uitschakelprocedure.<br>Het pictogram van de bel op het | Sensor is kortgesloten.                    | Controleer de intacte staat van de<br>sensor volgens de tabel en het<br>toegestane kOhm ( $k\Omega$ ) bereik.<br>Controleer of de sensor intact is. |
| String in de alarmlijst:<br>CxOff CondPressSen                                                                                                 | De sensor is defect.                       | Controleer met een weerstandsmeter of de sensor kortgesloten is.                                                                                    |
| String in het logboek alarmen:<br>± CxOff CondPressSen<br>String in snapshot alarm                                                             | De sensor is niet goed aangesloten (open). | Controleer dat er in de elektrische<br>contacten geen vocht of water<br>aanwezig is.                                                                |
| CxOtt CondPressSen                                                                                                    |                                            | Controleer of de elektrische aansluitingen goed vast zitten.                                                                                        |
|                                                                                                    |                                            | Controleer of de bedrading van de sensoren correct is, ook volgens het schakelschema.                                                               |
|                                                                                                    |                                            | Controleer of de sensor op de leiding<br>van het koelcircuit goed geïnstalleerd<br>is.                                                              |
| Reset                                                                                                    |                                            |                                                                                                    |
| Lokale HMI<br>Network                                                                                                    | 전<br>전<br>전                                |                                                                                                    |
| 71010                                                                                                    |                                            |                                                                                                    |

#### 5.7.2 CxOff EvapPressSen - Storing sensor verdampingsdruk

Dit alarm geeft aan dat de omvormer voor de verdampingsdruk niet goed werkt.

| Symptoom                                                                                                    | Oorzaak                                    | Oplossing                                                                                               |
|----------------------------------------------------------------------------------------------------|--------------------------------------------|----------------------------------------------------------------------------------------------------|
| De status van het circuit is OFF.<br>Het circuit wordt uitgeschakeld met de<br>normale uitschakelprocedure. | Sensor is kortgesloten.                    | Controleer de intacte staat van de sensor volgens de tabel en het toegestane kOhm ( $k\Omega$ ) bereik. |
| Het pictogram van de bel op het display van de regeleenheid beweegt.                                        |                                            | Controleer of de sensor intact is.                                                                      |
| String in de alarmlijst:<br>CxOff EvapPressSen                                                              | De sensor is defect.                       | Controleer met een weerstandsmeter of de sensor kortgesloten is.                                        |
| String in het logboek alarmen:<br>± CxOff EvapPressSen<br>String in snapshot alarm                          | De sensor is niet goed aangesloten (open). | Controleer dat er in de elektrische<br>contacten geen vocht of water<br>aanwezig is.                    |
| CxOff EvapPressSen                                                                                          |                                            | Controleer of de elektrische aansluitingen goed vast zitten.                                            |
|                                                                                                    |                                            | Controleer of de bedrading van de sensoren correct is, ook volgens het schakelschema.                   |
|                                                                                                    |                                            | Controleer of de sensor op de leiding van het koelcircuit goed geïnstalleerd is.                        |
| Reset                                                                                                    |                                            |                                                                                                    |
| Lokale HMI<br>Network<br>Auto                                                                               |                                            |                                                                                                    |

#### 5.7.3 CxOff DischTmpHigh - Alarm hoge afvoertemperatuur

Dit alarm geeft aan dat de temperatuur op de afvoeropening van de compressor een maximale grens heeft overschreden, waardoor de mechanische onderdelen van de compressor beschadigd kunnen worden.

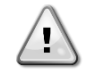

Wanneer dit alarm optreedt kunnen de carter en de afvoerleidingen van de compressor zeer heet worden. Wees in deze situatie voorzichtig bij het aanraken van de compressor en de afvoerleidingen.

| Symptoom                                                                                        | Oorzaak                                                       | Oplossing                                                                                          |
|-------------------------------------------------------------------------------------------------|---------------------------------------------------------------|----------------------------------------------------------------------------------------------------|
| Uitlaattemperatuur > Alarm hoge<br>waarde uitlaattemperatuur.<br>Het alarm kan niet geactiveerd | Aanwezigheid van lucht in het circuit.                        | Controleer of er zich geen<br>condenseerbare gassen in het circuit<br>bevinden.                    |
| worden in geval van een actieve storing uitlaattemperatuursensor.                               | Olieprobleem.                                                 | Controleer het oliepeil onvoldoende is.                                                            |
| Het pictogram van de bel op het display van de regeleenheid beweegt.                            |                                                               | Controleer of de motor correct is gesmeerd.                                                        |
| String in de alarmlijst:<br>CxOff DischTempHi<br>String in het logboek alarmen:                 | De uitlaattemperatuursensor werkt mogelijk niet naar behoren. | Controleer of de<br>afvoertemperatuursensor correct<br>functioneert                                |
| ± CxOff DischTempHi<br>String in snapshot alarm<br>CxOff DischTempHi                            | Compressorprobleem                                            | Controleer of de compressoren correct functioneren, onder normale omstandigheden en zonder lawaai. |
|                                                                                                 | Hoge SSH                                                      | Controleer of te hoge waarden van<br>SSH de verkeerde EXV-<br>bedrijfsomstandigheden veroorzaken.  |
| Reset                                                                                           |                                                               |                                                                                                    |
| Lokale HMI<br>Network<br>Auto                                                                   |                                                               |                                                                                                    |

#### 5.7.4 CxOff CondPressHigh – Alarm hoge condensatiedruk

Dit alarm wordt gegenereerd wanneer de temperatuur van verzadigde condensatie stijgt boven de maximale verzadigde condensatietemperatuur en de regeling niet in staat is om deze toestand te compenseren.

In geval van watergekoelde koelmachines die op een hoge condensatiewatertemperatuur werken: als de maximale verzadigde condensatietemperatuur wordt overschreden, wordt het circuit alleen uitgeschakeld zonder enige melding op het display, aangezien deze toestand in dit werkingsbereik als aanvaardbaar wordt beschouwd.

| Symptoom                            | Oorzaak                            | Oplossing                        |
|-------------------------------------|------------------------------------|----------------------------------|
| De status van het circuit is OFF.   | Een of meer ventilatoren van de    | Controleer of de                 |
| De compressor laadt en ontlast niet | condensor werken niet naar behoren | beveiligingsvoorzieningen van de |
| meer en het circuit wordt gestopt.  | (A/C-systemen).                    | ventilator geactiveerd zijn.     |

| Het pictogram van de bel op het display van de regeleenheid beweegt.            |                                                                       | Controleer of de ventilatoren vrij kunnen draaien.                                                                                                    |
|---------------------------------------------------------------------------------|-----------------------------------------------------------------------|----------------------------------------------------------------------------------------------------|
| String in de alarmlijst:<br>CxOff CondPressHi<br>String in het logboek alarmen: |                                                                       | Controleer dat er geen<br>belemmeringen zijn voor de vrije<br>uitstoot van de geblazen lucht                                                                                                    |
| ± CxOff CondPressHi<br>String in snapshot alarm<br>CxOff CondPressHi            | Controleer de storing van de klep.                                    | Beweeg de klepsteel met de hand om<br>te controleren of deze volledig<br>gesloten is; anders kan er zich<br>koelmiddel verplaatsen. Vervang het<br>in dit geval.                                                                                                    |
|                                                                                 | De temperatuur van de toevoerlucht<br>van de condensor is te hoog.    | De luchttemperatuur gemeten aan de<br>inlaat van de condensator mag niet<br>hoger zijn dan de grens aangegeven<br>in het operationele bereik<br>(werkbereik) van het koelsysteem.<br>Controleer de locatie waar het<br>apparaat geïnstalleerd is en<br>controleer of er geen kortsluiting is<br>van de hete lucht die geblacen wordt |
|                                                                                 |                                                                       | uit de ventilatoren van dit apparaat, of<br>zelfs van de ventilatoren van de<br>volgende koelapparaten (controleer<br>IOM voor een correcte installatie).                                                                                                    |
|                                                                                 | Aanwezigheid van lucht in het circuit.                                | Controleer of er zich geen condenseerbare gassen in het circuit bevinden.                                                                                                    |
|                                                                                 | De omvormer voor de condensatiedruk werkt mogelijk niet naar behoren. | Controleer of de hogedruksensor correct werkt.                                                                                                    |
| Reset                                                                           |                                                                       |                                                                                                    |
| Lokale HMI<br>Network<br>Auto                                                   |                                                                       |                                                                                                    |

5.7.5 CxOff EvapPressLow - Alarm lage druk Dit alarm wordt gegenereerd wanneer de verdampingsdruk daalt tot onder de lage druk-ontlasting en de regeling niet in staat is om deze toestand te compenseren.

| Symptoom                                                                              | Oorzaak                    | Oplossing                                                                                                    |
|---------------------------------------------------------------------------------------|----------------------------|----------------------------------------------------------------------------------------------------|
| De status van het circuit is OFF.<br>De compressor laadt en ontlast niet              | Laag waterdebiet           | Stel het correcte debiet in volgens de specificaties van het toestel.                                                                  |
| meer en het circuit wordt onmiddellijk<br>gestopt.<br>Het pictogram van de bel op het | Koelmiddelvulling te laag. | Controleer via het kijkglas op de vloeistofleiding of er verdampingsgas aanwezig is.                                                   |
| display van de regeleenheid beweegt.<br>String in de alarmlijst:                      |                            | Meet de subkoeling om te kijken of de vulling correct is.                                                                              |
| String in het logboek alarmen:                                                        | Hoge verdamper methode.    | Maak de warmtewisselaar van de condensator schoon.                                                                                     |
| ± CxOff EvapPressLo<br>String in snapshot alarm<br>CxOff EvapPressLo                  | Fout EXV aandrijving       | Controleer de alarmleds van de EXV-<br>driver linksonder naast de<br>voedingspinnen: slechts één led zou<br>vast groen moeten branden. |
| Reset                                                                                 |                            |                                                                                                    |
| Lokale HMI<br>Network<br>Auto                                                         | N<br>N<br>N                |                                                                                                    |

## 5.7.6 CxOff RestartFault – Storing herstart

Dit alarm wordt gegenereerd wanneer de interne beveiliging van de compressor ingrijpt

| Symptoom                                               | Oorzaak                                           | Oplossing                                                      |
|--------------------------------------------------------|---------------------------------------------------|----------------------------------------------------------------|
| Compressor X is Off<br>Het pictogram van de bel op het | Te lage omgevingstemperatuur of watertemperatuur. | Controleer het werkingsbereik voor deze machine.               |
| String in de alarmlijst:<br>CxOff RestartsFault        | Verkeerde volgorde van de klepstanden.            | Controleer of de klep de vooropening correct heeft uitgevoerd. |

| String in het logboek alarmen:<br>± CxOff RestartsFault<br>String in snapshot alarm<br>CxOff RestartsFault | EXV werkt niet naar behoren | Controleer de alarmleds van de EXV-<br>driver linksonder naast de<br>voedingspinnen: slechts één led zou<br>vast groen moeten branden. |
|----------------------------------------------------------------------------------------------------|-----------------------------|----------------------------------------------------------------------------------------------------|
|                                                                                                    |                             | Controleer de aansluiting op de<br>aandrijving van de klep op het<br>schakelschema.                                                    |
|                                                                                                    |                             | Controleer de bewegingen van de EXV.                                                                                                   |
| Reset                                                                                                    |                             |                                                                                                    |
| Lokale HMI<br>Network<br>Auto                                                                              |                             |                                                                                                    |

#### 5.7.7 CxOff MechHighPress - Alarm mechanische hoge druk

Dit alarm wordt gegenereerd wanneer de druk van de condensator boven de limiet voor mechanische hoge druk stijgt waardoor dit apparaat de stroomvoorziening naar alle hulprelais opent. Dit veroorzaakt een onmiddellijke uitschakeling van de compressor en alle andere actuatoren in dit circuit.

| Symptoom                                                                                                    | Oorzaak                                                                         | Oplossing                                                                                                    |
|----------------------------------------------------------------------------------------------------|---------------------------------------------------------------------------------|----------------------------------------------------------------------------------------------------|
| De status van het circuit is OFF.<br>De compressor laadt en ontlast niet<br>meer en het circuit wordt gestopt. | Een of meer ventilatoren van de<br>condensor functioneren niet naar<br>behoren. | Controleer of de<br>beveiligingsvoorzieningen van de<br>ventilator geactiveerd zijn.                                                                                                    |
| Het pictogram van de bel op het display van de regeleenheid beweegt.                                           |                                                                                 | Controleer of de ventilatoren vrij kunnen draaien.                                                                                                    |
| String in de alarmlijst:<br>CxOff MechHighPress<br>String in het logboek alarmen:                              |                                                                                 | Controleer dat er geen<br>belemmeringen zijn voor de vrije<br>uitstoot van de geblazen lucht.                                                                                                    |
| ± CxOff MechHighPress<br>String in snapshot alarm<br>CxOff MechHighPress                                       | Vuile of gedeeltelijk geblokkeerde<br>condensorspoel.                           | Verwijder eventuele obstakels;<br>Reinig de condensatorspoel met<br>behulp van een zachte borstel en een<br>blazer.                                                                                                    |
|                                                                                                    | Te hoge luchtinlaattemperatuur van de condensor.                                | De luchttemperatuur gemeten aan de<br>inlaat van de condensor mag niet<br>hoger zijn dan de grens aangegeven<br>in het operationele bereik (werkbereik)<br>van het koelsysteem (A/C-systemen).                                                                                                    |
|                                                                                                    |                                                                                 | Controleer de locatie waar het<br>apparaat geïnstalleerd is en controleer<br>of er geen kortsluiting is van de hete<br>lucht die geblazen wordt uit de<br>ventilatoren van dit apparaat, of zelfs<br>van de ventilatoren van de volgende<br>koelapparaten (controleer IOM voor<br>een correcte installatie). |
|                                                                                                    | Aanwezigheid van lucht in het circuit.                                          | Controleer of er zich geen condenseerbare gassen in het circuit bevinden.                                                                                                    |
|                                                                                                    | De mechanische hogedrukschakelaar<br>is beschadigd of niet gekalibreerd.        | Controleer of de hogedrukschakelaar goed werkt.                                                                                                    |
| Reset                                                                                                    |                                                                                 |                                                                                                    |
| Lokale HMI                                                                                                    |                                                                                 |                                                                                                    |
| Network<br>Auto                                                                                                |                                                                                 |                                                                                                    |

#### 5.7.8 CxOff NoPressChgStart - Alarm geen drukwijziging bij start

Dit alarm geeft aan dat de compressor niet in staat is om te starten of om te zorgen voor een bepaalde minimale variatie van de verdampings- of condensatiedruk na het starten.

| Symptoom                                                                                  | Oorzaak            | Oplossing                                                                                                    |
|-------------------------------------------------------------------------------------------|--------------------|----------------------------------------------------------------------------------------------------|
| De status van het circuit is OFF.<br>Het circuit wordt gestopt.                           | Compressorprobleem | Controleer of het startsignaal goed aangesloten is op de inverter.                                           |
| display van de regeleenheid beweegt.<br>String in de alarmlijst:<br>CxOff NoPressChgStart |                    | Controleer of de fasevolgorde naar de<br>compressor (L1, L2, L3) volgens het<br>schakelschema uitgevoerd is. |

| String in het logboek alarmen:<br>± CxOff NoPressChgStart<br>String in snapshot alarm | Het koelmiddelcircuit bevat geen koelmiddel.              | De inverter is niet goed<br>geprogrammeerd met de juiste<br>draairichting |
|---------------------------------------------------------------------------------------|-----------------------------------------------------------|---------------------------------------------------------------------------|
| CxOff NoPressChgStart                                                                 | Onjuiste werking van de omvormers<br>voor verdampings- of | Controleer de druk van het circuit en of er koelmiddel aanwezig is.       |
| Reset                                                                                 | condensatiedruk.                                          |                                                                           |
| Lokale HMI<br>Network<br>Auto                                                         |                                                           |                                                                           |

#### 5.7.9 CompXAIm – Compressor Starting Fail Alarm - Compressor startuitvalalarm

Deze gebeurtenis wordt gegenereerd om aan te geven dat de compressor 'x' niet correct is gestart. De compressor genereert geen correcte lift.

| Symptoom                             | Oorzaak                    | Oplossing                          |
|--------------------------------------|----------------------------|------------------------------------|
| Compressorstatus is Uit.             | Compressor is geblokkeerd. | Controleer de integriteit van de   |
| Als de compressor inschakelt, wordt  |                            | compressor.                        |
| het circuit uitgeschakeld met de     |                            | Controleer in de testmodus of de   |
| normale uitschakelprocedure.         |                            | compressor handmatig start en de   |
| Anders werkt het circuit met de      |                            | Deltadruk creëert.                 |
| andere compressor aan.               | Compressor is kapot.       | Controleer de integriteit van de   |
| String in de gebeurtenissenlijst:    |                            | compressor.                        |
| CmpXAIm                              |                            | Controleer ook de bedrading van de |
| String in het gebeurtenissenlogboek: |                            | compressor volgens het elektrische |
| ± CmpXA1m                            |                            | schema.                            |
| String in de momentopname            |                            |                                    |
| Стрхатт                              |                            |                                    |
|                                      |                            |                                    |
|                                      |                            |                                    |
| Lokale HMI                           |                            |                                    |
| Netwerk                              |                            |                                    |
| Auto                                 |                            |                                    |

#### 5.7.10 Cx FailedPumpdown - Afzuigingsprocedure mislukt

Dit alarm wordt gegenereerd om aan te geven dat het circuit er niet is in geslaagd om al het koelmiddel uit de verdamper te verwijderen. Dit alarm wordt automatisch gewist zodra de compressor stopt, en wordt dus alleen in de alarmgeschiedenis wordt geregistreerd. Het is mogelijk dat het niet vanaf BMS wordt herkend, doordat de communicatielatentie voldoende tijd voor de reset kan geven. Het is zelfs mogelijk dat het niet op de lokale HMI wordt gezien.

| Symptoom                                                                                                    | Oorzaak                                                                                                    | Oplossing                                                                                                    |
|----------------------------------------------------------------------------------------------------|----------------------------------------------------------------------------------------------------|----------------------------------------------------------------------------------------------------|
| De status van het circuit is OFF.<br>Geen aanwijzingen op het display<br>String in de alarmlijst:<br>Cx FailedPumpdown<br>String in het logbook alarmas: | De EEXV sluit niet volledig. Daarom<br>ontstaat er een "kortsluiting" tussen<br>de hogedrukzijde en de lagedrukzijde<br>van het circuit.                                                      | Controleer of de EEXV correct werkt<br>en volledig afsluit. Het kijkglas mag<br>geen koelmiddelstroom tonen nadat<br>de klep gesloten is.                                                                                        |
| ± Cx FailedPumpdown<br>String in snapshot alarm                                                                                                    |                                                                                                    | Controleer de EXV op de aanwezigheid van vuil.                                                                                                    |
| Cx FailedPumpdown                                                                                                    |                                                                                                    | Controleer de led aan de bovenkant<br>van de aandrijvingsklep, de linkse led<br>boven de aanduiding «Step per #»<br>moet continu rood branden. Als beide<br>leds afwisselend knipperen is de<br>klepmotor niet goed aangesloten. |
|                                                                                                    | De dampdruksensor werkt niet naar behoren.                                                                                                    | Controleer de correcte werking van de<br>dampdruksensor.                                                                                                    |
|                                                                                                    | De compressor op het circuit heeft<br>een interne beschadiging en er zijn<br>mechanische problemen,<br>bijvoorbeeld op de interne<br>terugslagklep, of op de interne<br>spiralen of schoepen. | Controleer de compressors op de<br>circuits (er kan een interne bypass<br>zijn).                                                                                                    |
| Reset                                                                                                    |                                                                                                    |                                                                                                    |
| Lokale HMI<br>Network                                                                                                    |                                                                                                    |                                                                                                    |
| 71010                                                                                                    |                                                                                                    |                                                                                                    |

#### 5.7.11 CxOff LowPrRatio - Alarm verhouding lage druk

Dit alarm geeft aan dat de verhouding tussen de verdampingsdruk en de condensatiedruk onder een grenswaarde ligt die de juiste smering van de compressor garandeert.

| Symptoom                                                                                                    | Oorzaak                                                                     | Oplossing                                                                                                    |
|----------------------------------------------------------------------------------------------------|-----------------------------------------------------------------------------|----------------------------------------------------------------------------------------------------|
| De status van het circuit is OFF.<br>Het circuit wordt gestopt.<br>Het pictogram van de bel op het<br>display van de regeleenheid beweegt.<br>String in de alarmlijst:<br>CxCmp1 LowPrRatio<br>String in het logboek alarmen:<br>± CxCmp1 LowPrRatio<br>String in snapshot alarm<br>CxCmp1 LowPrRatio | De compressor in niet in staat om de<br>minimale compressie te ontwikkelen. | OprocessingControleer de instelwaarde en de<br>instellingen van de ventilator, deze<br>zouden te laag kunnen zijn.Controleer de door de compressor<br>opgenomen stroom en of hij in<br>tegengestelde richting draait.<br>Controleer verder of het startsignaal<br>goed aangesloten is op de controller.Controleer of de druksensoren voor<br>aanzuiging/afvoer goed werken.Controleer of de interne<br>ontlastingsklep tijdens eerdere<br>werking niet geopend is (controleer de<br>geschiedenis van het systeem).Opmerking:<br>Als het verschil tussen de aanzuig- en<br>afvoerdruk groter is dan 22bar, is de<br>interne ontlastingsklep geopend en<br>moet vervangen worden.Controleer de scrollrotor op mogelijke<br>beschadigingen (er kan een interne |
| Reset                                                                                                    |                                                                             | Notes                                                                                                    |
| Lokale HMI<br>Network<br>Auto                                                                                                    |                                                                             |                                                                                                    |

### 5.7.12 CxOff Laag DSH - DSH te laag

Dit alarm wordt gegenereerd als het circuit gedurende een bepaalde tijd met een te lage DSH werkt.

| Symptoom                          | Oorzaak                              | Oplossing                             |
|-----------------------------------|--------------------------------------|---------------------------------------|
| CIrcuit X staat uit               | EEXV werkt niet goed.                | Controleer of het afpompen kan        |
| Het belpictogram beweegt op het   | Het opent niet genoeg of het beweegt | worden voltooid voor de druklimiet is |
| scherm van de controller.         | in de tegenovergestelde richting.    | bereikt;                              |
| String in de alarmlijst:          |                                      | Controleer de bewegingen van het      |
| CxOff LowDSH                      |                                      | expansieventiel.                      |
| String in het alarmlogboek:       |                                      | Controleer de aansluiting op de       |
| ± CxOff LowDSH                    |                                      | klendriver on het bedradingsschema    |
| String in de momentopname van het |                                      | Riepanter op net beardaingeserienna.  |
| alarm                             |                                      | Meet de weerstand van elke            |
| CXUTT LOWDSH                      |                                      | wikkeling, deze moet anders zijn dan  |
|                                   |                                      | 0 Ohm.                                |
| Reset                             |                                      |                                       |
| Lokale HMI                        |                                      |                                       |
| Netwerk                           |                                      |                                       |
| Auto                              |                                      |                                       |

#### 5.7.13 CxOff Drift Suct temp

Dit alarm wordt gegenereerd als het circuit gedurende een bepaalde tijd met een te lage DSH werkt.

| Symptoom                                                                                                   | Oorzaak                                  | Oplossing                                                                                                    |
|----------------------------------------------------------------------------------------------------|------------------------------------------|----------------------------------------------------------------------------------------------------|
| CIrcuit X is uitgeschakeld<br>Het belpictogram beweegt op het                                              | Verkeerde aflezing zuigtemperatuursonde. | Controleer de sensorintegriteit.                                                                                                    |
| scherm van de controller.<br>String in de alarmlijst:<br>CxOff DriftSuctTmp<br>String in het alarmlogboek: |                                          | Controleer de werking van de sensoren aan de hand van informatie over het kOhm-bereik ( $k\Omega$ ) in relatie tot de temperatuurwaarden. |
| String in de momentopname van het<br>alarm<br>CxOff DriftSuctTmp                                           |                                          | Controleer of de sensor correct is geïnstalleerd op de leiding van het koelmiddelcircuit.                                                 |
| Reset                                                                                                    |                                          |                                                                                                    |

| Lokale HMI | $\square$ |
|------------|-----------|
| Netwerk    |           |
| Auto       |           |

Deze publicatie is opgesteld voor het verstrekken van informatie, maar vormt geen bindend aanbod door Daikin Applied Europe S.p.A. Daikin Applied Europe S.p.A. heeft de inhoud van deze publicatie naar beste weten opgesteld. Er wordt geen expliciete of impliciete garantie verstrekt met betrekking tot de volledigheid, de nauwkeurigheid, de betrouwbaarheid of de geschiktheid van de inhoud, de producten en de diensten die in dit document worden vermeld. De specificaties kunnen worden gewijzigd zonder voorafgaande waarschuwing. Raadpleeg de gegevens die op het moment van bestelling verstrekt zijn. Daikin Applied Europe S.p.A. wijst uitdrukkelijk de aansprakelijkheid af voor rechtstreekse of onrechtstreekse schade, in de breedste zin van het woord, die afkomstig is van of betrekking heeft op het gebruik en/of de interpretatie van dit document. Alle inhoud is auteursrechtelijk beschermd door Daikin Applied Europe S.p.A..